# 050 plus Operations Manual

for iOS 2017.2

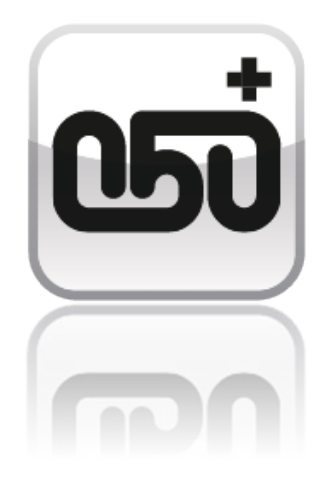

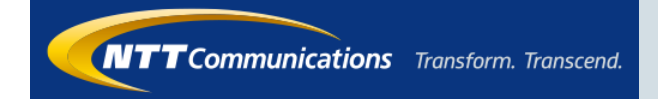

## Contents

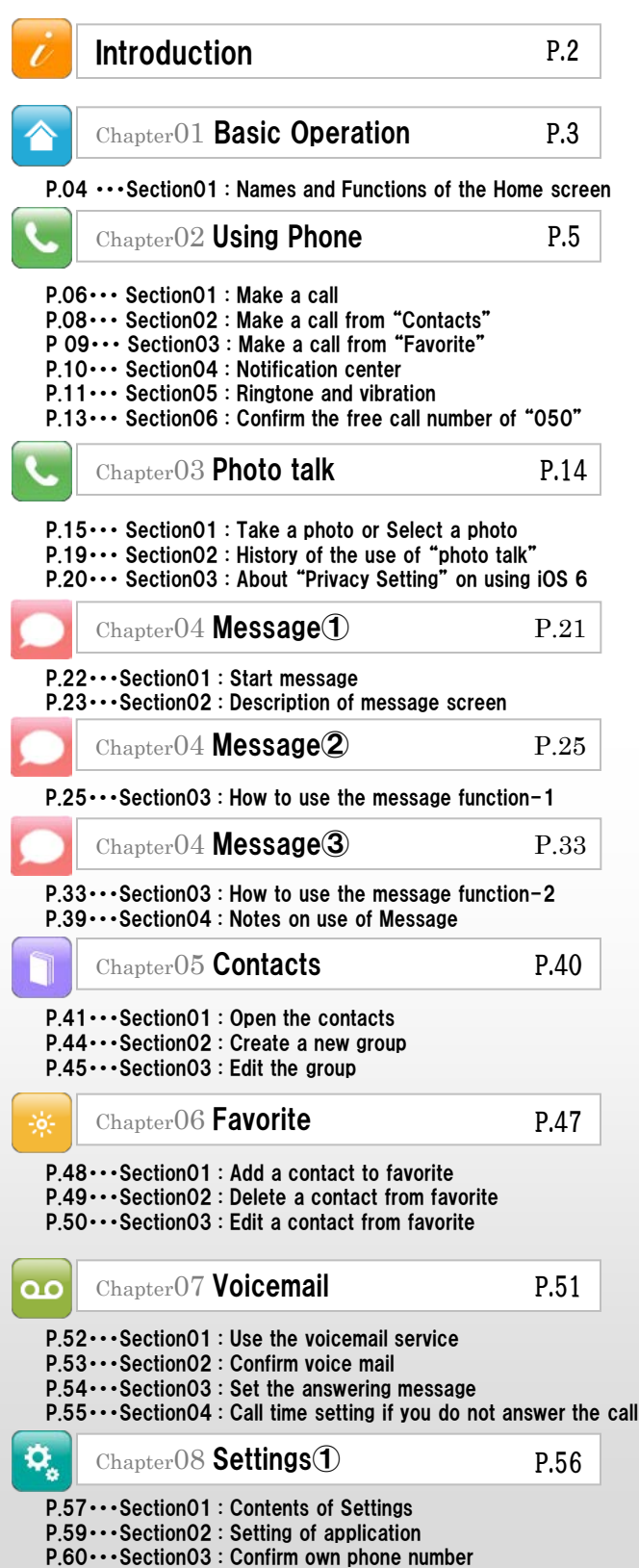

P.61 · · · Section 04 : Adjust the volume

| Chapter08 Settings2                                                                                                    | P.62                       |
|----------------------------------------------------------------------------------------------------|----------------------------|
| P.62····Section05 : Change the ringtone<br>P.63····Section06 : Change the background image and color of the butt<br>P.65····Section07 : Change notification settings / Display i                                                     | on on the ke               |
| Chapter09 Control Menu                                                                                                    | P.66                       |
| P.67 ··· · Section01 :Log in to the Control Menu                                                                                                    |                            |
| lacksquare Chapter 10 Change the registered information                                                                                                    | P.68                       |
| P.69····Section01 : Change the adress,phone number, or m<br>P.70···Section02 : Change the credit card information for<br>P.71···Section03 : Initial setting when changing the device                                                 | ıail addre<br>payment<br>e |
| Chapter11 Password                                                                                                    | P. 72                      |
| P.73···Section01 : If you forgot your password<br>P.74···Section02 : Change your password                                                                                                    |                            |
| Chapter 12 Details of call charges                                                                                                    | P.75                       |
| P.76····Section01 : Confirm the bill details<br>P.77···Section02 : Confirm the call details                                                                                                    |                            |
| دمع Chapter13 Test Call                                                                                                    | P.79                       |
| 609 Chapter 14 Recommend to a friend                                                                                                    | P.81                       |
| 609 Chapter15 Cost-saving                                                                                                    | P.83                       |
| P.84 ··· Section01 : Cost-saving of each call<br>P.85 ··· Section02 : Cost-saving of monthly<br>P.86 ··· Section03 : Select a price play<br>P.87 ··· Section04 : Reconfiguration when upgrading                                      |                            |
| Chapter16 iOS 7.0 or later                                                                                                    |                            |
| P.89 ··· · Section01 : For redesign of iOS 7.0 or later                                                                                                    |                            |
| Chapter17 Network Monitor                                                                                                    | P.90                       |
| Chapter 18 Supplement                                                                                                    | P.95                       |
| P.96Section01 : Change the availability of international<br>P.97Section02 : Termination<br>P.98Section03 : Use in multiple devices<br>P.99Section04 : Use Bluetooth device<br>P.100Section05 :Consent of the notification at Applica | calls                      |

P.101...Section06: FAQ (Introduction of Web site)

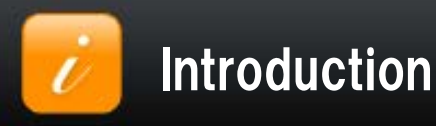

Thank you for selecting "050 plus" the app for cost-saving call charges.

This document is to guide a variety of information beginning with the basic operation.

If you have any questions, please contact according to the following pattern.

| Inquiries about "050 plus" |                                                                                                    |  |  |  |  |  |
|----------------------------|----------------------------------------------------------------------------------------------------|--|--|--|--|--|
| How to apply               | "050 plus" Easily Apply<br>http://www.ntt.com/en/personal/services/phone/050plus/step.html                                                                                                    |  |  |  |  |  |
| Contact<br>by E-mail       | "050 plus" WEB site<br>http://support.ntt.com/050plus/inquiry/search<br>Depending on the time of day and congestion situation of the query, the answer<br>might be the next day. Please acknowledge it beforehand.                 |  |  |  |  |  |
| Contact<br>by Phone        | From mobile phone<br>or fixed telephone<br>(Before the contract) Toll-free<br>0120-506-506<br>Reception Time 10:00 - 19:00<br>(Except for the sunday,holiday,year-end and the New Year)<br>%Phone number, Please make sure enough. |  |  |  |  |  |
| Notice of maintenance      | Information about the maintenance of "050 plus"<br>http://support.ntt.com/maintenance/service/78                                                                                                    |  |  |  |  |  |

\*\*No part of this document may be reproduced without the permission of the NTT Communications Corporation. \*\*The contents of this document may be changed without prior notice.

Wi-Fi is the brand name that has been authenticated by Wi-Fi Alliance ,

indicating that interoperability between wireless LAN equipment.

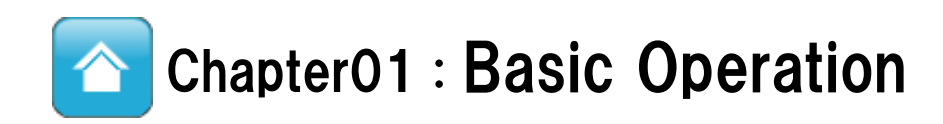

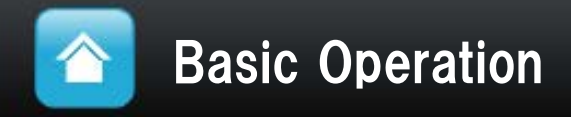

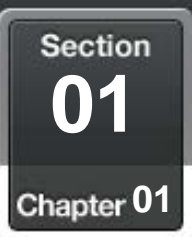

#### Names and Functions of the Home screen .....

### A name and function of each part in the "keypad" screen

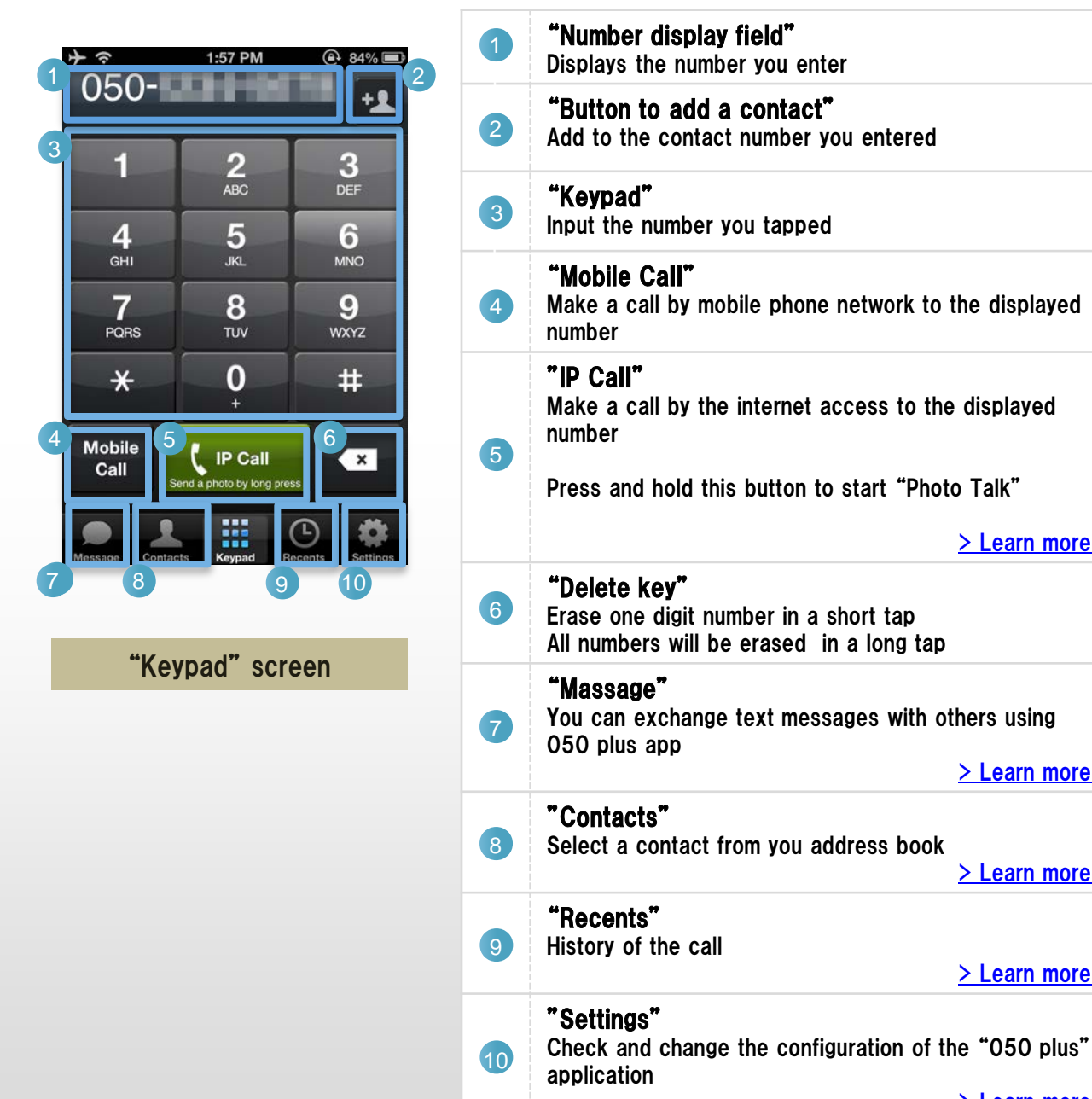

> Learn more

> Learn more

> Learn more

> Learn more

> Learn more

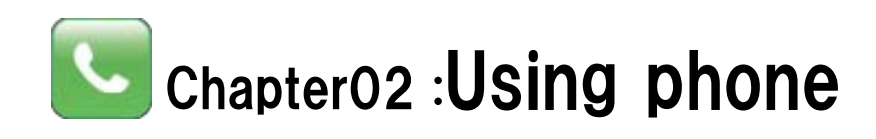

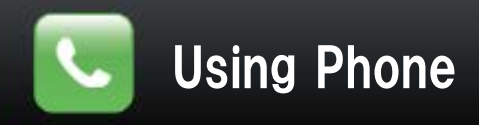

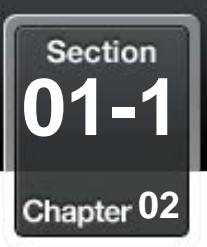

### Make a call

### Input the phone number of the call at "keypad"

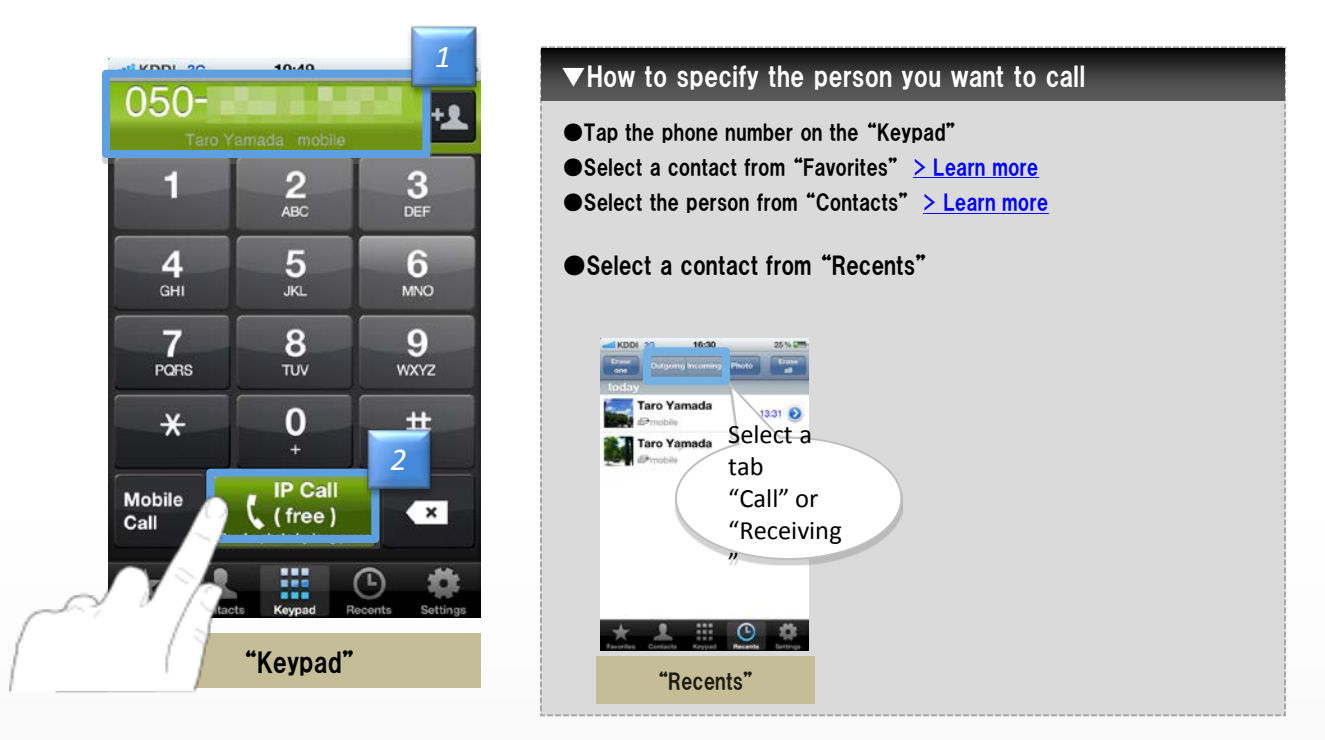

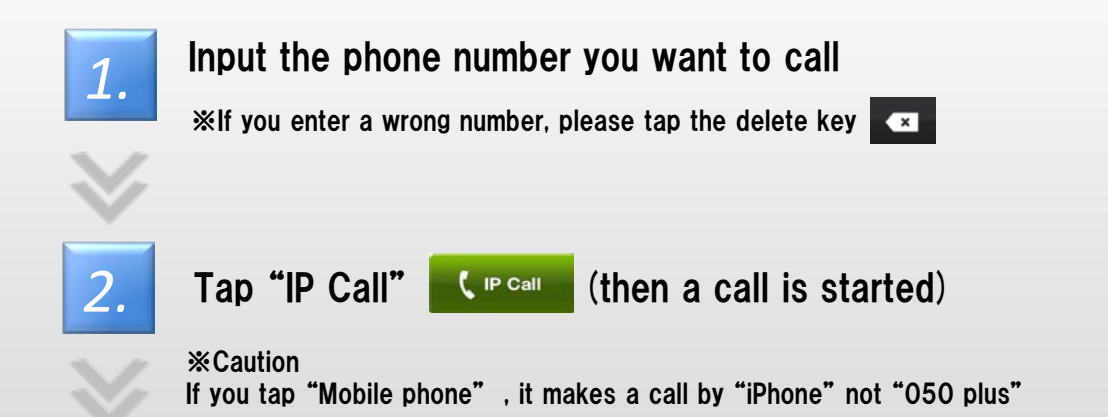

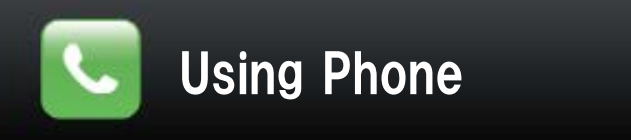

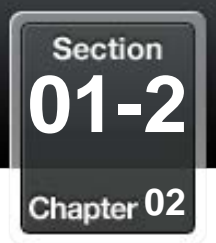

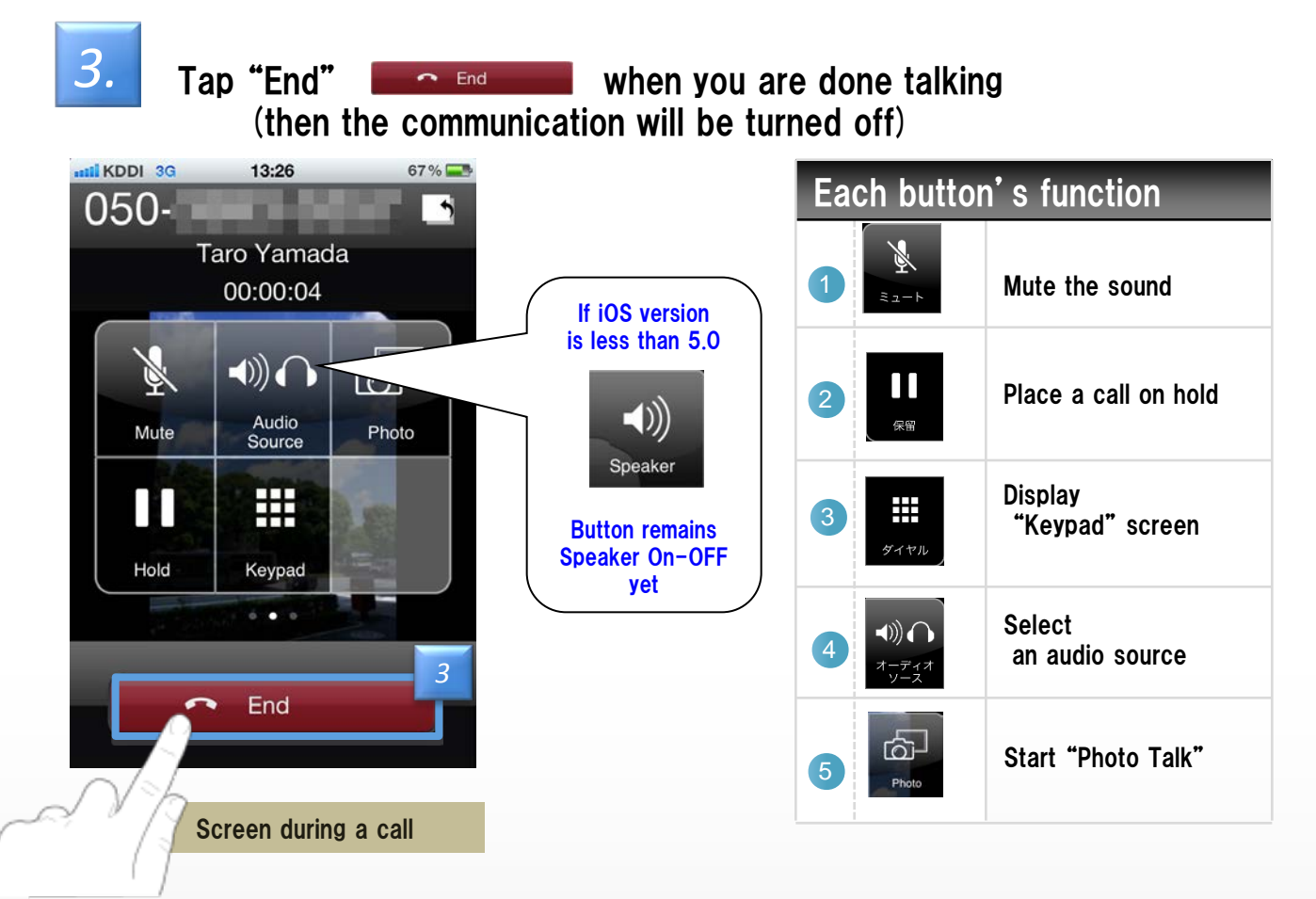

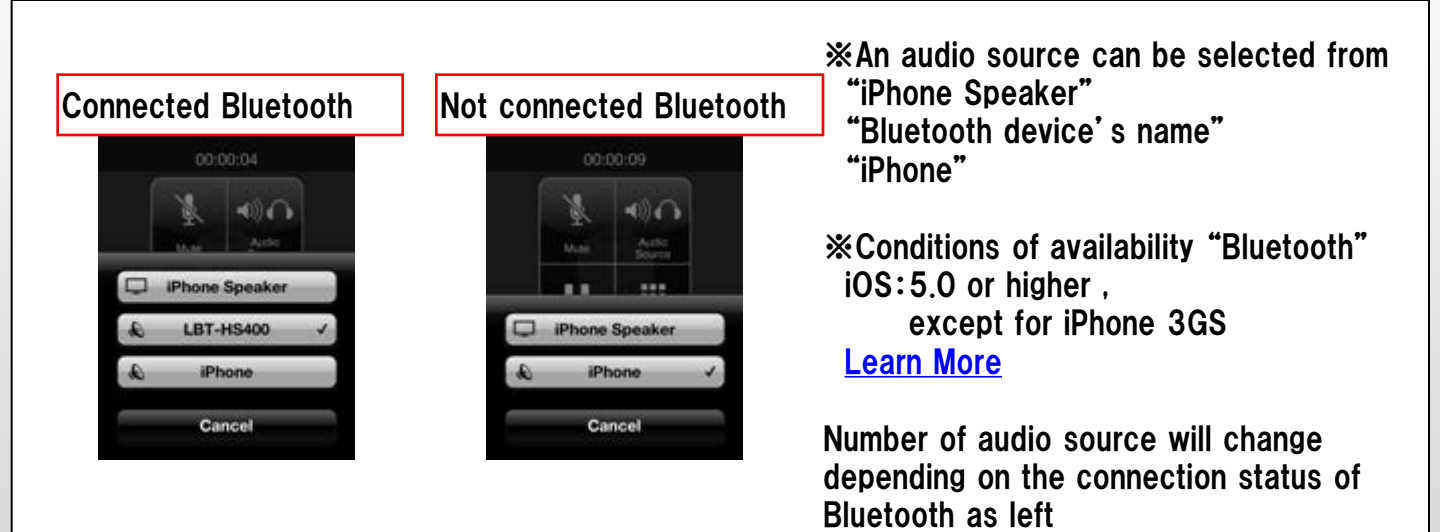

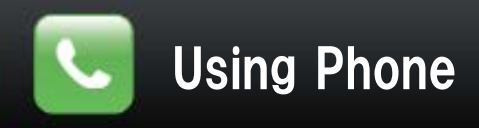

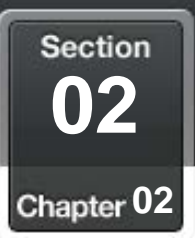

## Make a call from "Contacts"

#### Select a contact from your address book

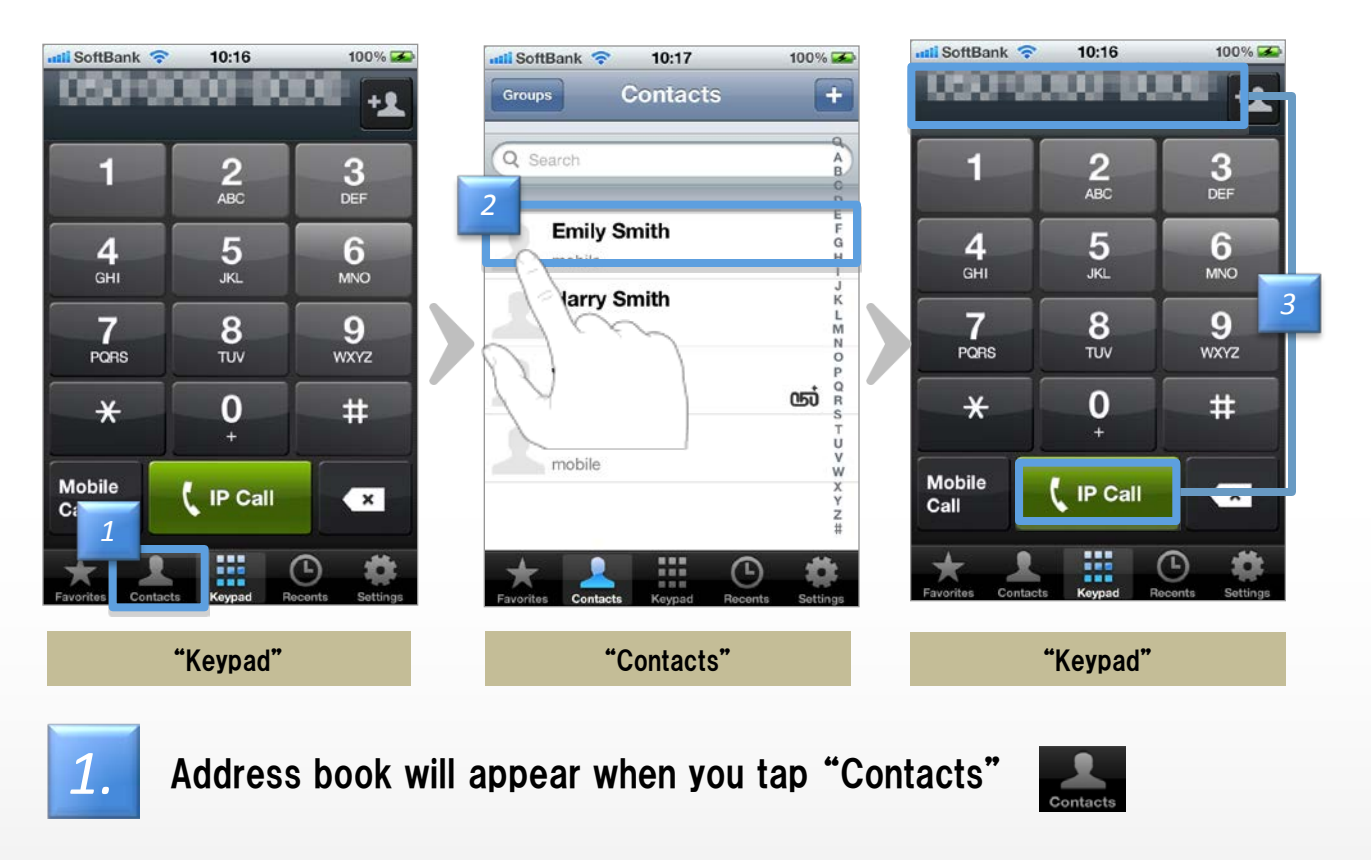

Tap a contact you want to call

**3.** Tap "IP Call" after confirming that the number of the "Keypad" screen is right (then a call is started)

Please connect a headset or earphone with microphone when you use 050plus with "**iPod touch 3rd generation**"

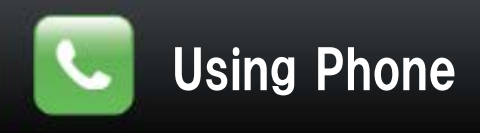

2.

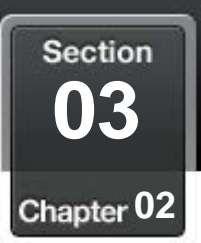

### Make a call from "Favorites"

#### You can easily make a call if a contact is registered to "Favorites"

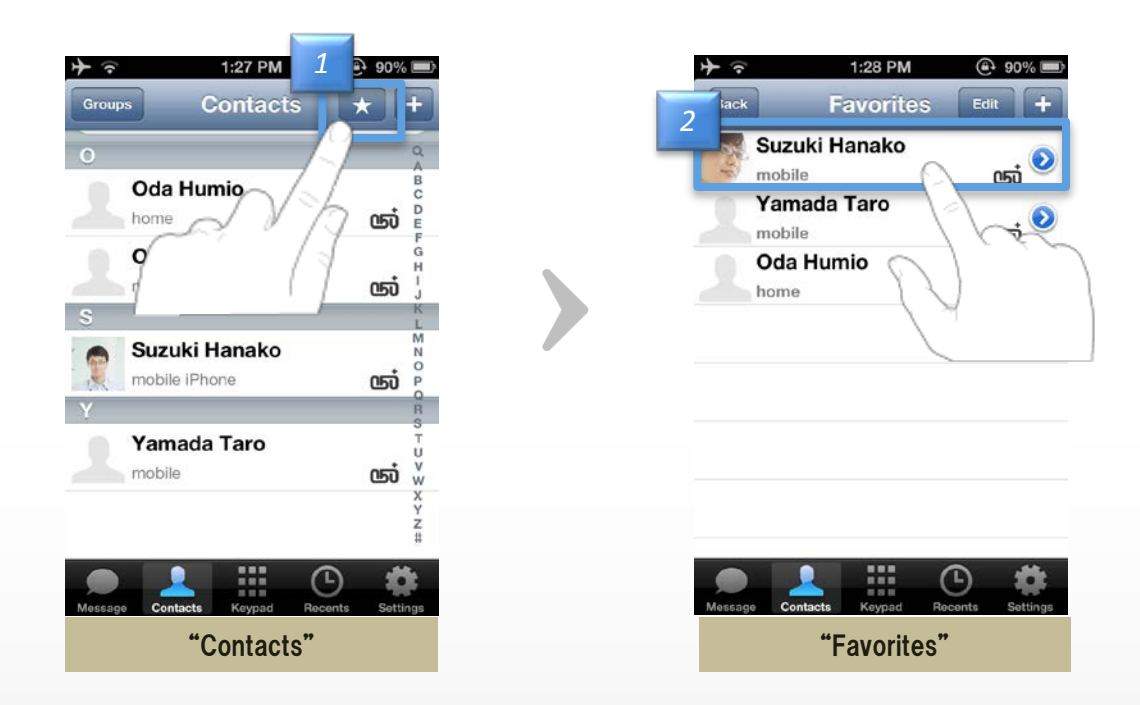

- **1.** Open the contacts screen by tapping the contacts button. Tap the "Favorites" button.
  - A call is started by simply tapping the one in the list

Please connect a headset or earphone with microphone when you use 050 plus with "iPod touch 3rd generation"

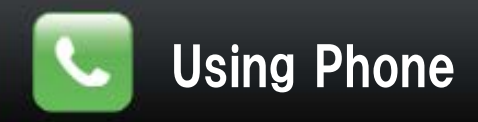

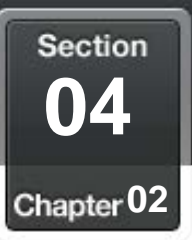

## Notification Center (iOS 5.x.x)

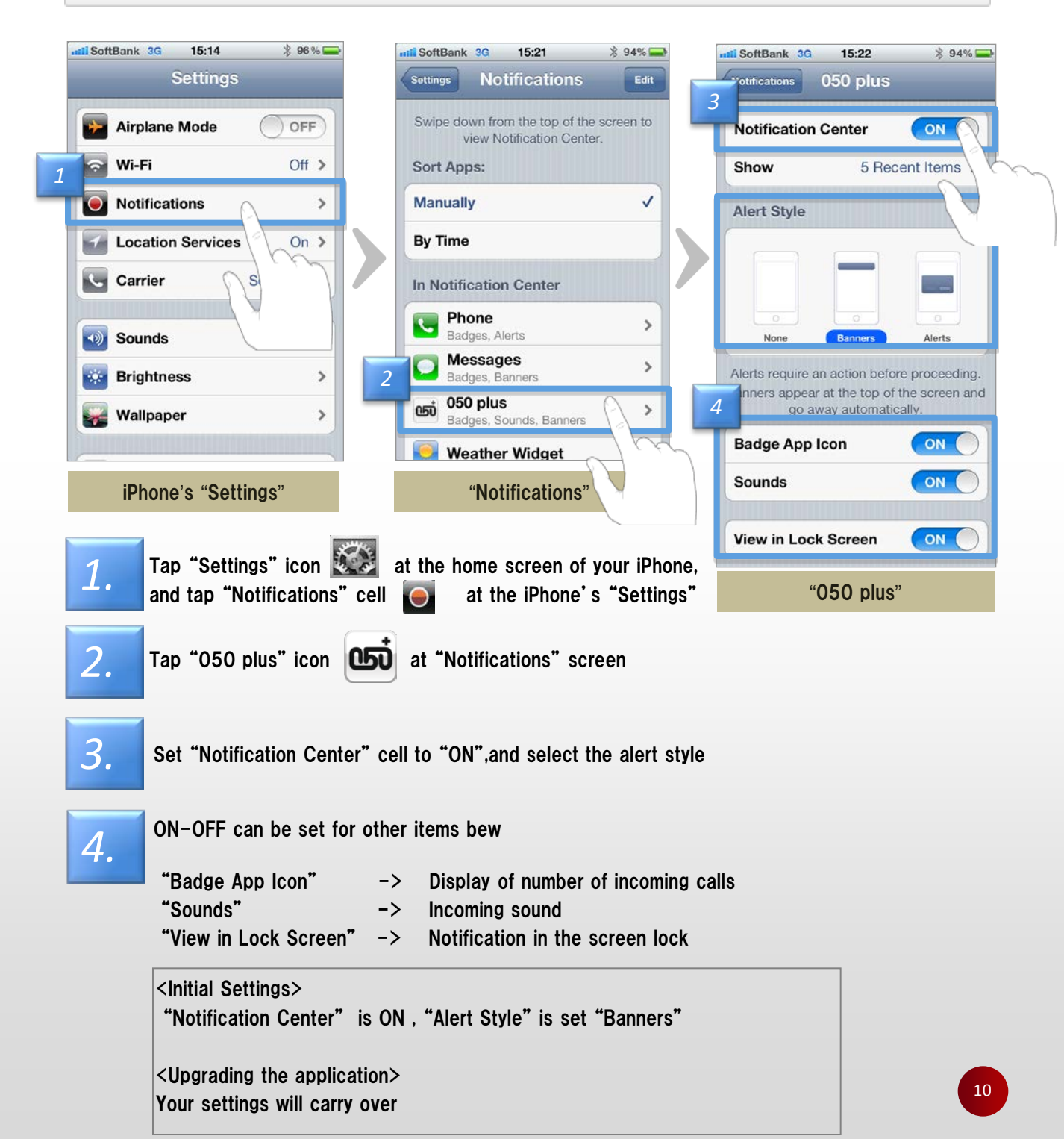

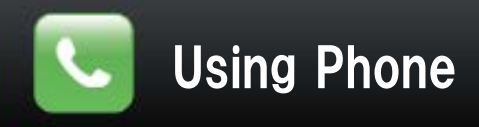

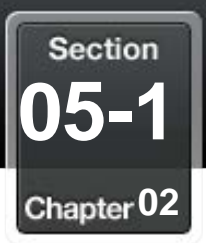

### **Ringtone and Vibration**

### Set up ON-OFF of ringtone and vibration

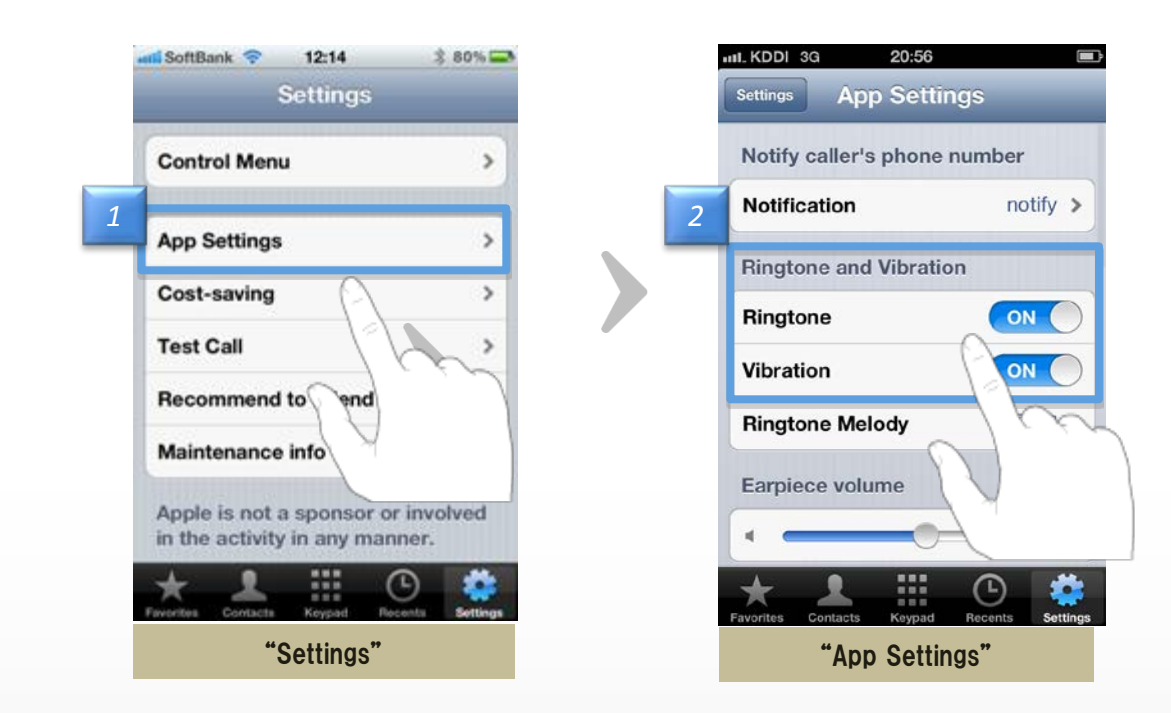

- **1.** Tap "App Settings" at "Settings" screen
  - ON-OFF can be set for "Ringtone" and "Vibration" Xinitial : "Ringtone" -> ON ,"Vibration" -> ON

#### <notes>

2.

-If setting the ringtone of the iPhone is turned off, ringtone will not sound.

-Silent switch of the device is in silent mode, you may hear a ringing sound. To turn off the ringtone, please change the setting to Off ringtone 050 plus.

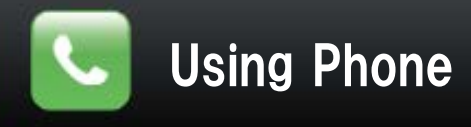

Section 05-2 Chapter 02

In order to enable the app's configuration (sound and vibrate)

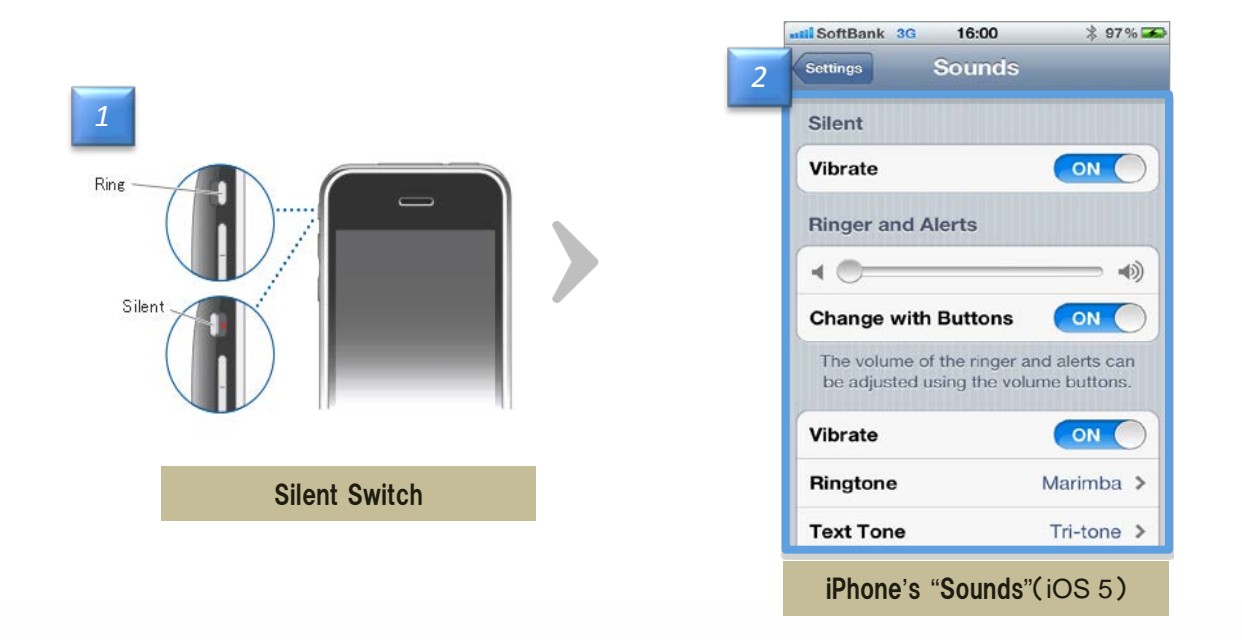

1.

To change between "ring mode" and "silent mode", flip the switch on the left side of iPhone

-Please switch [ring mode] always to enable the ringtone

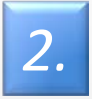

In the setting of iPhone, please turn on the Vibration and ringtone.

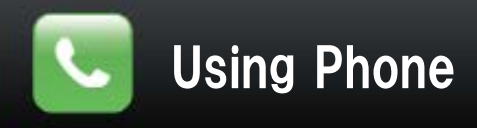

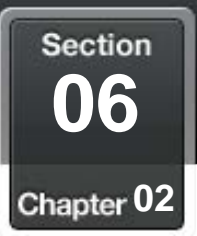

### **Confirm the free call number of "050"**

#### Distinguish the free 050 number

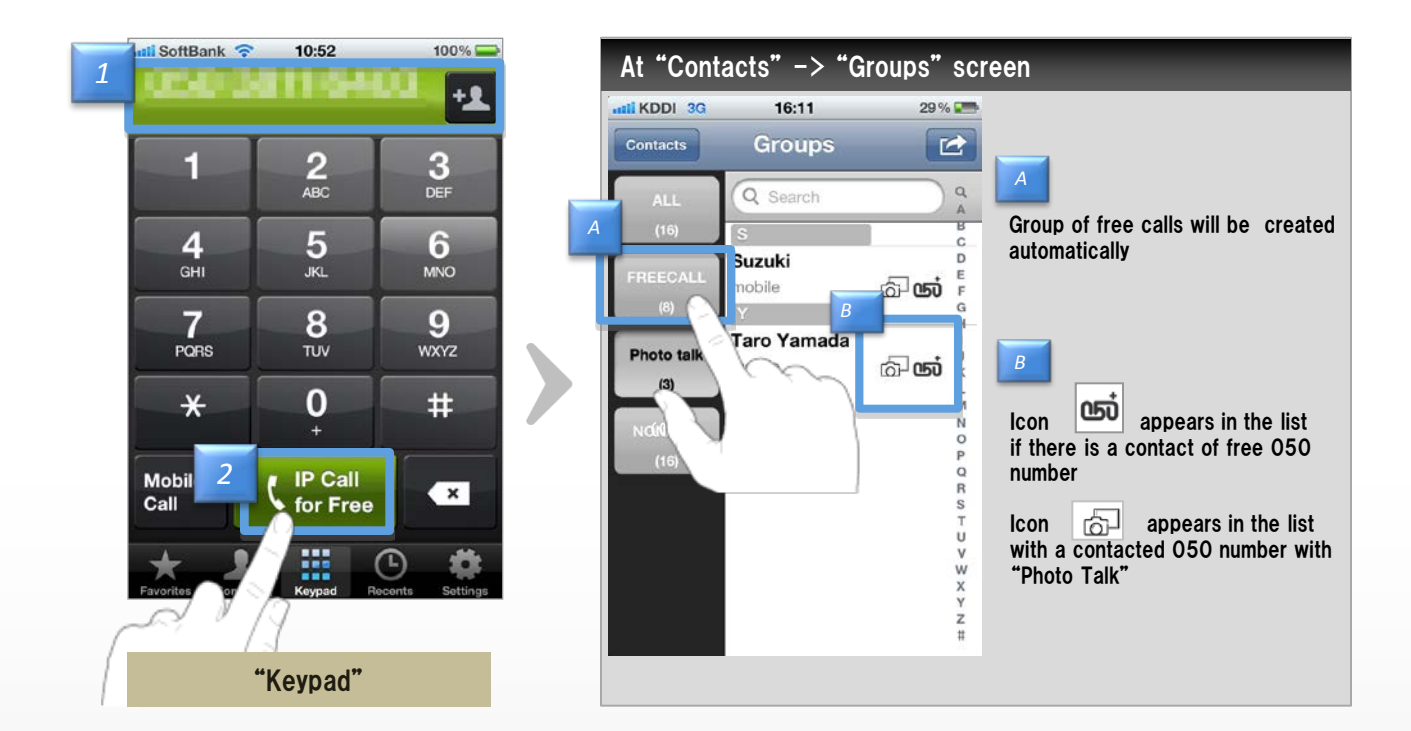

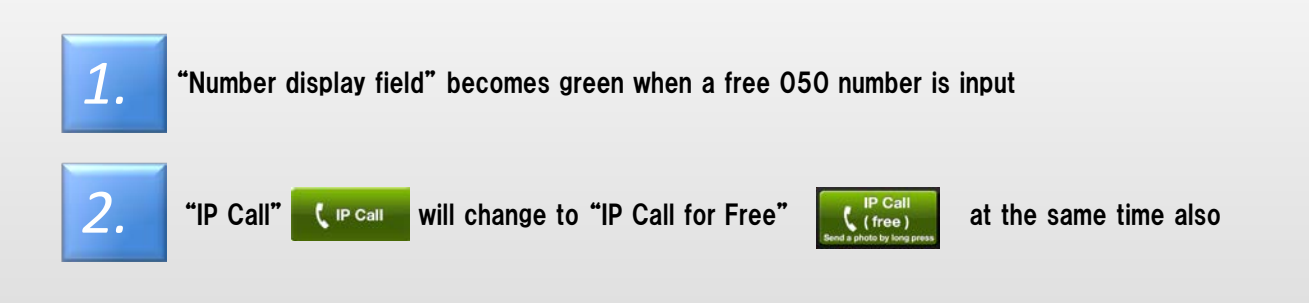

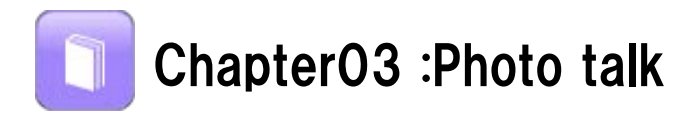

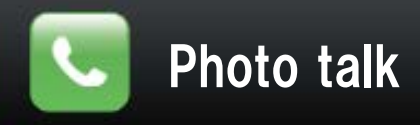

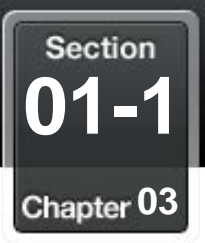

#### Take a photo or Select a photo

#### Start "Photo Talk

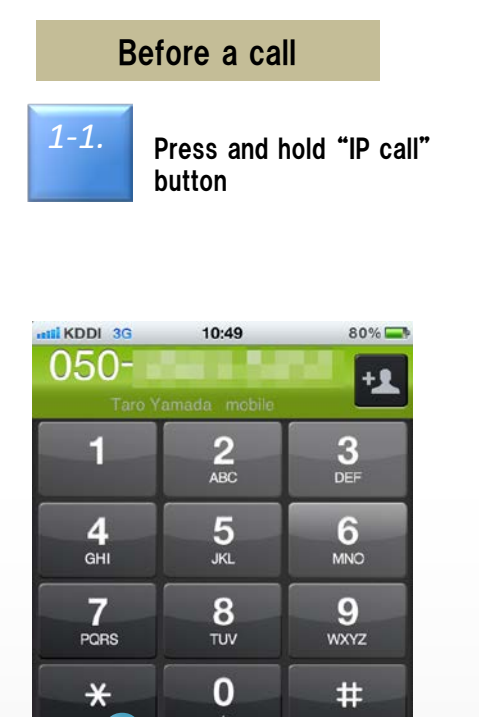

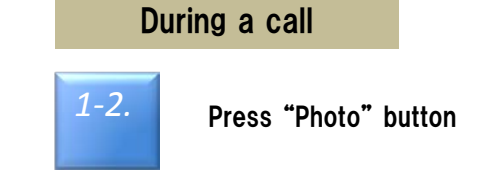

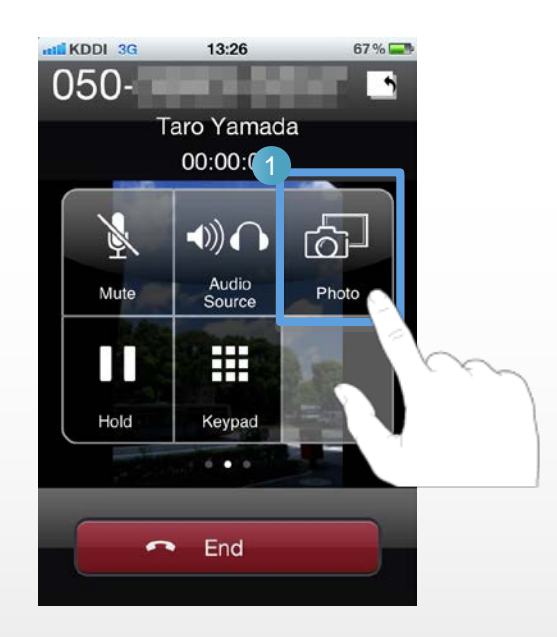

<Note about iOS 6 (or later) > you can not send or receive photos,

**IP** Call

(free)

to by long p

if you do not allow "access to photos" at pop up.
or
if you do not allow "access to photos" at privacy settings.

×

Please allow "access to photos" at privacy settings.

Learn More

Mobile

Call

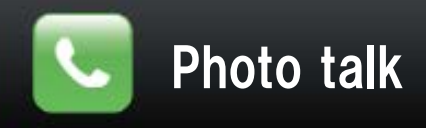

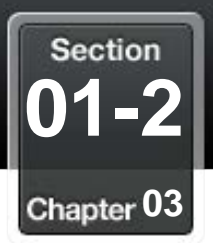

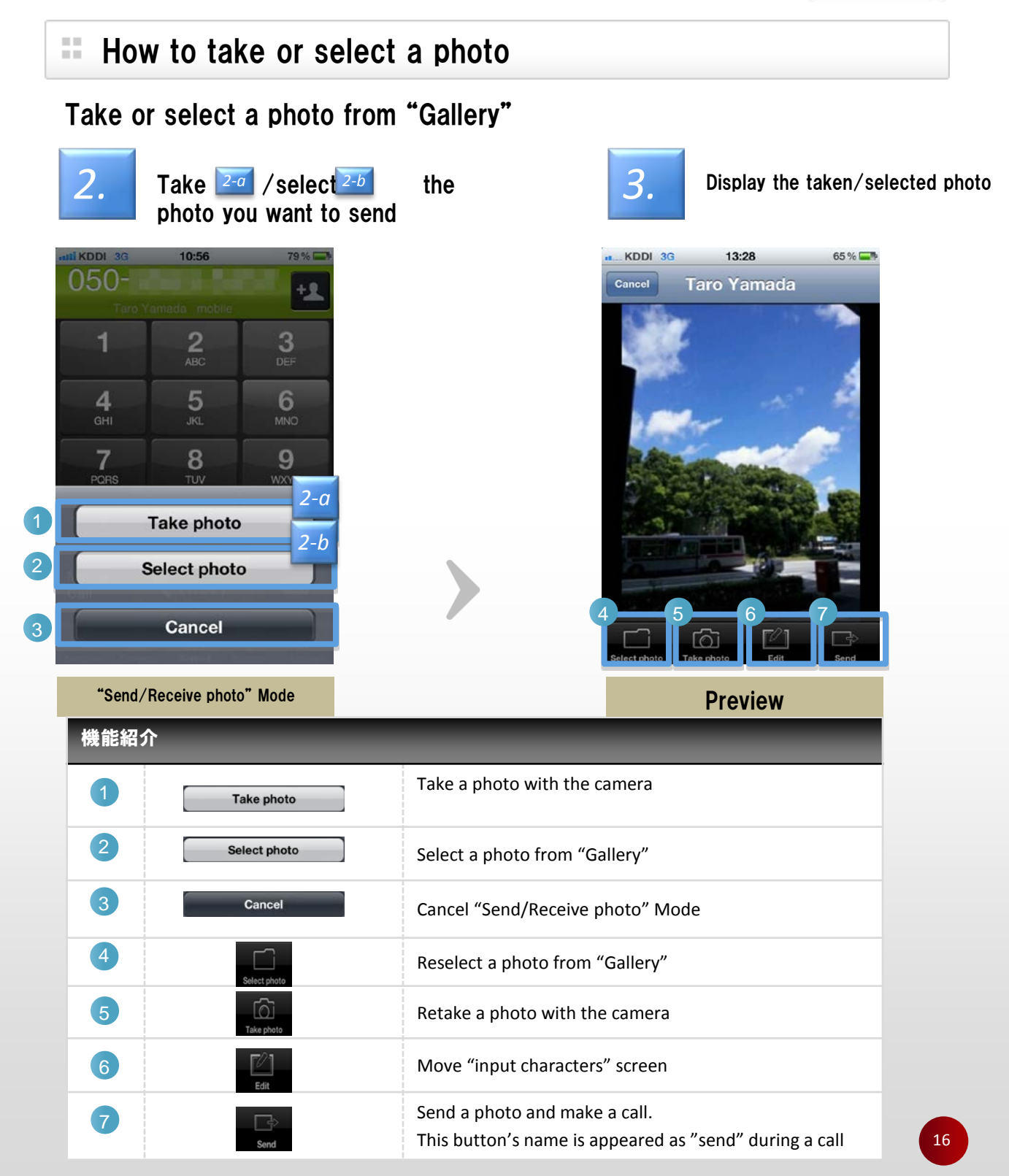

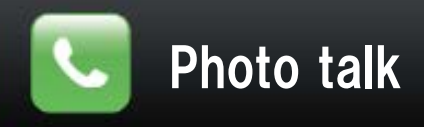

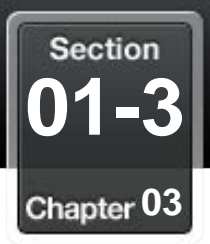

### How to edit a photo

#### Writing a message with a photo

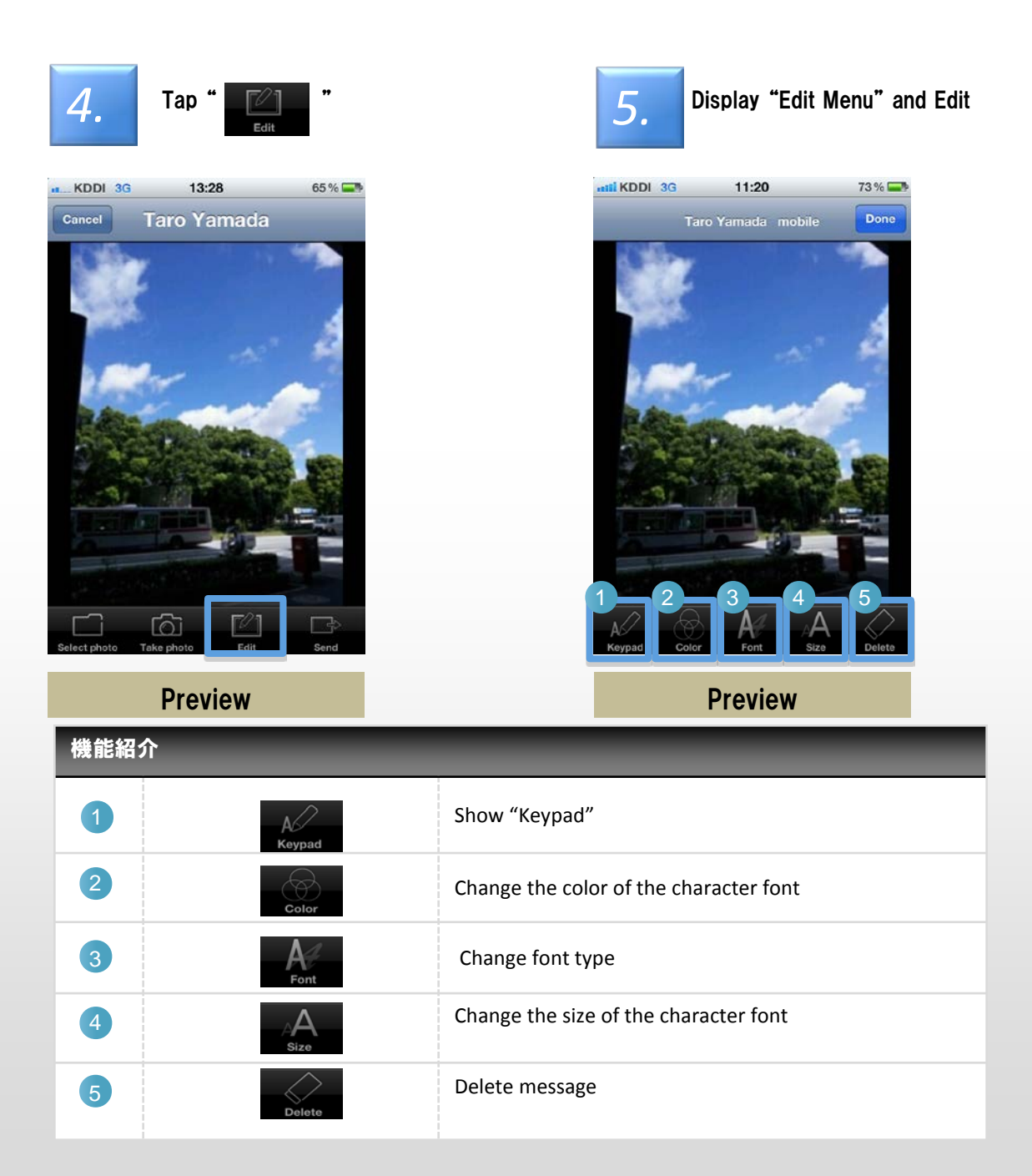

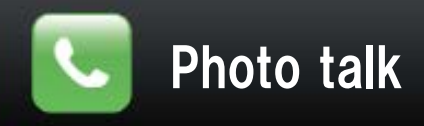

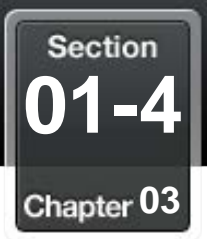

#### Making a call

#### Making a call with the photo

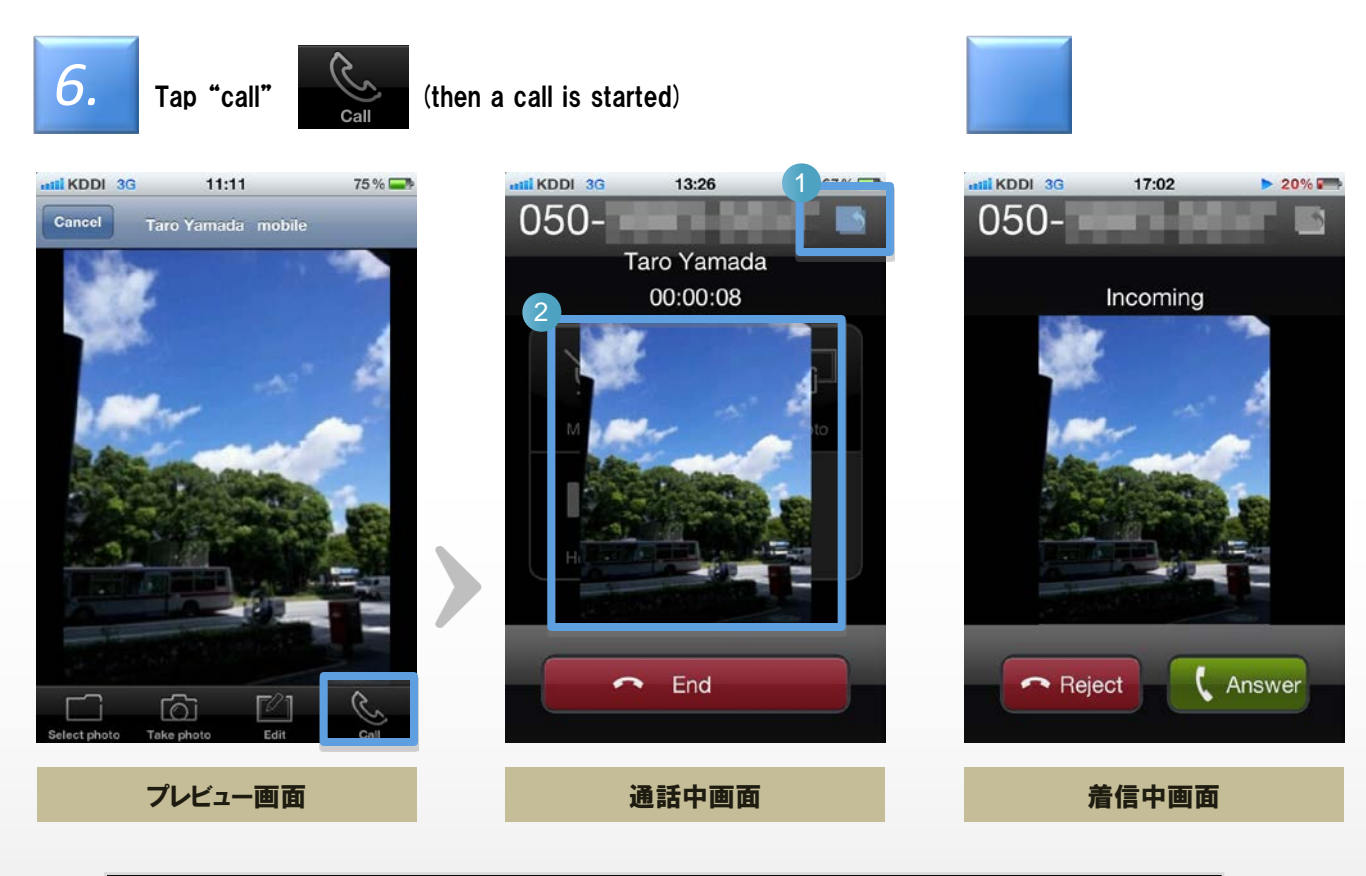

| 機能紹介 | , |                                                                       |
|------|---|-----------------------------------------------------------------------|
| 1    |   | Change the layer photo and action sheet                               |
| 2    |   | You can see pictures which you send or received in the Call by swipe. |

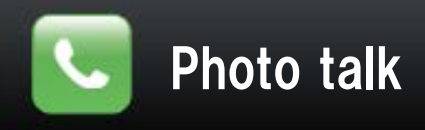

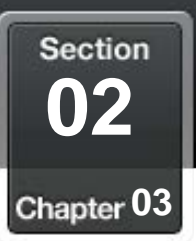

## History of the use of "Photo Talk"

### Browse the history of the use of "Photo Talk"

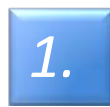

Tap "Photo" when you browse history of the use of "Photo Talk"

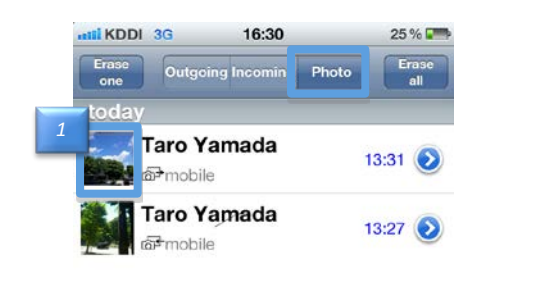

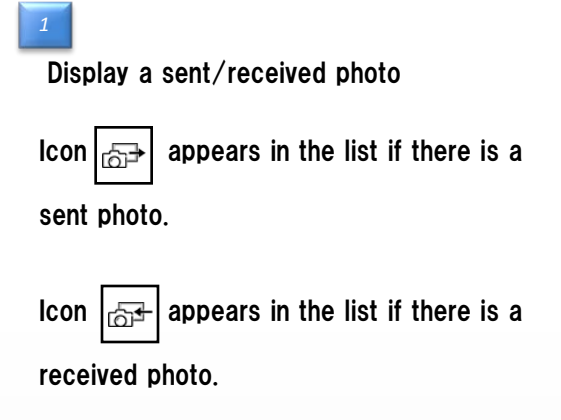

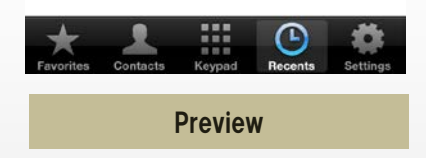

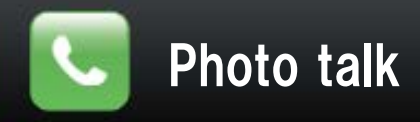

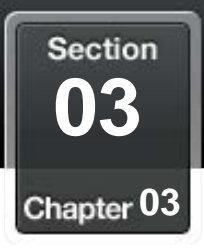

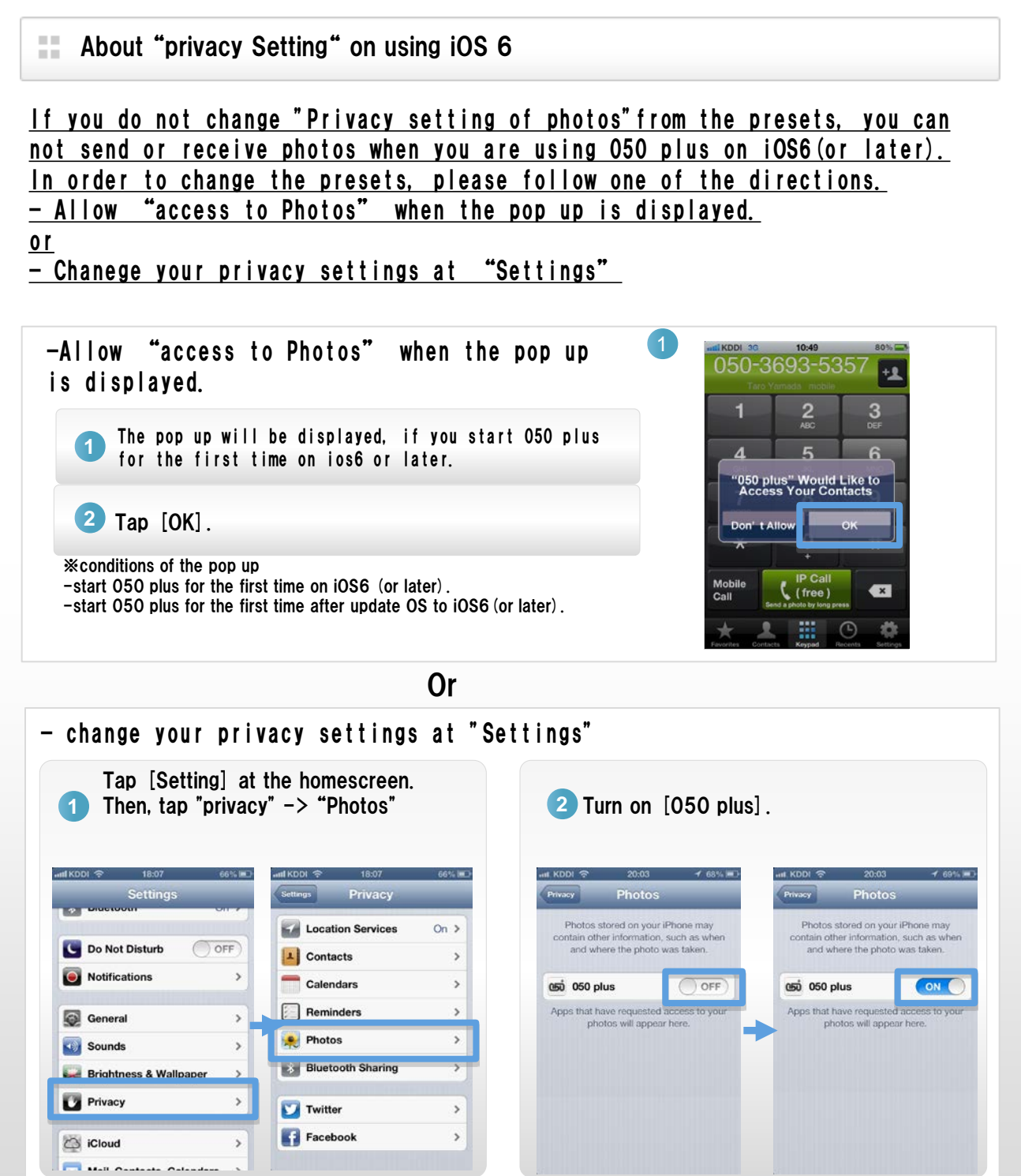

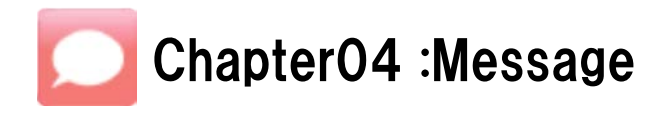

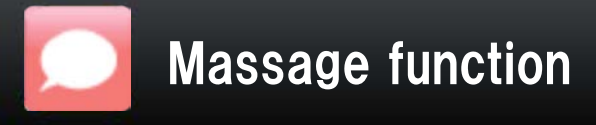

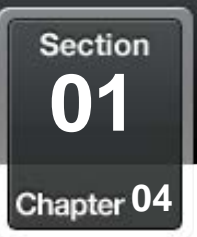

### Start message

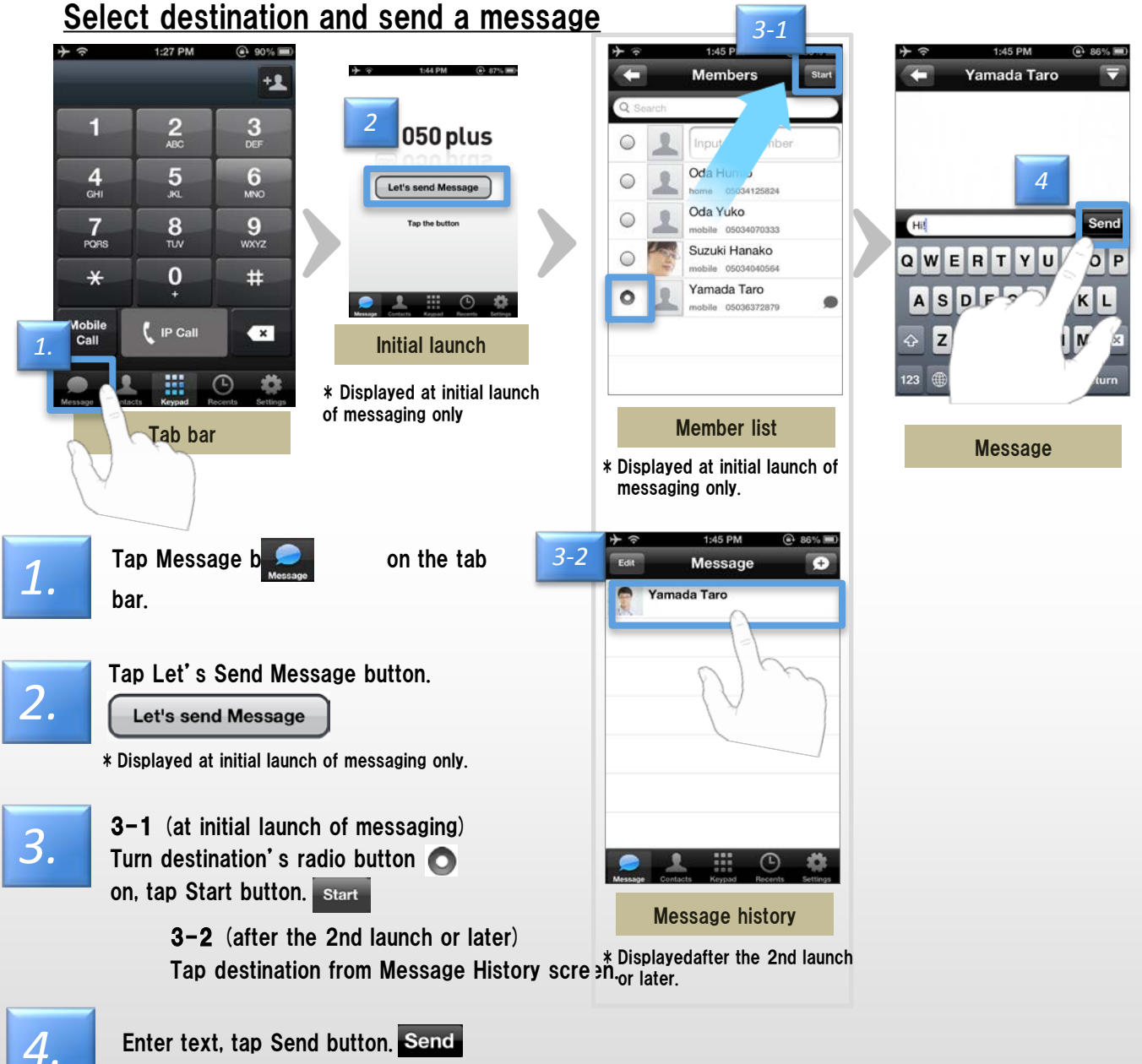

Message is sent.

 $\ast$  Number of characters that can be sent in one message is 500 characters. (It does not matter full width/half width)

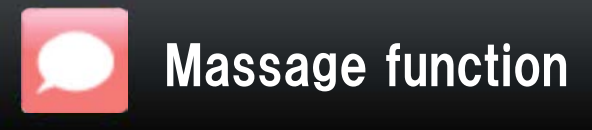

Section 02-1 Chapter 04

### **Description of message screen Description**

#### The following operation buttons are available in message screen.

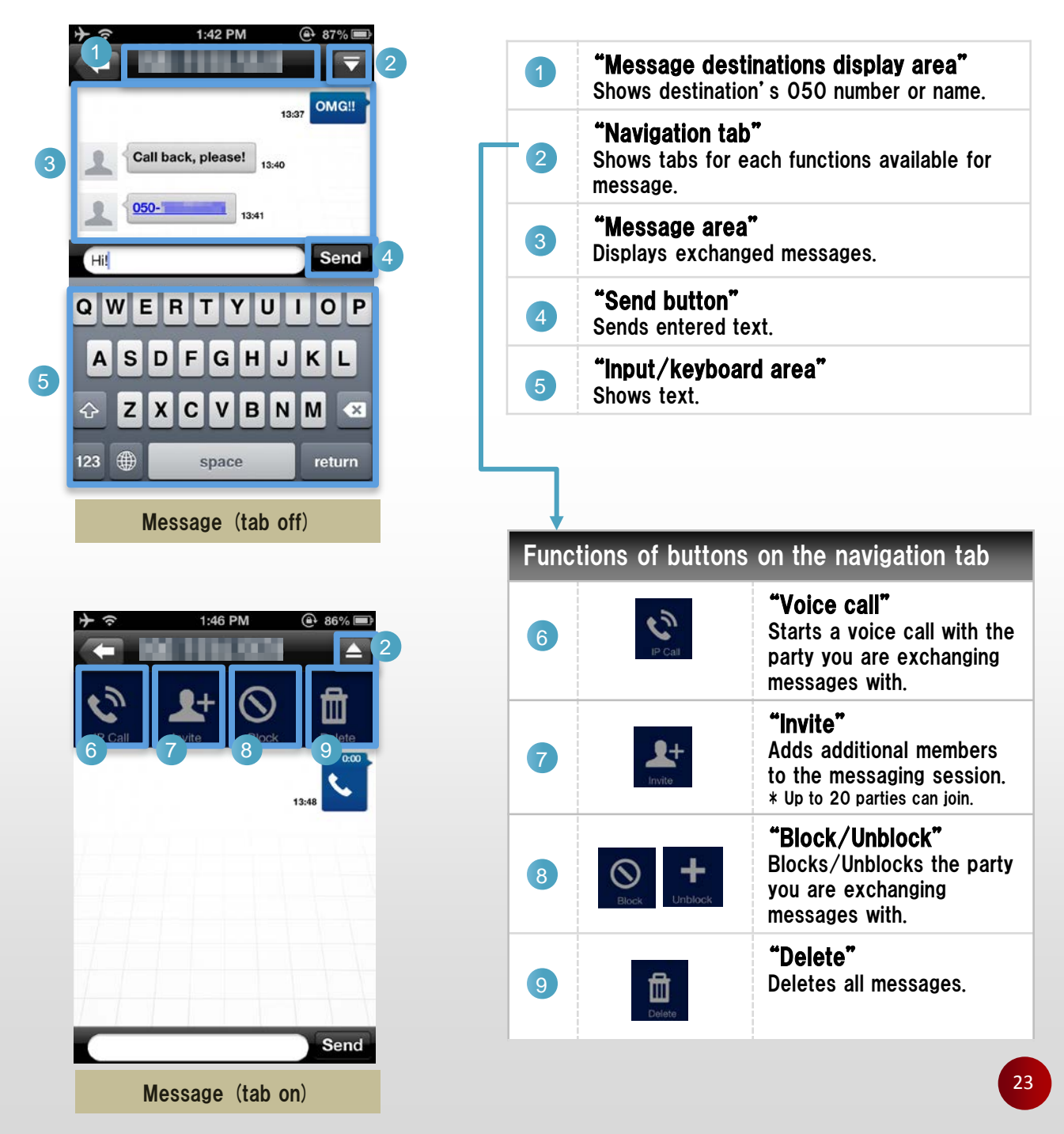

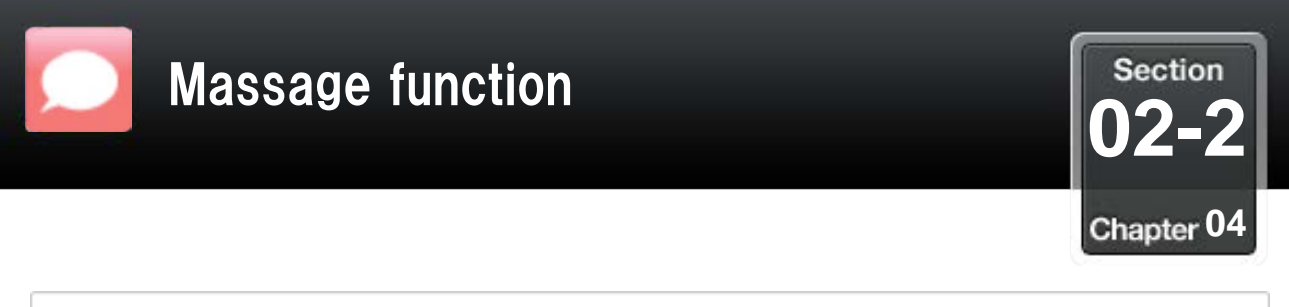

### Description of message screen ② Send message

#### <u>The member list shows users whom you can make free calls to.</u> <u>The following operation buttons are available in the member list screen.</u>

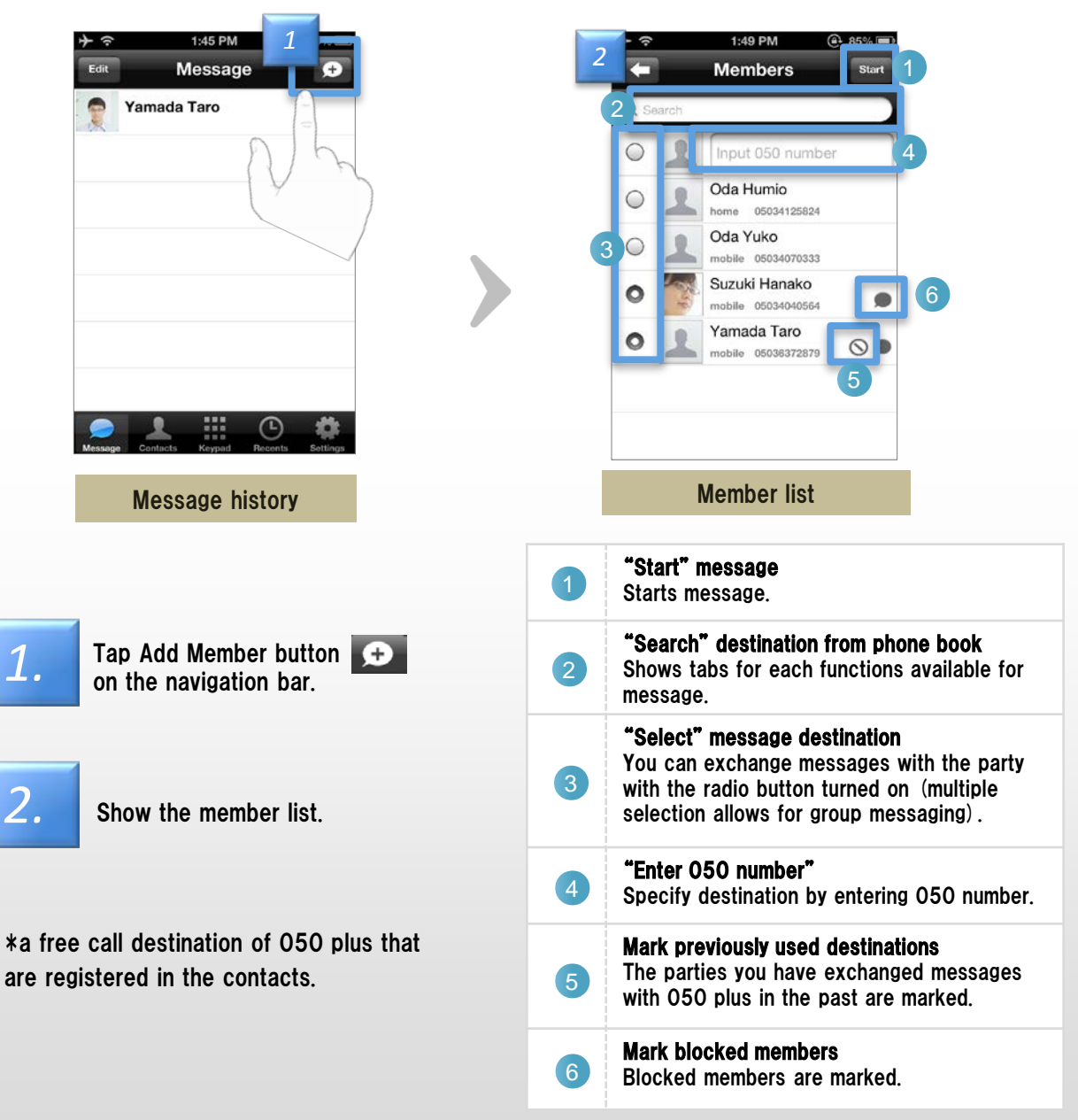

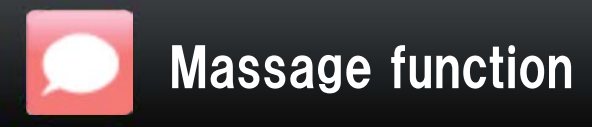

Section Chapter 04

#### How to use the message function (1) Basic Operations .....

#### Message is sent from the member list.

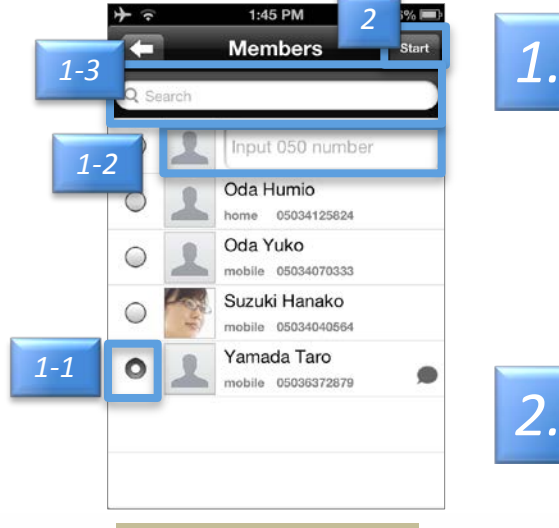

#### 1-1: To select from the member list for sending/receiving Turn the member's radio button 🔘 on. 1-2: To specify destination by entering 050 number

Enter the phone number in the 050 number input area, turn the member's radio button 🔘 on.

1-3: To search phone book and select destination Enter name or 050 number in search field to narrow the search, select destination, and turn radio button 🔘 on.

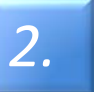

Tap Start button Start Starts message.

on the navigation bar

Member list

1.

#### You can send a message form history screen.

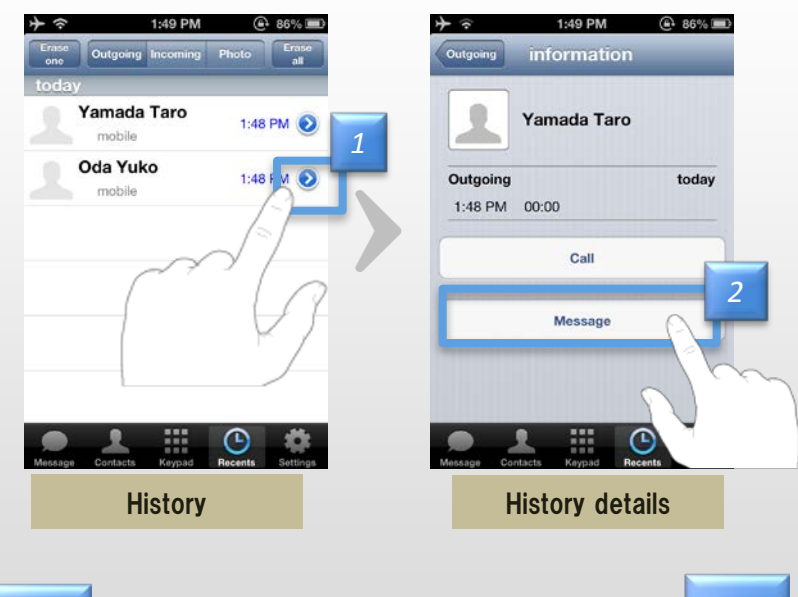

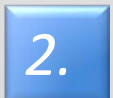

Tap the message.

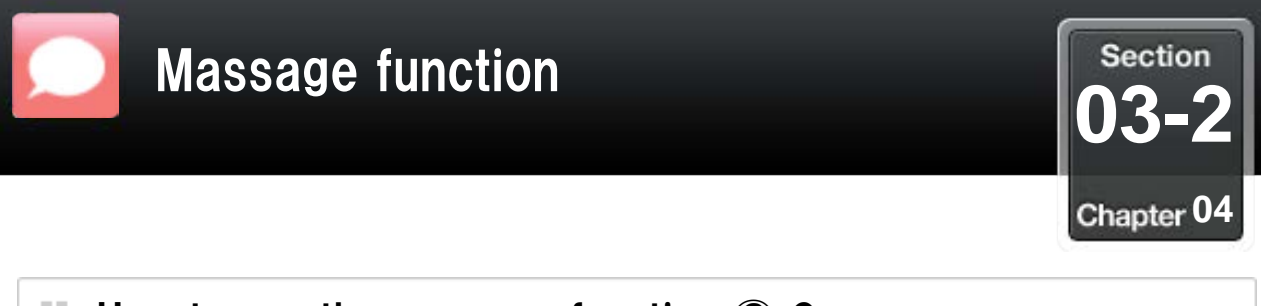

### How to use the message function 2 Group message

#### You can create a group with more than one party to exchange messages.

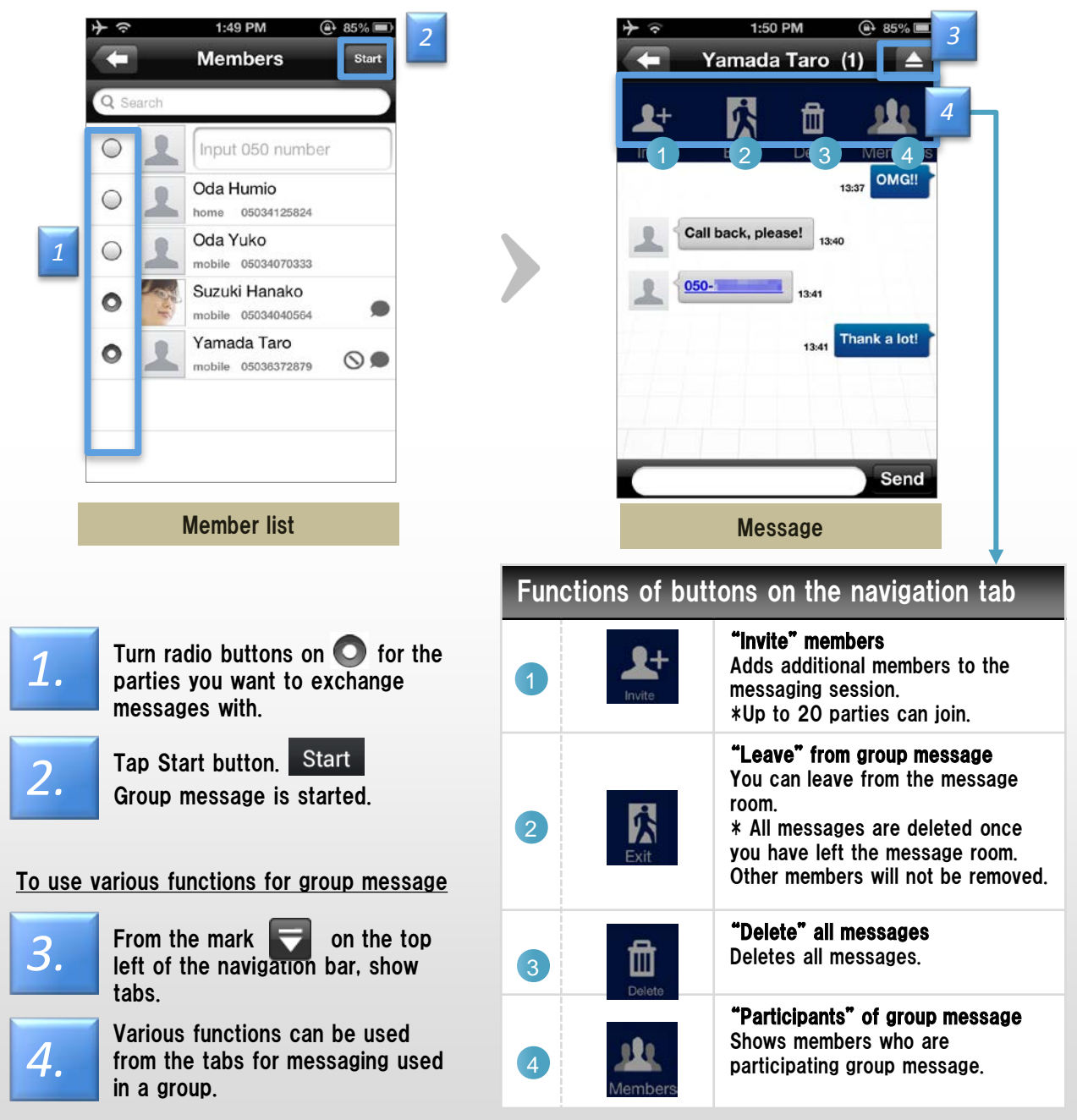

Others

- · Phone number is not registered in the contacts are displayed as "guest".
- · Block members be included in the group, you can message.

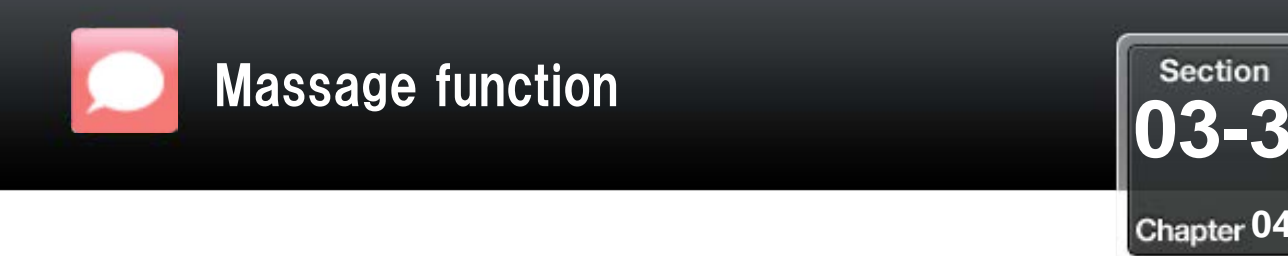

### How to use the message function 3 Inviting members

#### From the member list, select multiple members.

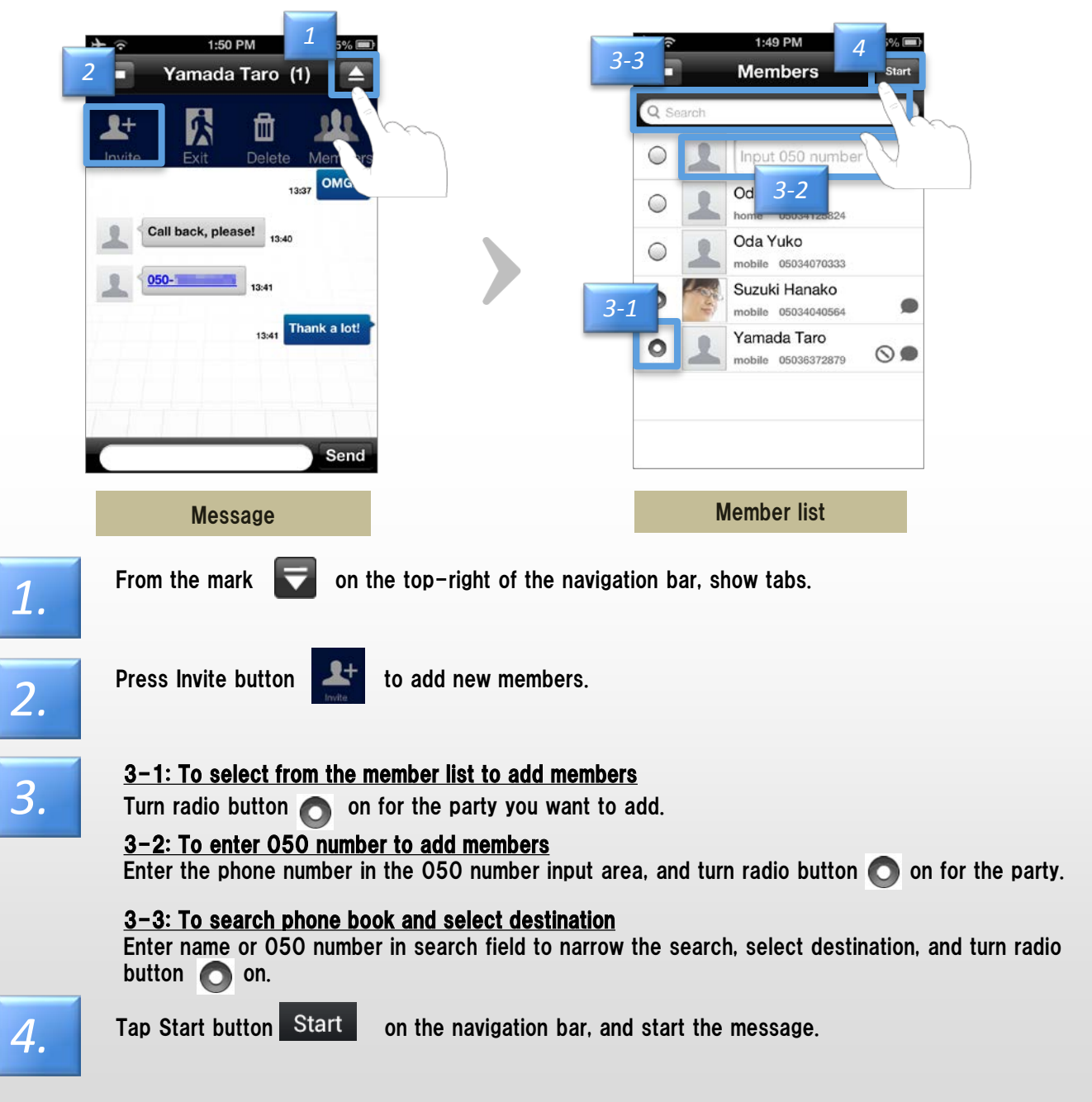

 Others Group members are up to 20 people, including your number You can not add more members

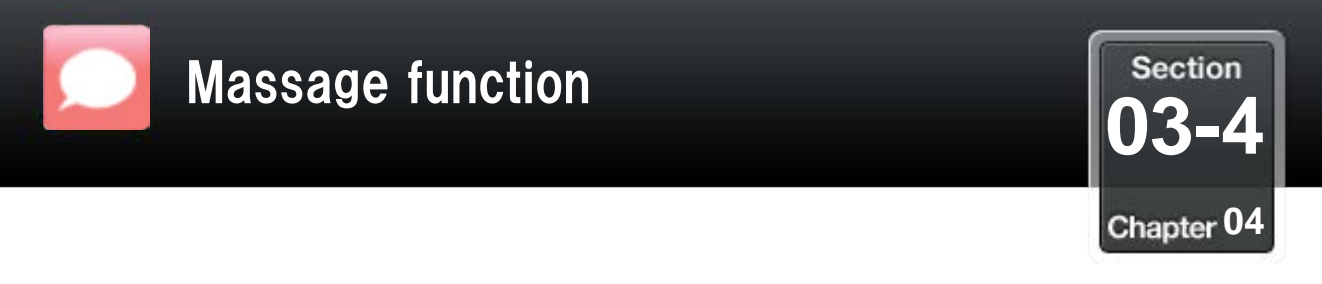

#### How to use the message function (4) Find members

#### You can find members who are participating in group message from the mark on the top-right of the navigation bar.

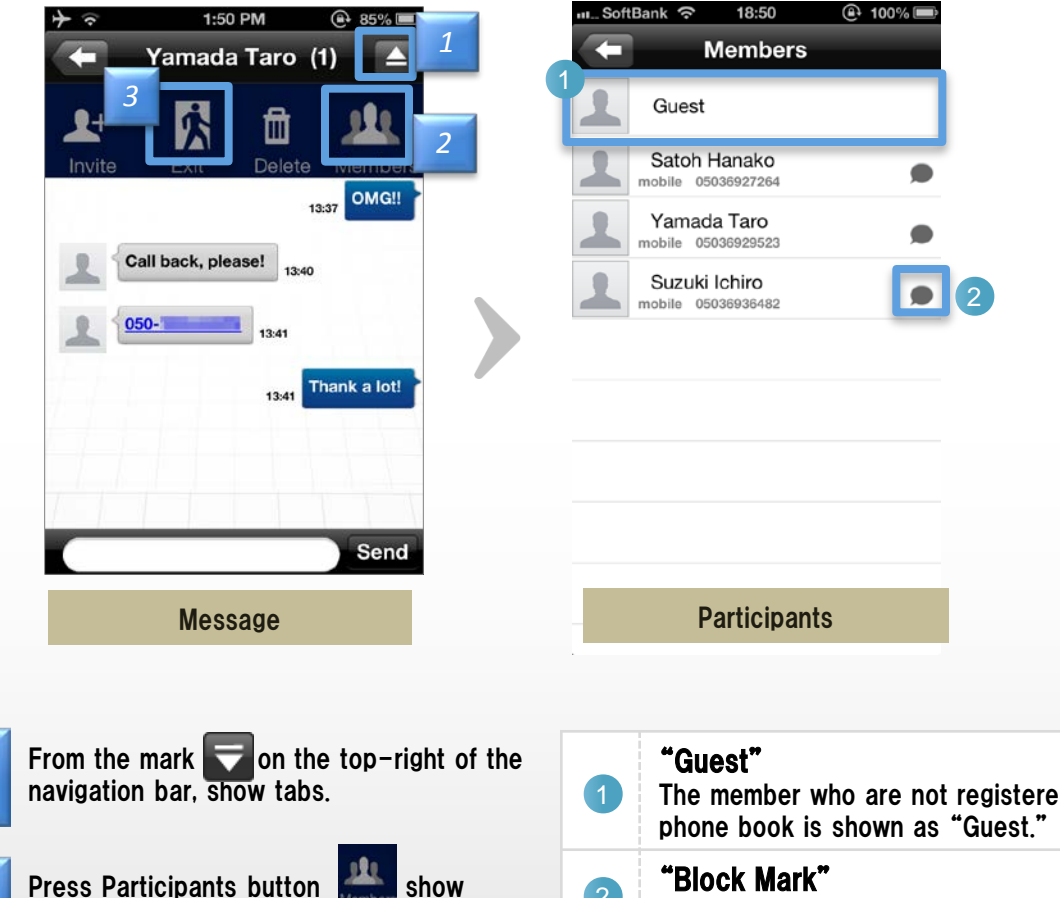

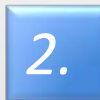

1.

Press Participants button participants.

The member who are not registered in "Block Mark" 2 Shown with blocked users.

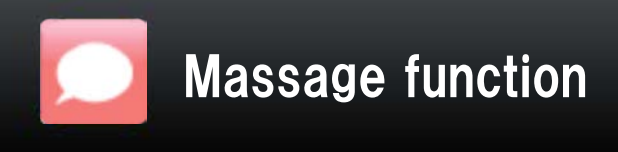

Section 03-5 Chapter 04

## How to use the message function (5) Change a group name

#### You can edit group name.

| anti                                              | SoftBank 🛜 11:35          | @ 95% 🚍     | III S   | oftBank 🛜                 | 11:36                         | 🚇 95 % 📟 |   |  |
|---------------------------------------------------|---------------------------|-------------|---------|---------------------------|-------------------------------|----------|---|--|
| C                                                 | John Smith,Yamada Tar     | o (2) 🔼 🚺   |         | Grou                      | up Settings                   | Save     | 4 |  |
|                                                   | Invite Exit Delete        | Members     | Gro     | oup A<br>up Name (ma<br>M | ax 20 character<br>lembers(2) | s)       | 6 |  |
|                                                   | <b>¢</b> 2                |             | 1       | John Sr<br>mobile 050     | nith<br>-3401-9493            |          |   |  |
| Grou                                              | 11:32 lunch?              |             | 1       | Yamada<br>mobile 050      | a Taro<br>-3401-9504          |          |   |  |
| a                                                 | Yamada Taro<br>O.K. 11:33 |             |         |                           |                               |          |   |  |
| 1                                                 |                           |             |         |                           |                               |          |   |  |
| K                                                 |                           | Send        |         |                           |                               |          |   |  |
|                                                   | Message                   |             |         | Gr                        | oup Name                      |          |   |  |
| <b>1.</b> Tap the button 戻 on the navigation bar. |                           |             |         |                           |                               |          |   |  |
| 2.                                                | Tap the Group Se          | tting 🗘     |         |                           |                               |          |   |  |
| 3.                                                | Edit Group Name.          |             |         |                           |                               |          |   |  |
| 4.                                                | Tap the Save save         | e for savir | ng edit | name.                     |                               |          |   |  |

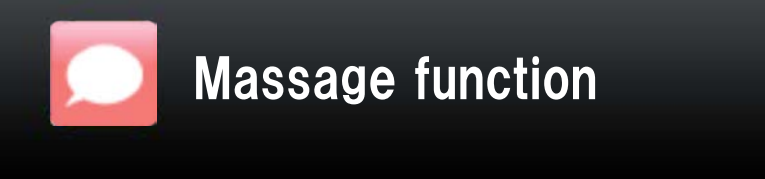

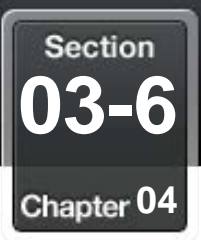

### How to use the message function 6 To make call

#### Tap destination's icon or phone number in the message to make a call.

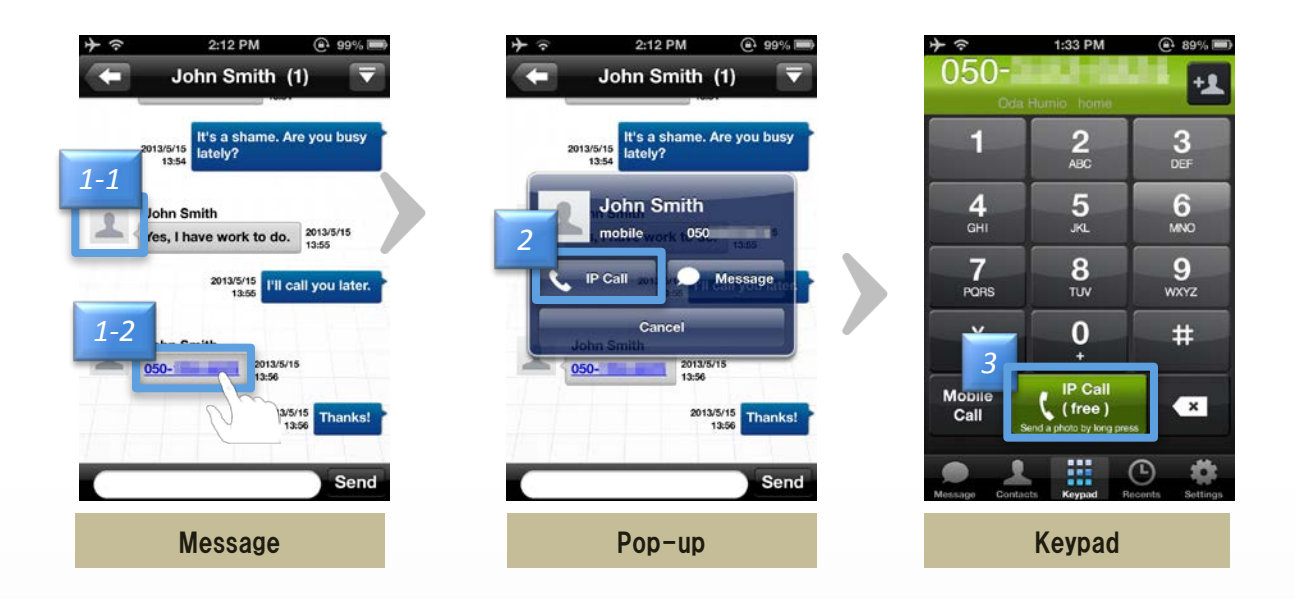

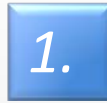

1-1: To make call form icon

Tap destination's icon.

**1-2: To make call to phone number in the message** Tap phone number in the message.

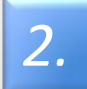

Pop-up screen appears, and tap the "IP Call" button.

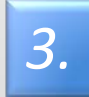

Tap IP Phone button. You can make a call.

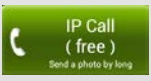

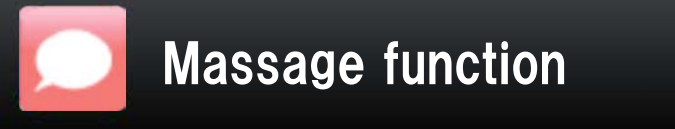

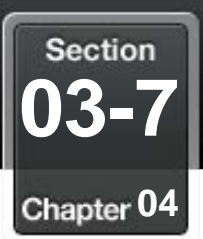

### How to use the message function 7 Add a contact

#### Add a contact by tapping the icon

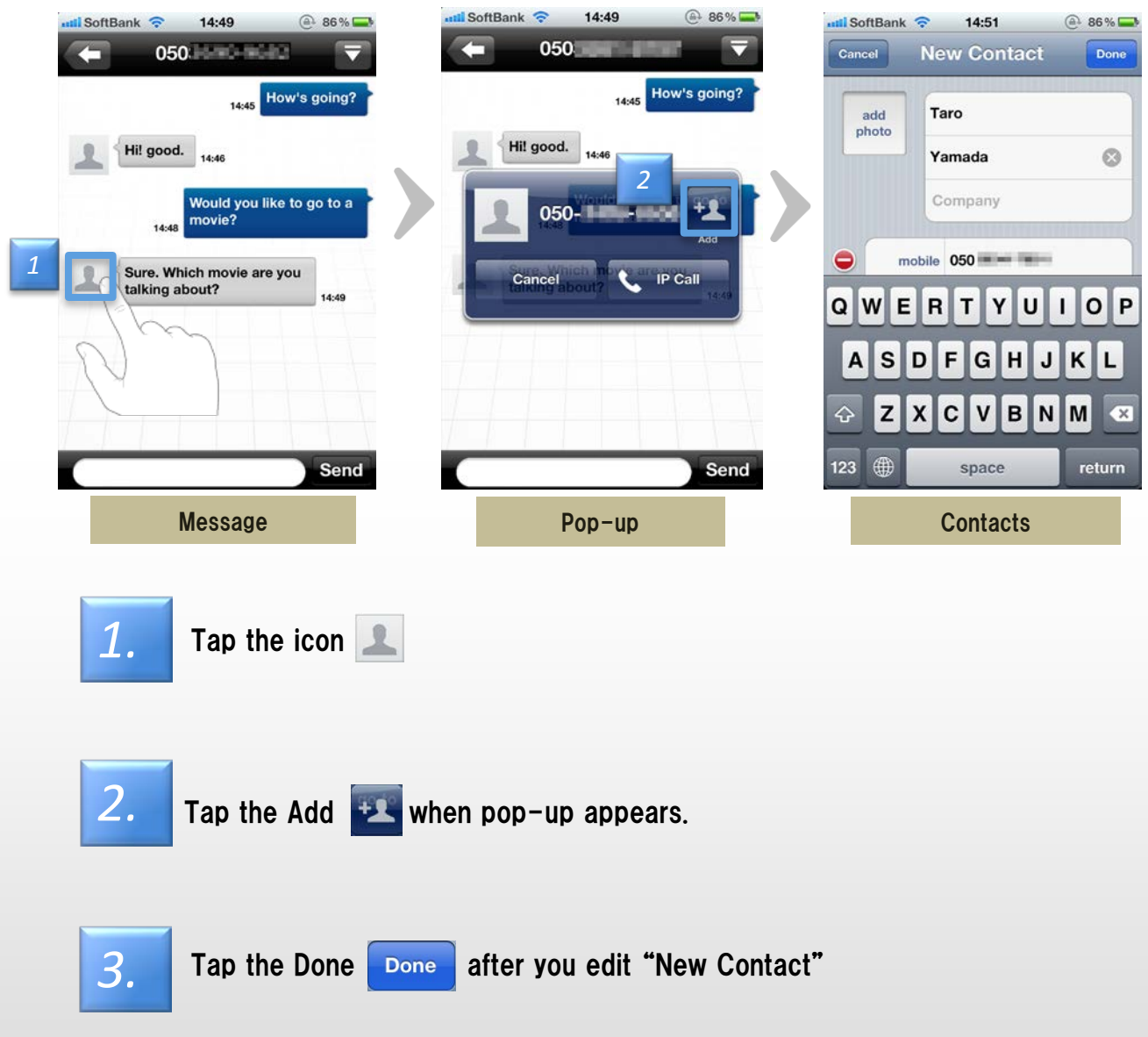

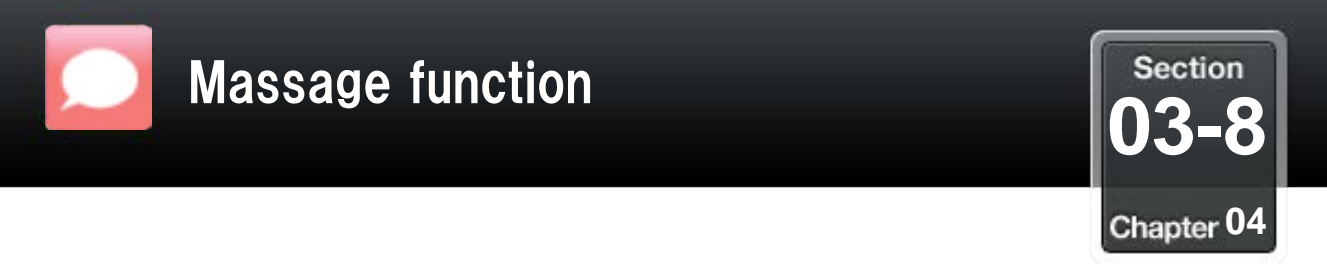

#### How to use the message function (8) Send message during incoming call

#### Incoming call, you can reply to choose the message

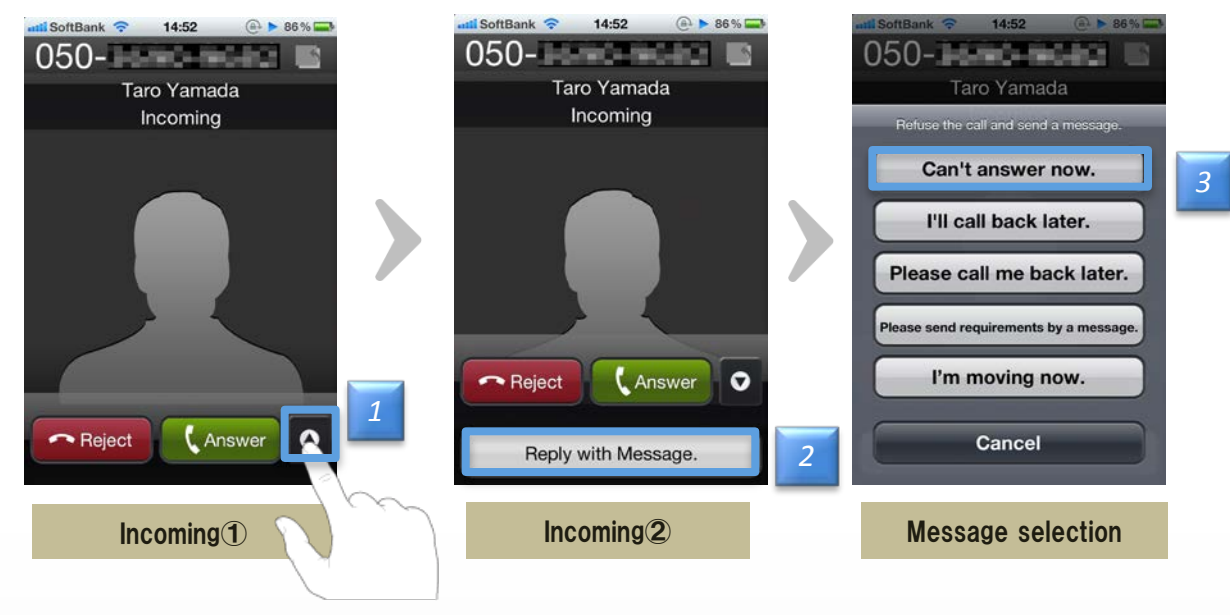

When you switched to the incoming screen there is an incoming call, swipe the button

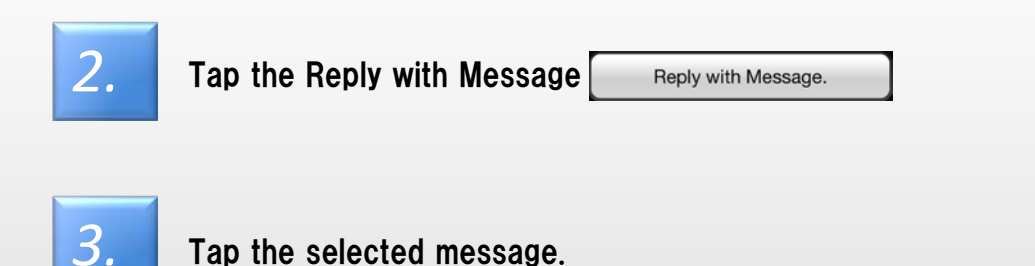

#### ■Other

1.

- •The message can be edited and registration from the configuration.
- ·If there is an incoming call from the 050 plus other than, you can not reply with message.

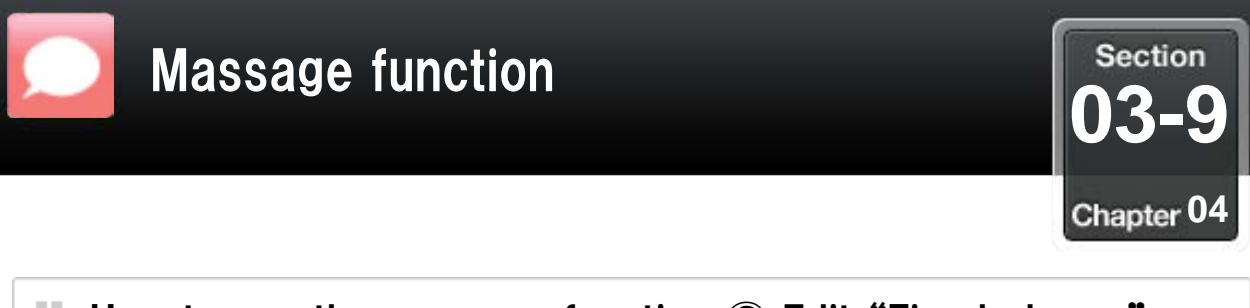

How to use the message function 9 Edit "Fixed phrase"

#### You can edit the message of "Fixed phrase"

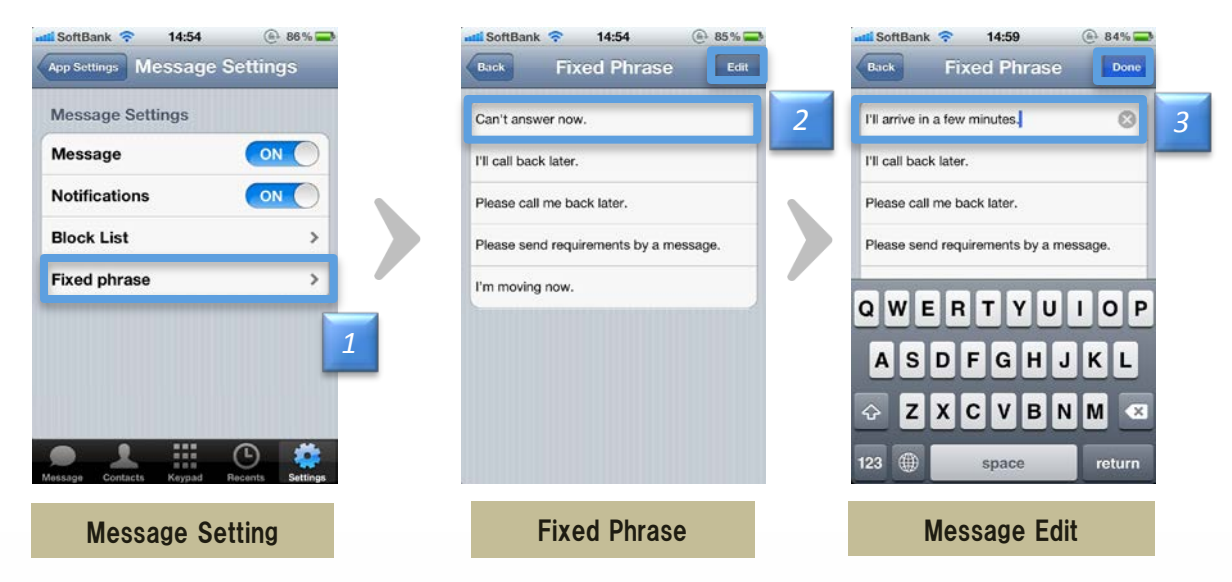

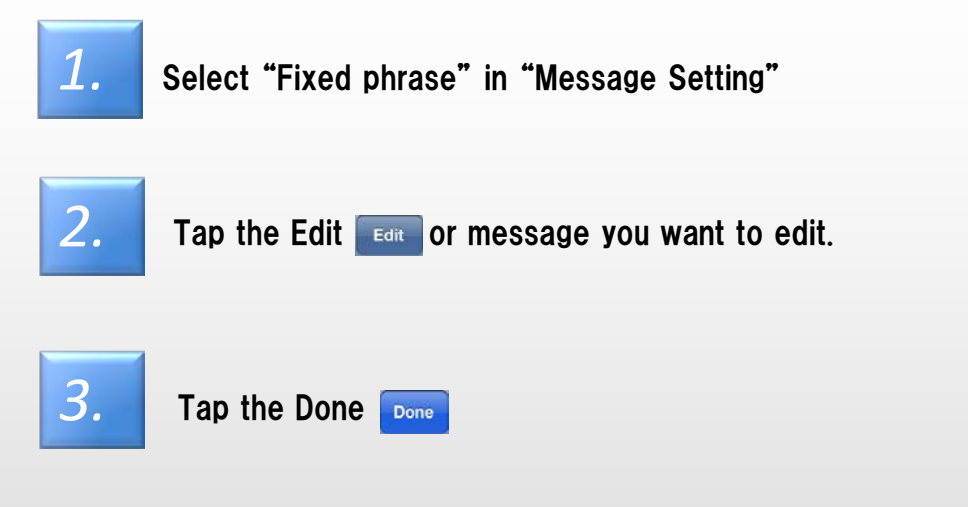

■Other

- •To return to "Massage Setting" if you tap Done Done
- •Check from "Fixed phrase" if you want to see the message you have edited.

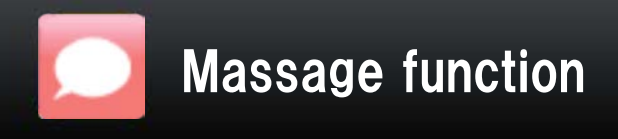

How to use the message function 10 Notification area

#### Home screen, message notification is shown in notification area.

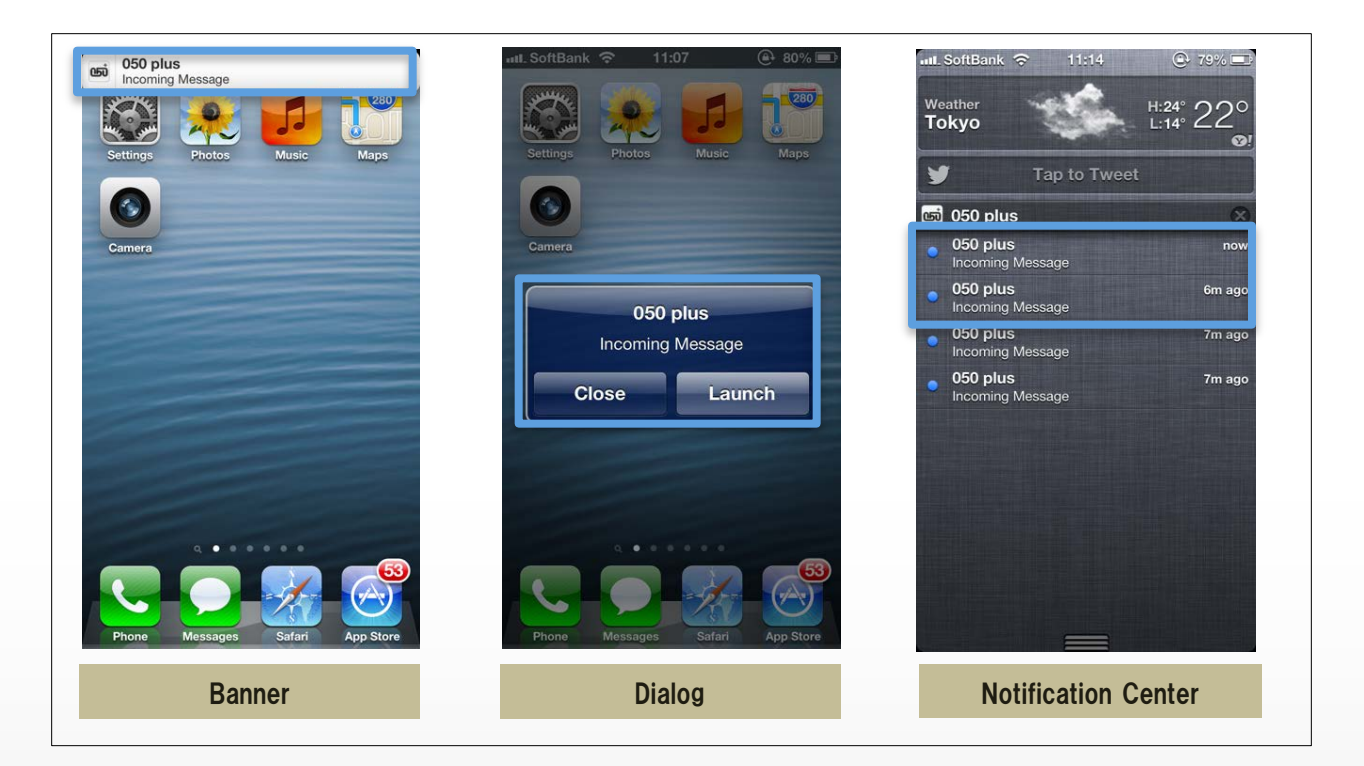

New message can be alerted by the Notification center, Popup, Banner. Tap to go to message screen.

\*Others

- · The application can receive notification in the background state / not running.
- · Screen and settings depend on iOS Notification center's function (Notification center).
- Refer to Chapter 02 Section 4-1
- · The initial setting is "on".

Section

03-10

Chapter 04

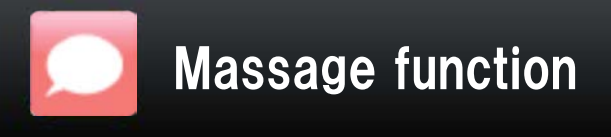

Section 03-11 Chapter 04

### How to use the message function 1 Delete history

#### **Delete message** 2:01 PM A 83% 2:01 PM 83% 2:01 PM @ 83% Message Ð Ð Message Ð Message 2 Yamada Taro (1) Yamada Taro (1) Yamada Taro 0 11 0 la Taro h That's goo mada Taro h 3 13:56 Yamada Taro (1) Yamada Taro (1) Yamada Taro (1) 88 0 Thanks! Thanks! Thanks Yamada Taro Yamada Taro Missed Call Missed Call P **Message history** Message history **Message history** 1. Edit Tap Edit button. 2. Tap the button on the left of the member you want to delete. $\bigcirc$ 3. Tap Delete button. Delete message. Delete

Caution You can not undo the deleted messages. .
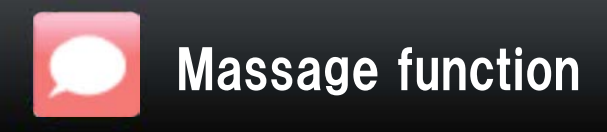

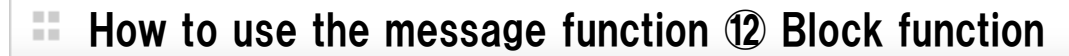

You can use block function to disable sending to/receiving from the specified members.

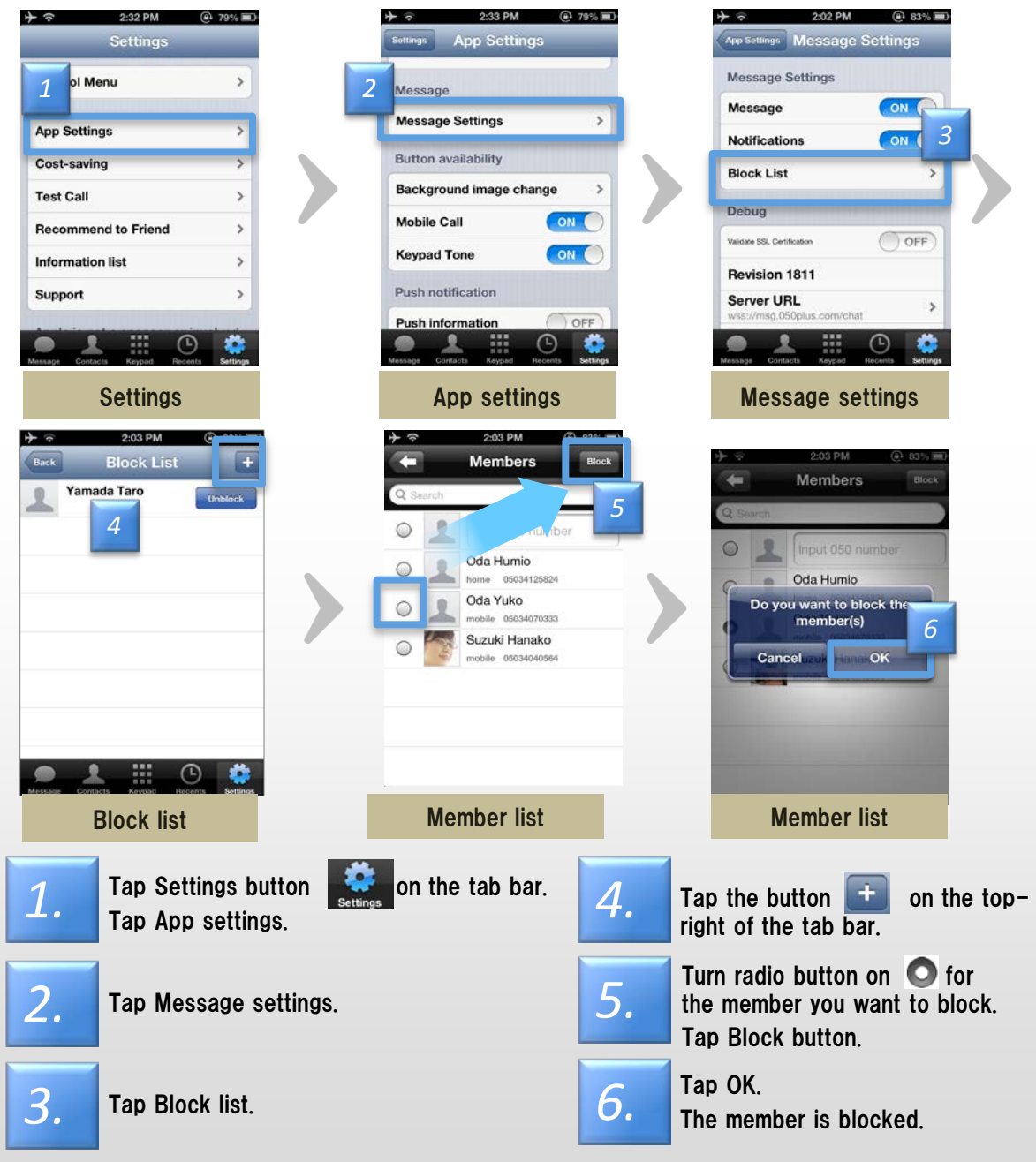

 $\cdot$  Caution  $\ \cdot$  Block is not transmitted to the other party.  $\ \cdot$  Block of the call is not possible.

· Block members be included in the group, you can message.

Section 03-12

Chapter 04

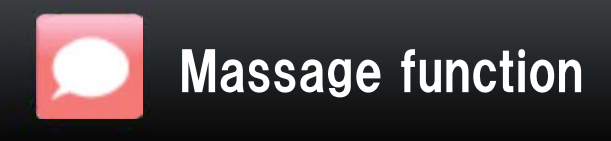

Section 03-13 Chapter 04

# How to use the message function (13) Unblock

#### You can unblock the member you are blocking.

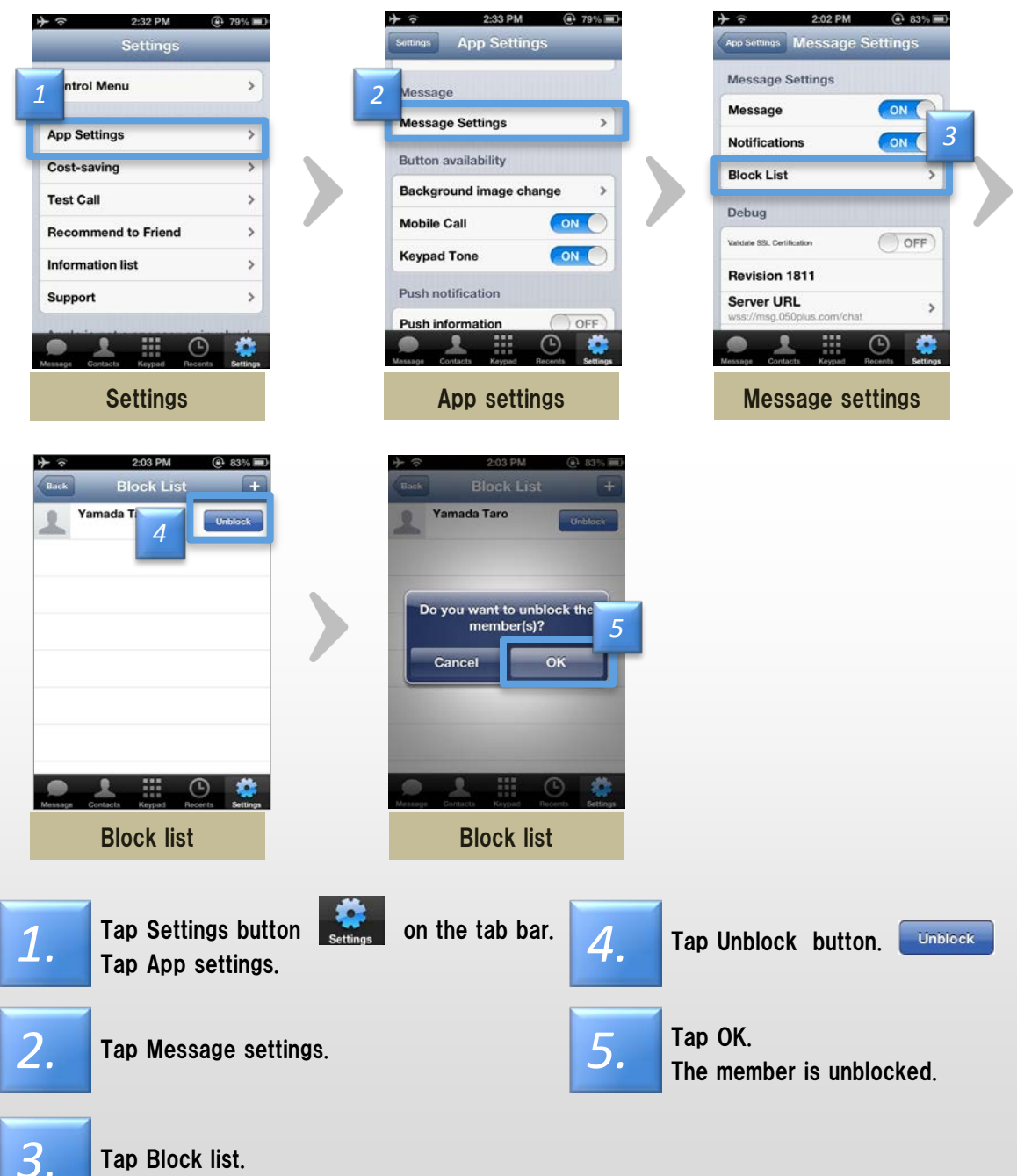

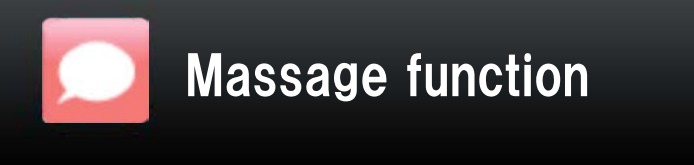

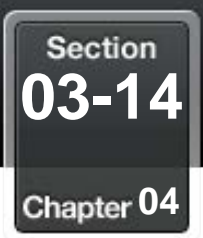

# How to use the message function (14) Message Setting

#### From Settings, you can view/change various information.

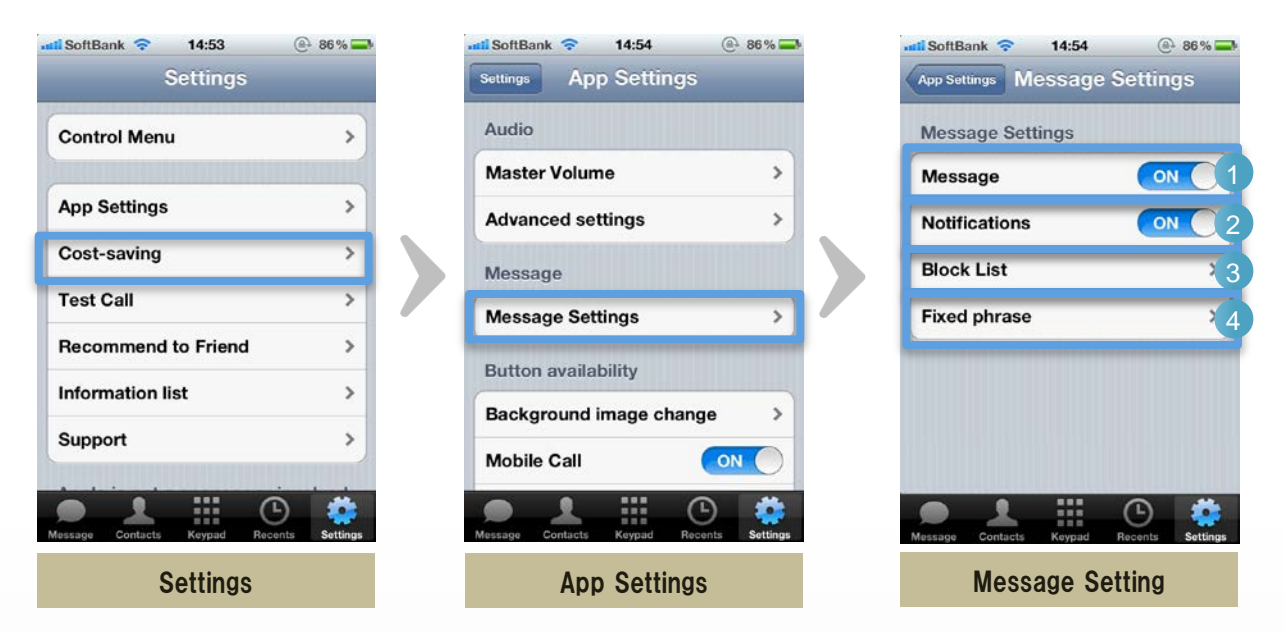

| Description of functions for message settings |               |                                                                                                    |  |
|-----------------------------------------------|---------------|----------------------------------------------------------------------------------------------------|--|
| 1                                             | Message       | Turns message function on/off.<br>%Message function is still available for referencing.                                                                                                    |  |
| 2                                             | Notifications | Set "Notifications" cell to "ON" or "OFF"<br>•ON:050 plus is not running, the reception of the<br>message is notified<br>•OFF:Reception is not notified. Start the app, it displays a<br>message<br>%Turn off the set the notification function of 050 plus in<br>iOS, no notification, |  |
| 3                                             | Block list    | Edit the block list.                                                                                                    |  |
| 4                                             | Fixed phrase  | Edit and registration of the incoming message.                                                                                                    |  |

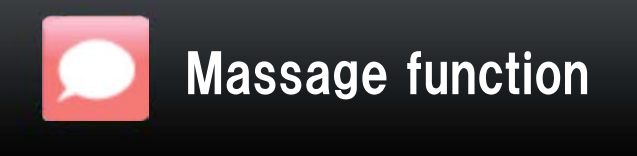

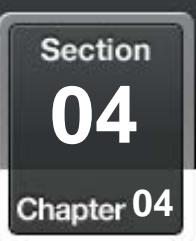

Notes on use of Message

•Can not be used the message function, set to "Do not notify".

•Via message dedicated server:

Messages that after three months or more, there is a case to delete the message from the server.

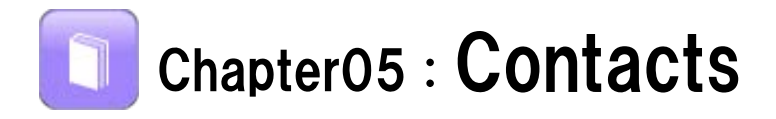

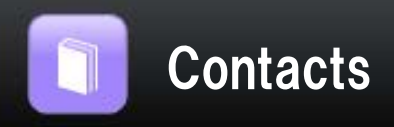

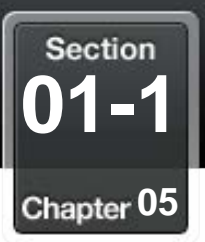

## Open Contacts

#### Creating and editing of group from the list of contacts

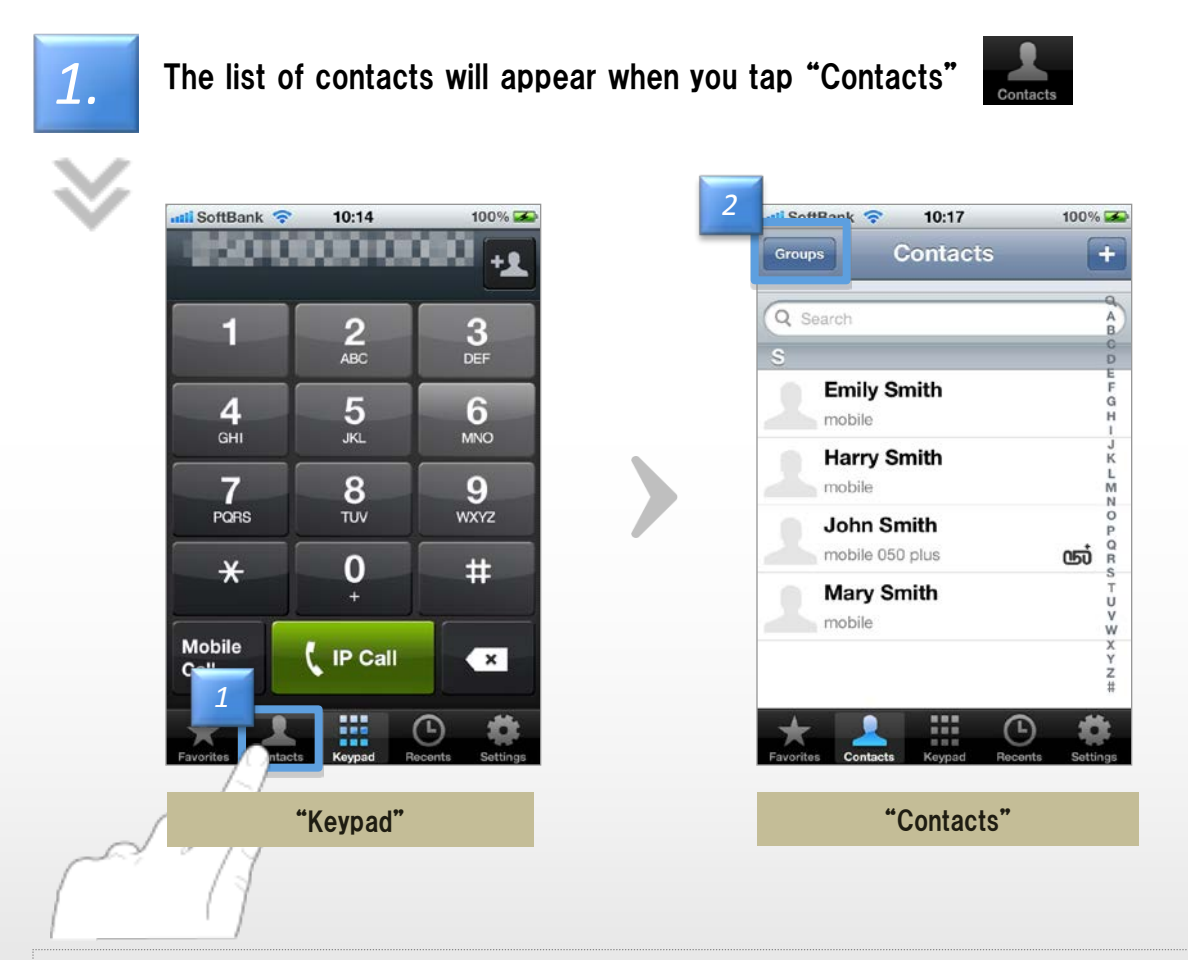

<Note about iOS 6 (or after it) >

•When you have set "access to a contacts" to "dont arrow" at "050 plus" startup . or

•When you don't accept "Privacy settings" of a iPhone

In this case, a contacts is not displayed. Please turn ON privacy setting of a iPhone.

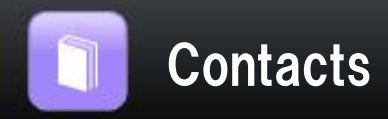

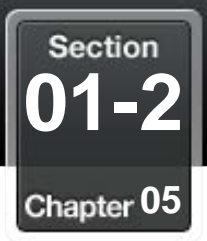

# 2.

# The list of groups will appear where you tap "Groups" Groups at "Contacts" screen

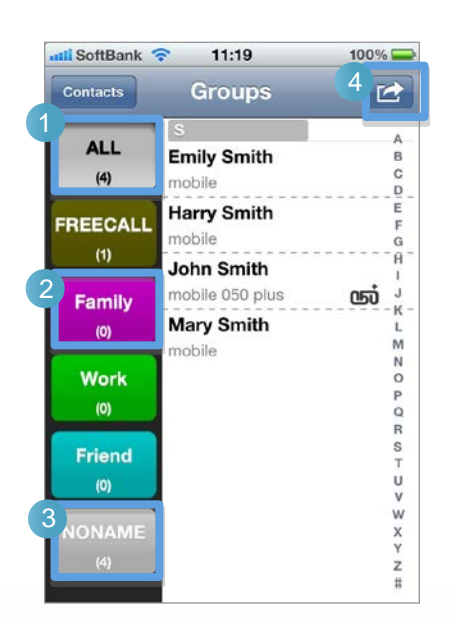

| <b>Abo</b><br>※ () i | About "Groups" screen<br>※ () is the number of contacts that are registered |                                                       |  |
|----------------------|-----------------------------------------------------------------------------|-------------------------------------------------------|--|
| 1                    | <b>ALL</b> (4)                                                              | All members' contact list will appear                 |  |
| 2                    | Family<br>(0)                                                               | Contact list of the group nameed "Family" will appear |  |
| 3                    | NONAME<br>(4)                                                               | Contacts with no group name will appear               |  |
| 4                    |                                                                             | Setup menu of the group will appear                   |  |

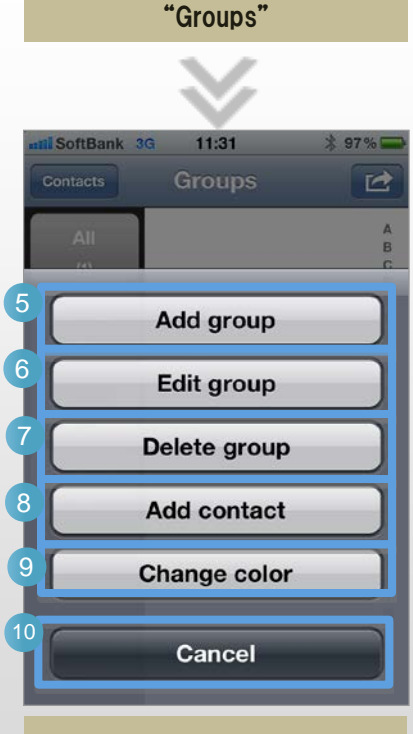

#### Setup menu of the group

Case of if you have selected the group already created

| About setup menu |              |                                                                              |
|------------------|--------------|------------------------------------------------------------------------------|
| 5                | Add group    | Creating a New Group<br><u>&gt; Learn More</u>                               |
| 6                | Edit group   | Change a name or<br>change members of the<br>group already created           |
| 7                | Delete group | Delete the group already<br>created<br>%Member themselves are not<br>deleted |
| 8                | Add contact  | Add a new contact into the group already created                             |
| 9                | Change color | Select the color of the group                                                |
| 10               | Cancel       | Go back to "Groups"                                                          |

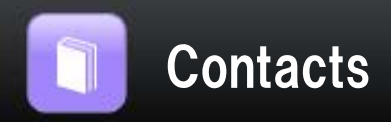

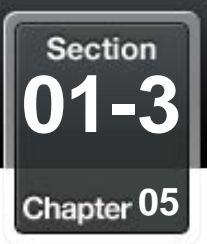

22 About "privacy Setting" on using iOS 6

If you are using 050 plus on iOS6(or after it), when When you don't accept "Privacy settings" of a iPhone, "contacts" and "The name displayed on history" are not displayed.

In order to recovery, please perform one of operations.

- Accept "access to contact" is displayed on 050 plus startup.

or

plus startup.

displayed.

Tap [OK].

X display conditions

1

2

- Turn ON"Privacy settings".

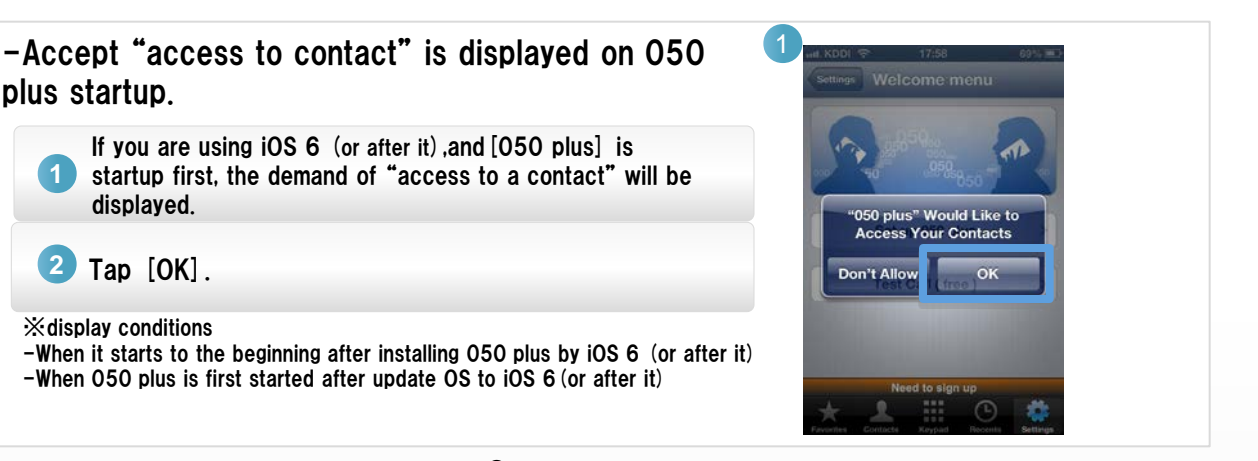

-When 050 plus is first started after update OS to iOS 6 (or after it)

Or

- Turn ON"Privacy settings".

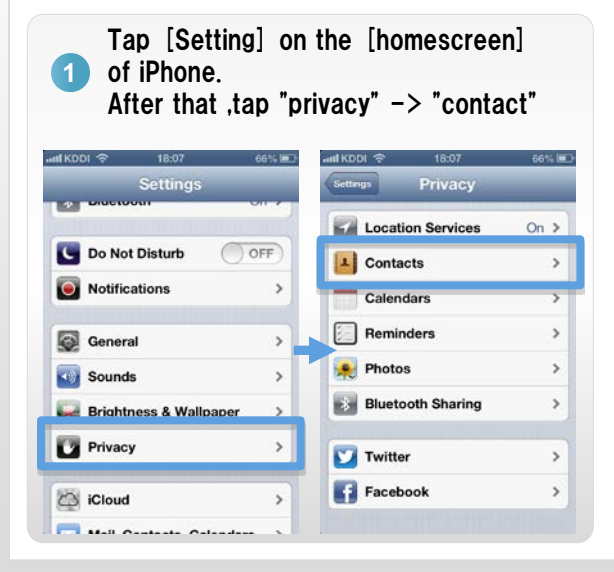

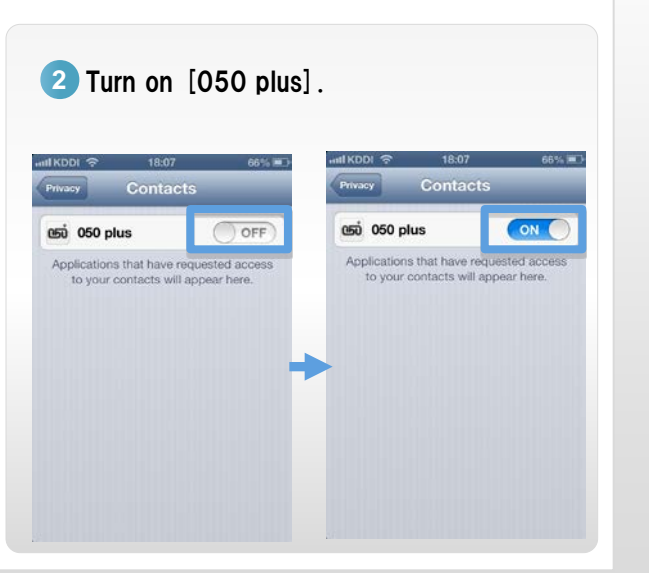

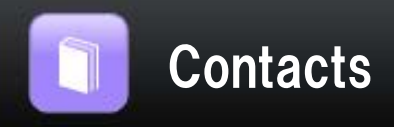

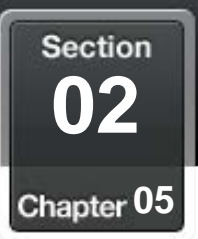

#### Create a new group

#### Organize your contacts into groups

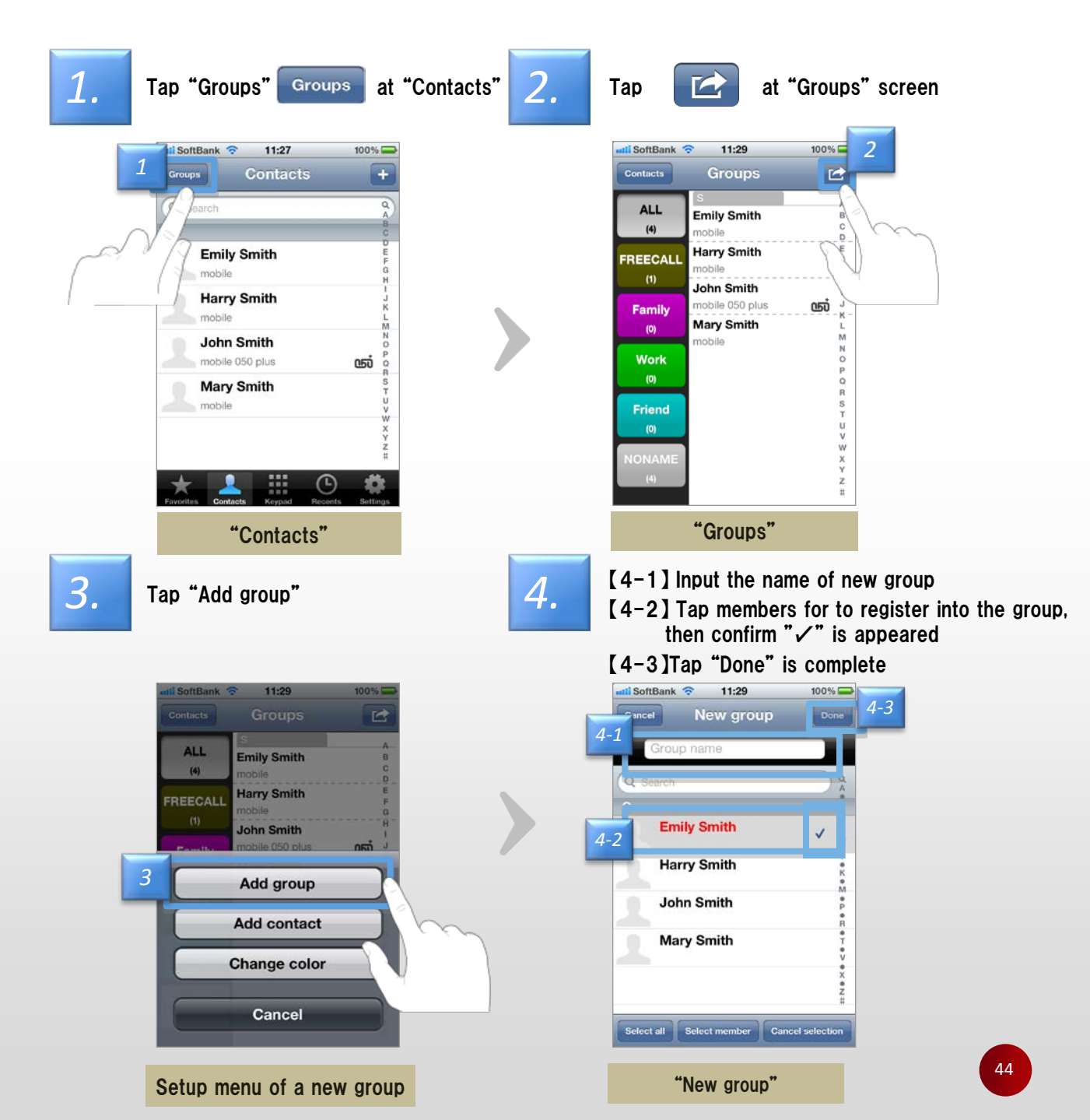

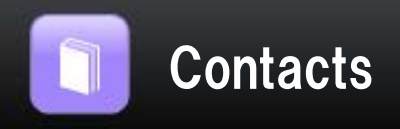

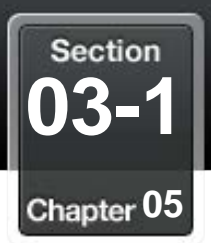

## Edit the group

#### Edit or delete the group

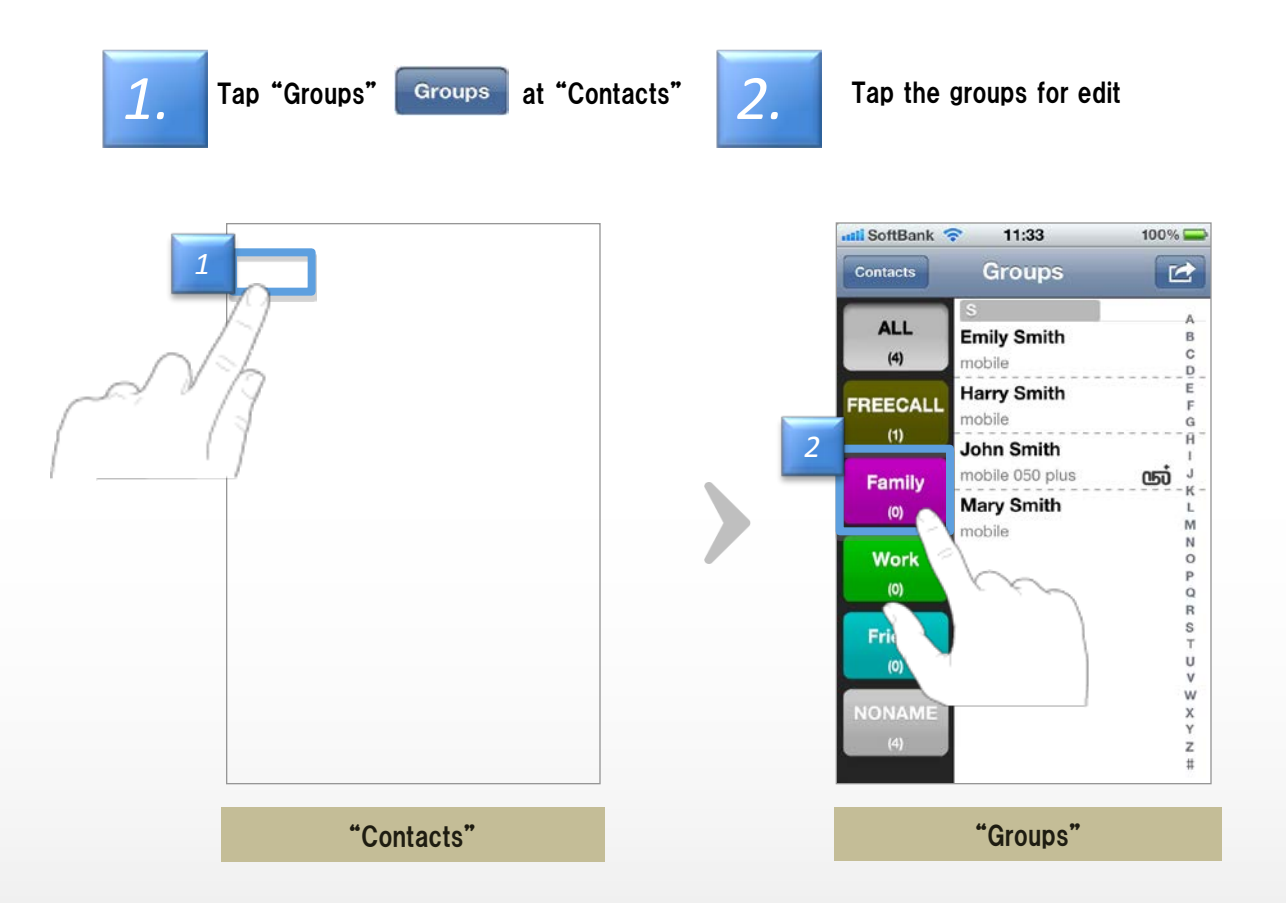

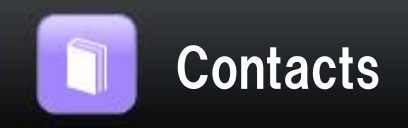

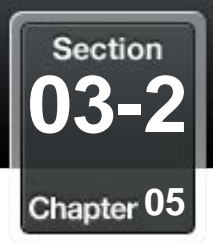

| 3. | Then tap                                         | 4. Setup menu of the group appears |
|----|--------------------------------------------------|------------------------------------|
|    | ALL (4)                                          | ALL                                |
|    | FREECALL F<br>(1) H<br>Family K                  | 1 Add group   2 Edit group         |
|    | (0)<br>Work<br>(0)<br>No Contacts<br>P<br>Q<br>R | 3 Delete group   4 Add contact     |
|    | Friend S<br>(0) V<br>NONAME X<br>(4) Z           | 5 Change color<br>6 Cancel         |
|    | "Groups"                                         | Setup menu of the group            |

| About setup menu |              |                                                                 |
|------------------|--------------|-----------------------------------------------------------------|
| 1                | Add group    | Create a new group                                              |
| 2                | Edit group   | Change a name or change members of the group<br>already created |
| 3                | Delete group | Delete the group already created                                |
| 4                | Add contact  | Add a new contact into the group already created                |
| 5                | Change color | Select the color of the group                                   |
| 6                | Cancel       | Go back to "Groups"                                             |
| NV IC            |              | and the sintempetation and a first the manual many materials    |

 $\ensuremath{\ll}\xspace{If}$  you synchronize the contacts on the internet , part of editing work may not work properly

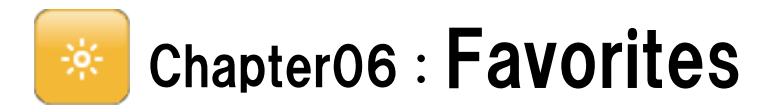

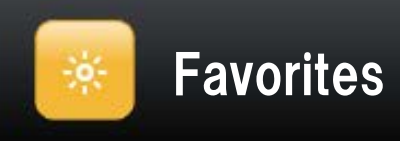

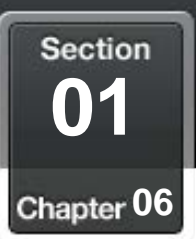

## Add a contact to "Favorites"

#### You can easily make a call if a contact is registered to "Favorites"

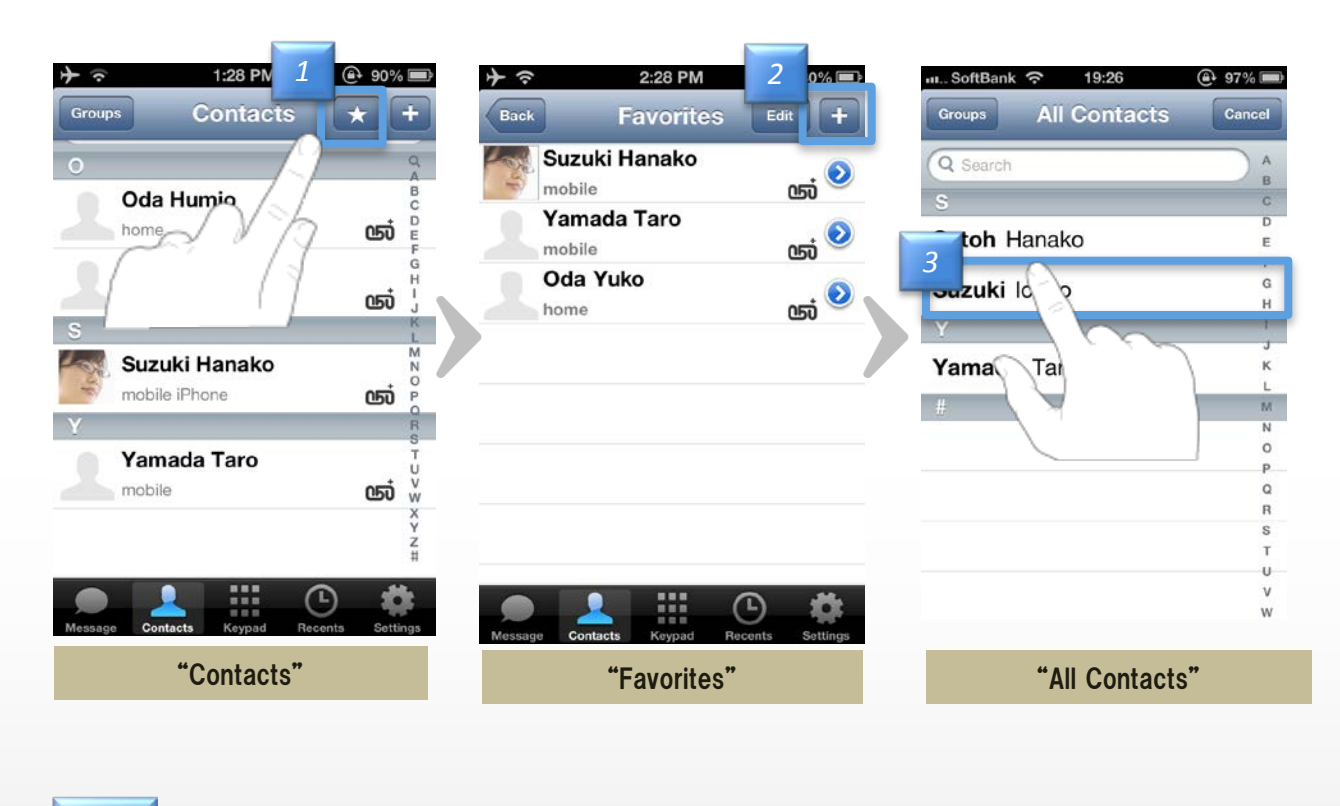

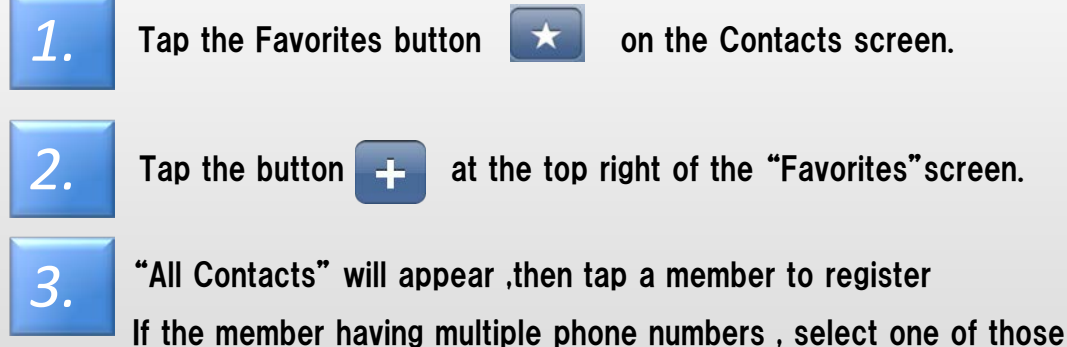

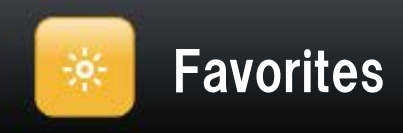

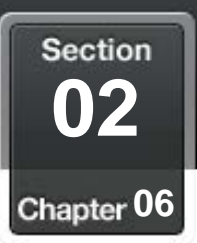

# Delete a contact from favorites

Tap the Edit button Edit

then "Delete" button

2.

3.

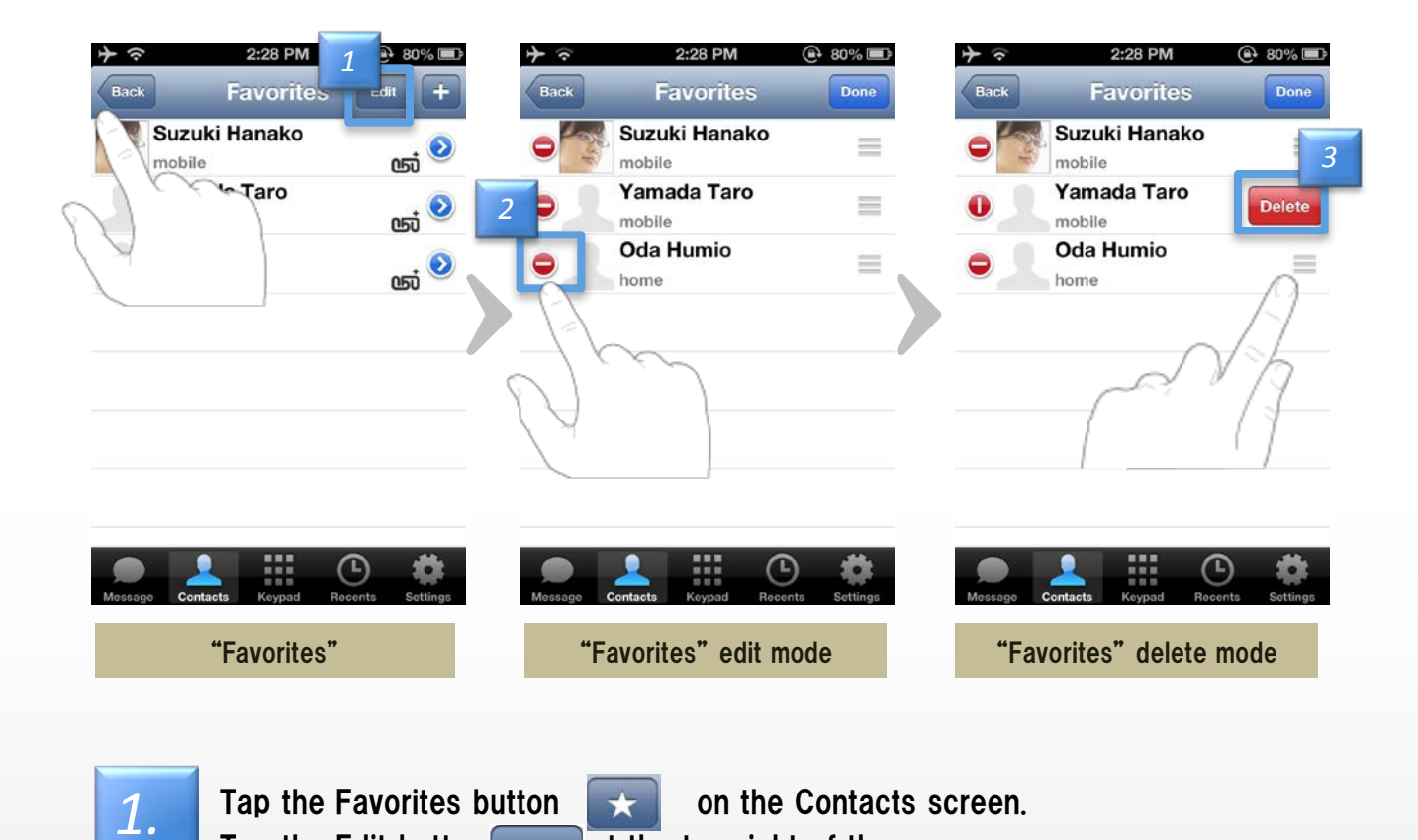

at the top right of the screen.

will appear at the right portion

The left portion of the contact 😑 will change to 🕕 when you tap it,

The contact will be removed from "Favorites" when you tap "Delete"

Delete

**\***Member itself is not deleted from "Contacts"

49

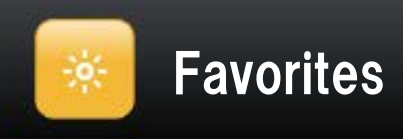

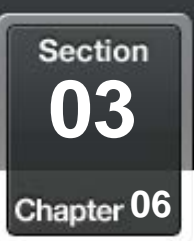

# Edit a contact from favorites

#### Replace the display order of your list of "Favorites"

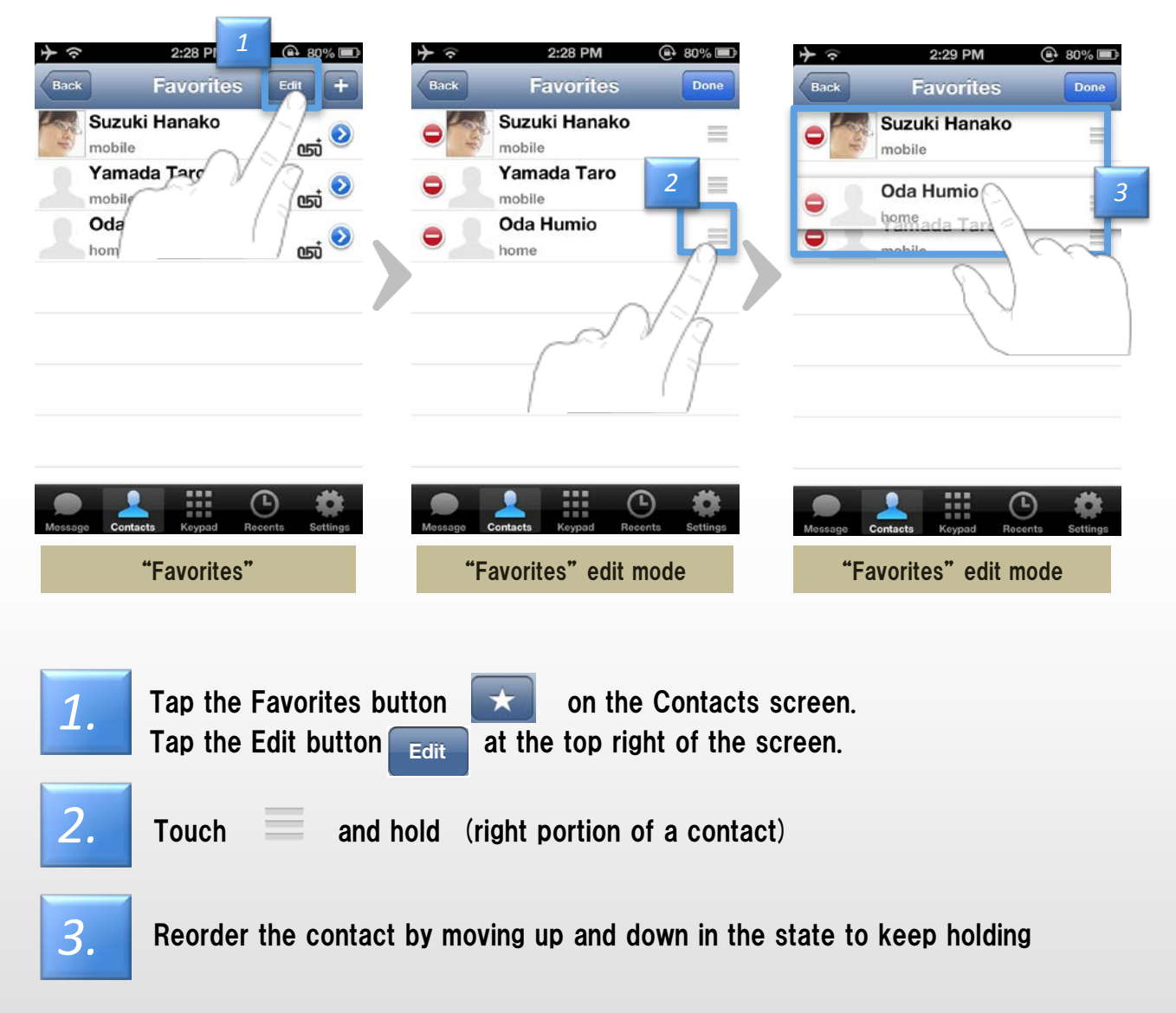

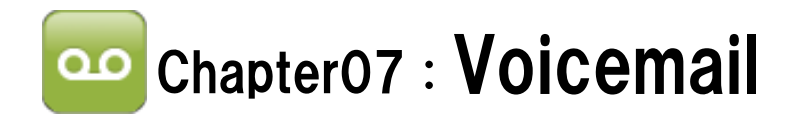

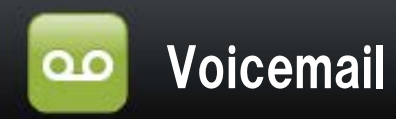

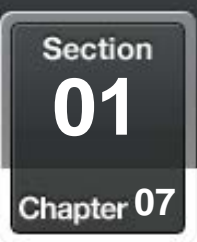

### Use Voicemail Service

#### If you can't receive a call by "050 plus" app for any reason %, will be notified by e-mail that there was an incoming call or received message

Service is available from the next day of signed up

\*Outside the area can call, POWER OFF, App not started . During a call

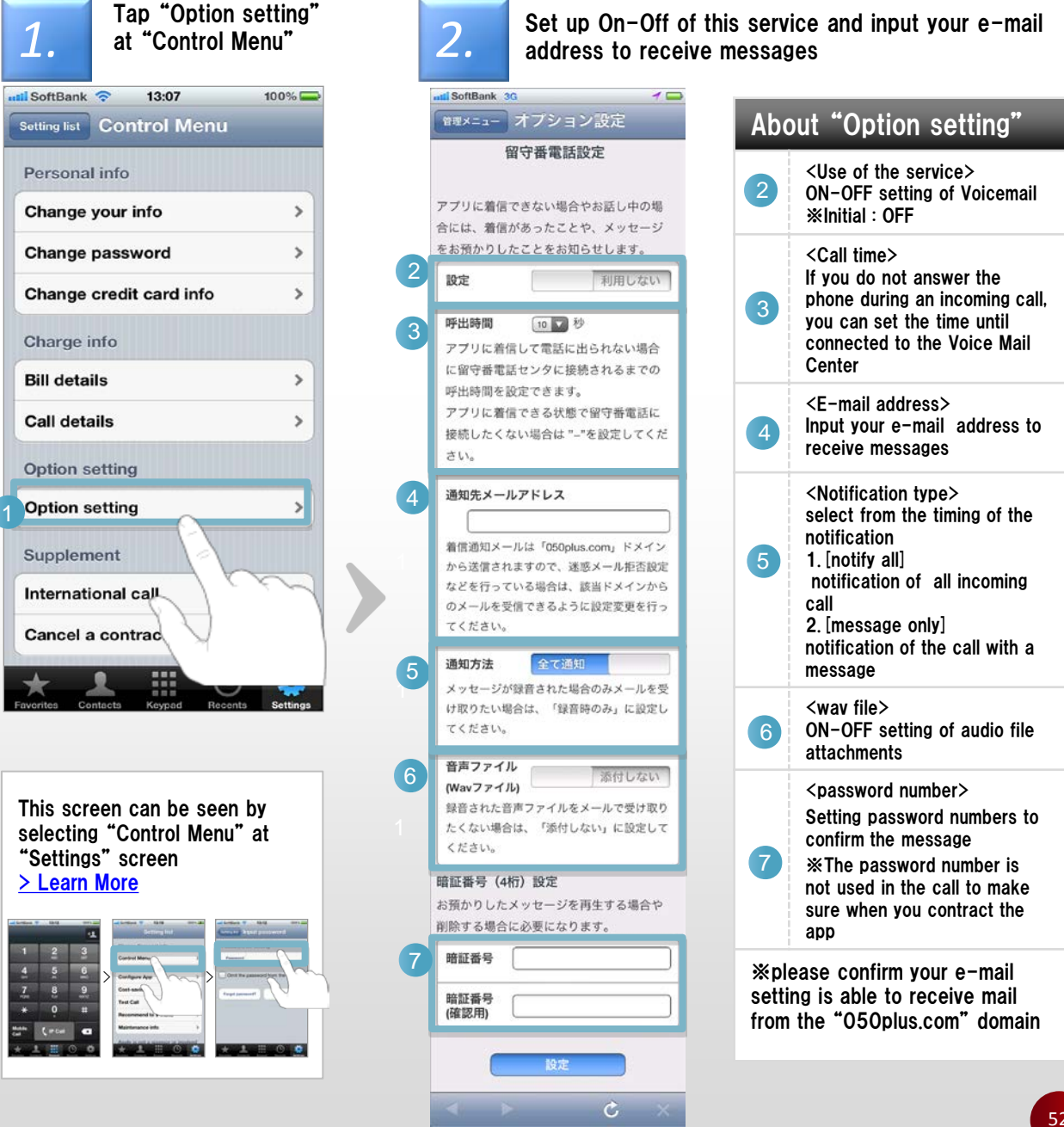

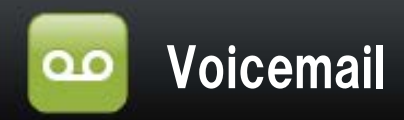

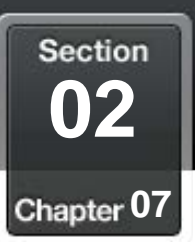

## Confirm Voicemail

#### Listen and Delete the Voicemail received

Messages are stored under the following conditions Max 20 messages Up to 90 second per message Will be erased automatically after 168 hours (7 days)

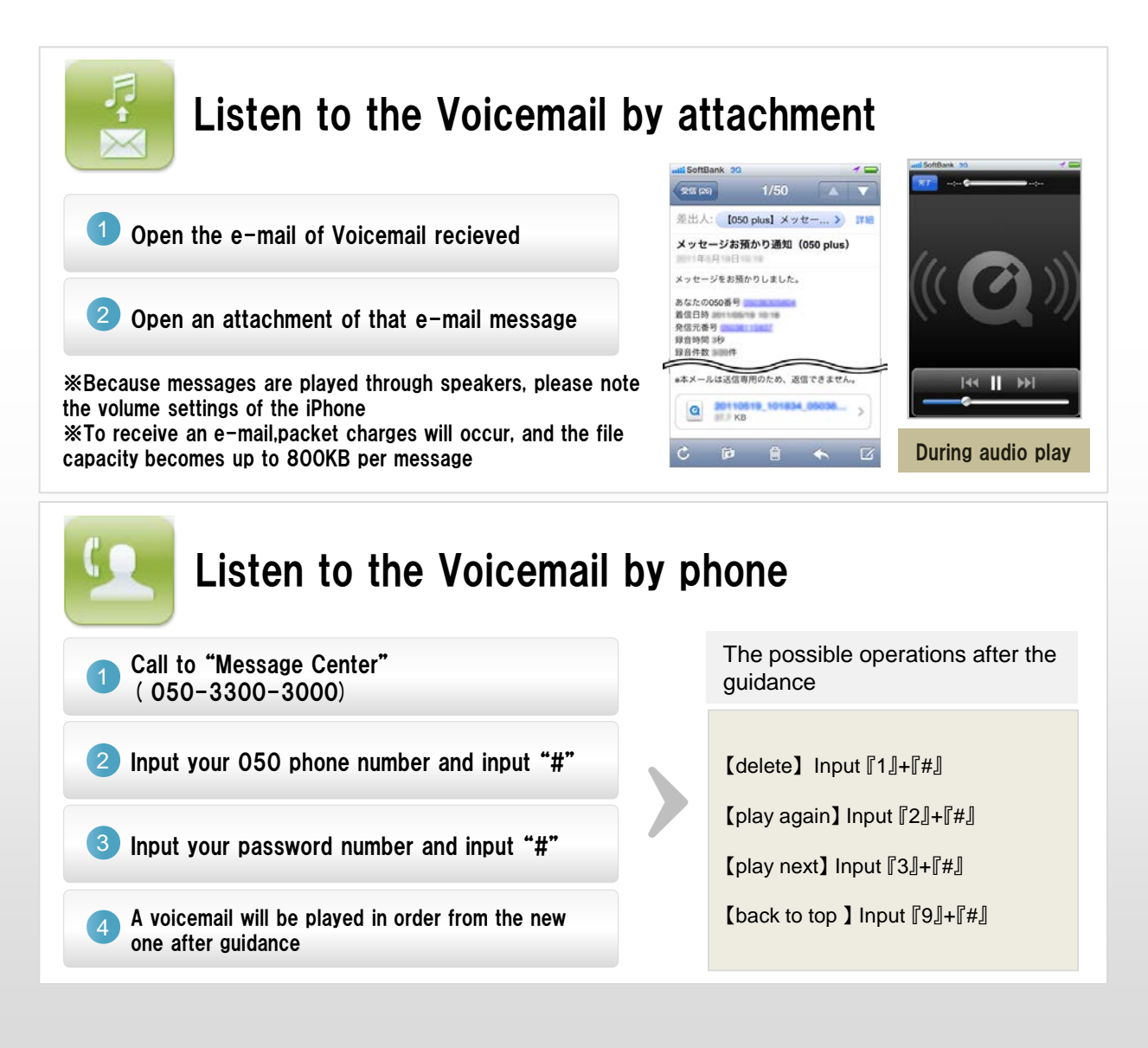

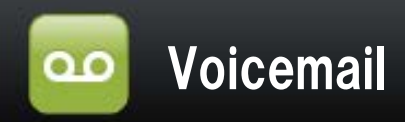

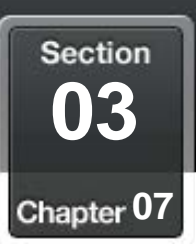

## Set the answering message

## Set the answering message of original by your own voice

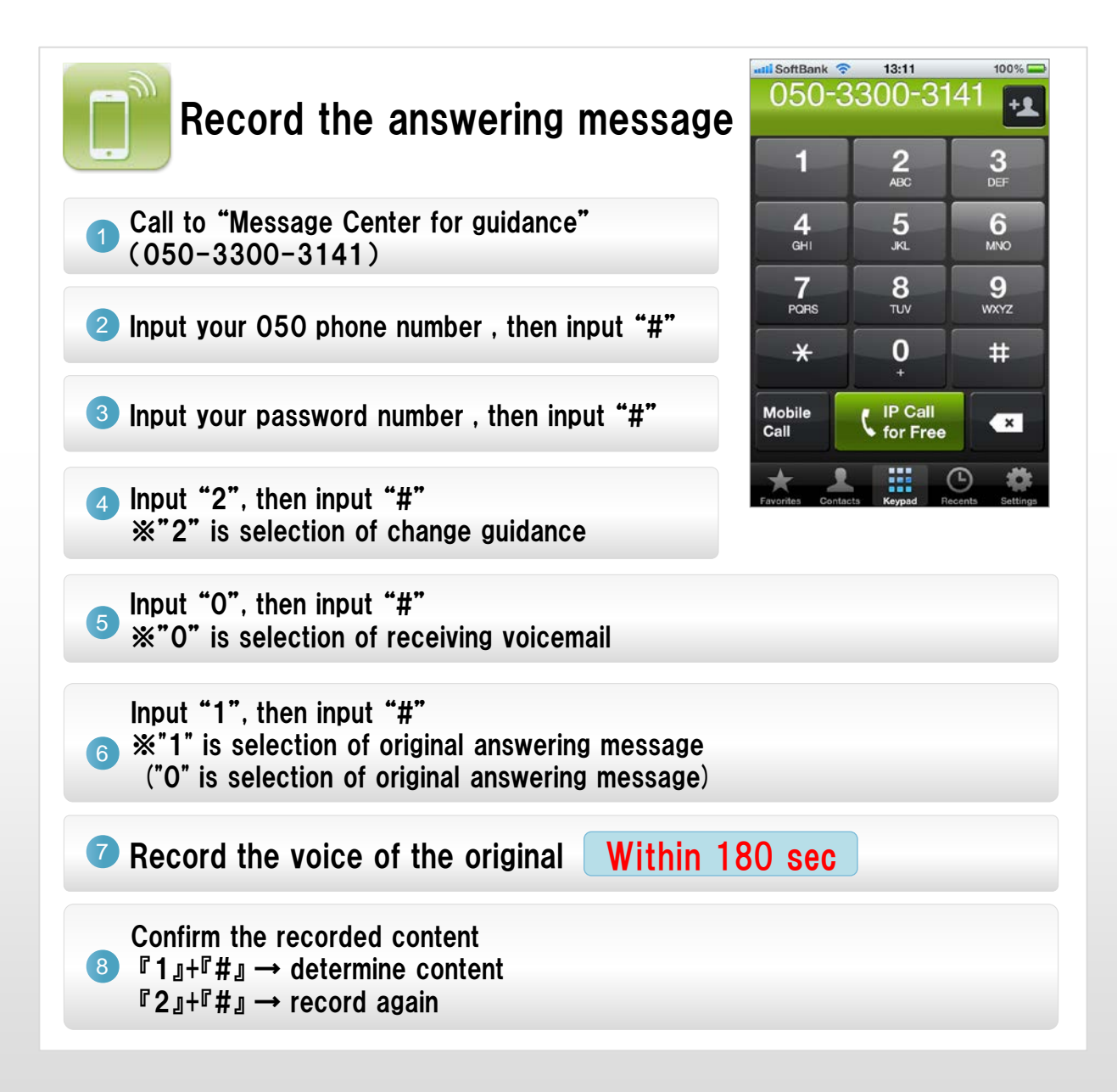

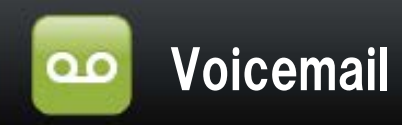

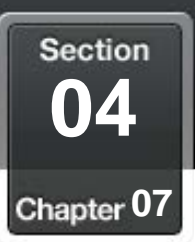

# Call time setting if you do not answer the call

# If you do not answer the phone during an incoming call, you can set the time until connected to the Voice Mail Center

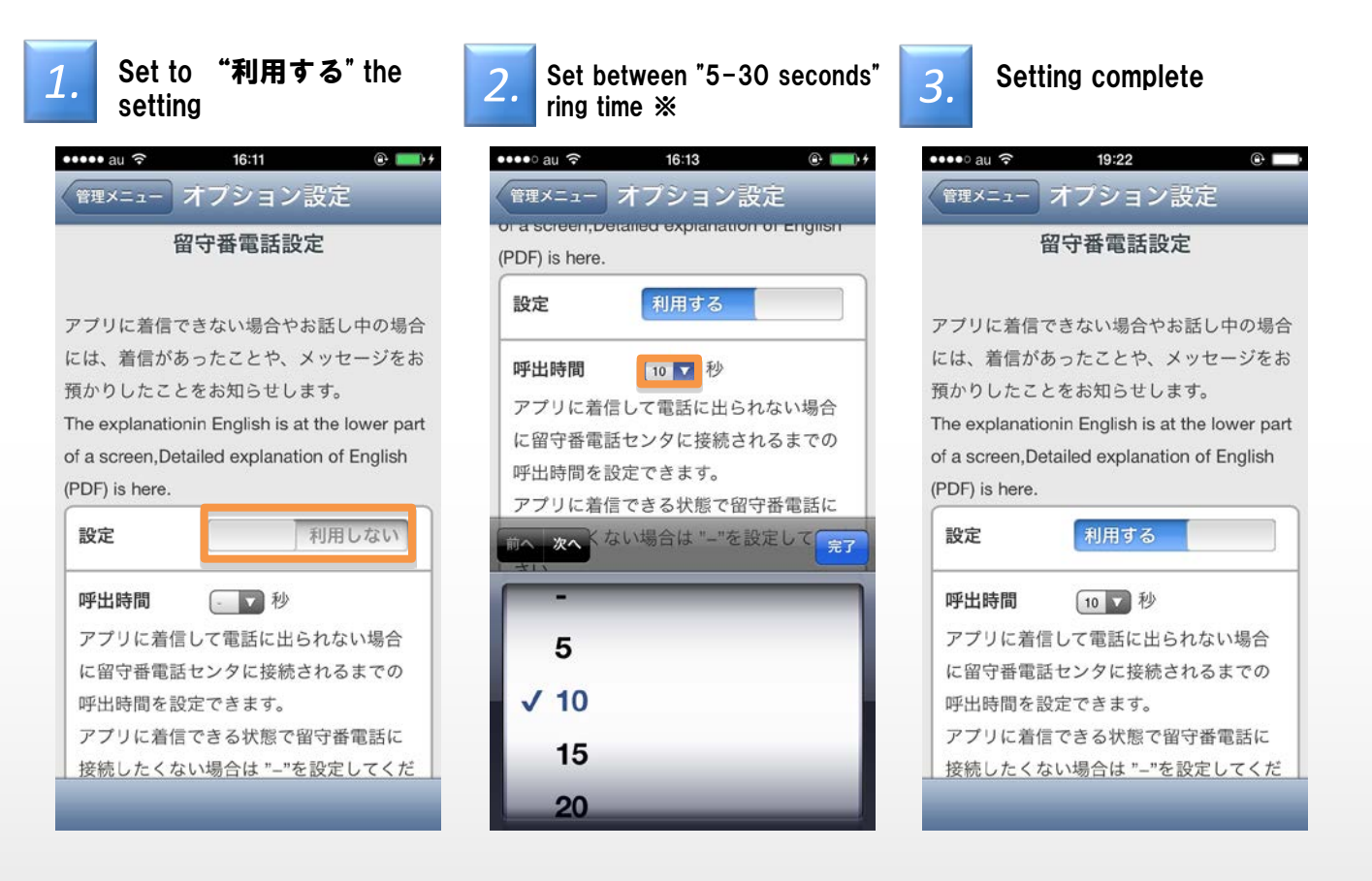

% If you when you can call, you do not want to connect to the voice mail center, Please set the "-" to "call time".

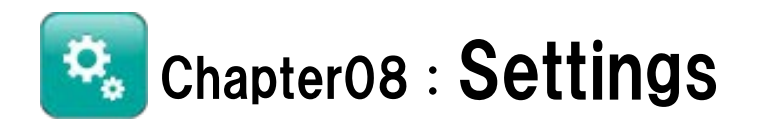

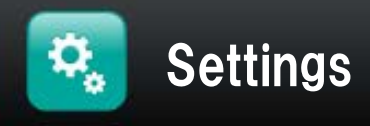

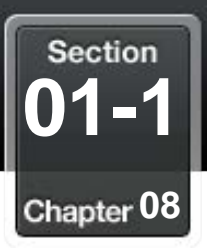

# **Contents of Settings**

#### <u>Check and change configuration of "050 plus" can be done from the</u> <u>"Settings"</u>

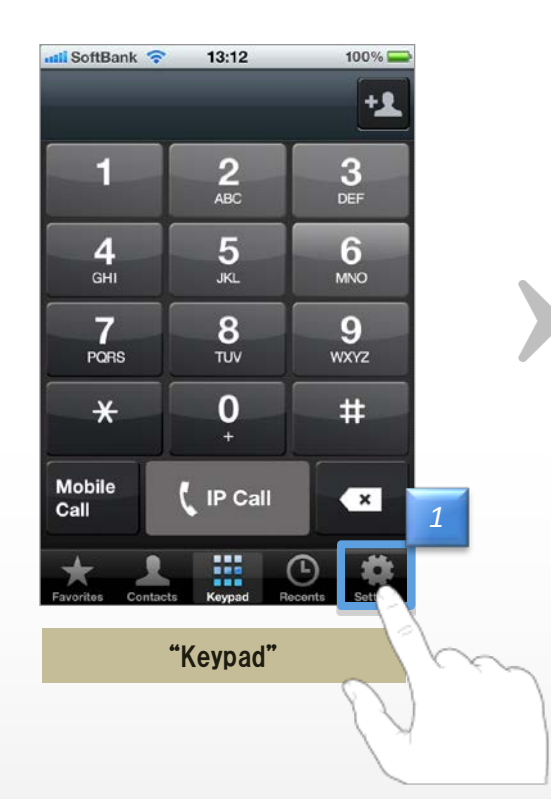

| ••••• SoftBank 🗢 9:48 AM                                                                         |
|--------------------------------------------------------------------------------------------------|
| Settings                                                                                         |
|                                                                                                  |
| Control Menu                                                                                     |
| App Settings                                                                                     |
| Cost-saving                                                                                      |
| Test Call                                                                                        |
| Network Monitor (Manual)                                                                         |
| Recommend to Friend                                                                              |
| Information list                                                                                 |
| Support >                                                                                        |
| APPLE IS NOT A SPONSOR OR INVOLVED<br>IN THE ACTIVITY IN ANY MANNER.<br>FOR NEW/RE-INSTALLED APP |
| Initialize                                                                                       |
|                                                                                                  |
| My 050 Number >                                                                                  |
| Version                                                                                          |

"Settings"

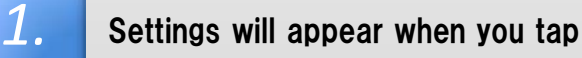

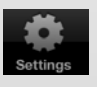

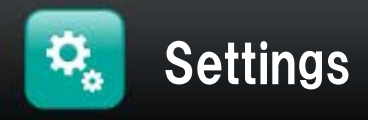

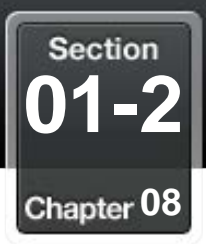

#### **Contents of Settings** ••••• SoftBank 🗢 9:48 AM 100% About "Settings" Settings Confirm and change your 1 **Control Menu** information Control Menu (address.password.such as) Caller ID, incoming calls, 2 App Settings 2 **App Settings** cost savings and other settings Cost-saving Confirm the number of calls Test Call > 3 Cost-saving per month, prices, cost 5 savings Network Monitor (Manual) 6 Recommend to Friend Test experience "050 plus" 4 **Test Call** for free 7 Information list 8 Support 5 Check the network condition **Network Monitor** APPLE IS NOT A SPONSOR OR INVOLVED IN THE ACTIVITY IN ANY MANNER. FOR NEW/RE-INSTALLED APP Recommend "050 plus" to a 6 **Recommend to Friend** friend 9 Initialize Information list of Information list notifications received in the 7 My 050 Number past 11 Version Confirm the information of 8 Support "050 plus" maintenance "Settings" Initial settings for model 9 Initialize changes ,for reinstalling "050 plus" Show your 050 phone 10 My 050 Number number 11 Version Confirm "050 plus" version

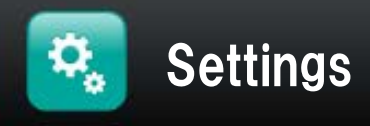

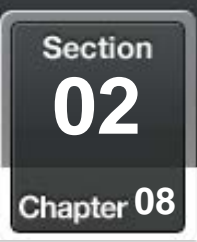

#### Configure of App

# Configuration of the behavior of App

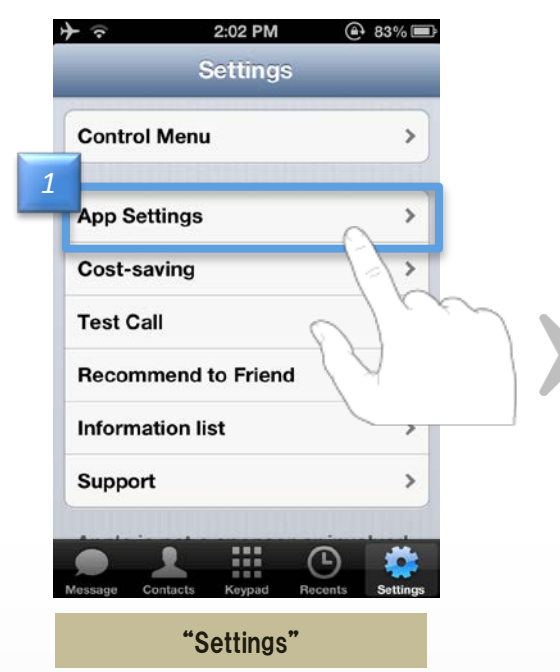

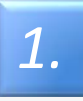

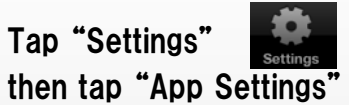

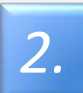

# ON-OFF can be set for items below

- "Notification"
- "Ringtone" "Vibration"
- "Ringtone Melody"
- "Master Volume"
- "Advanced Settings"
- "Message Settings"
- "Mobile Call"
- "Keypad Tone"
- "Push infomation" "Cost-saving"
- "Cost-saving"
- "Talk quality alarm"

- -> Notify or Not
- -> Sounds or Not
- -> Vibrate or Not
- -> Change the ringtone
- -> Adjust the volume
- -> Do not change usually
- -> Set the Message function
- "Background image change" -> Change the image of the keypad
  - -> Available or Not
  - -> Sounds or Not
  - -> Receive notification or Not
  - -> Show or Not
  - -> Sounds or Not
- "Select plan of Cost-saving" -> select plan to calculate charge

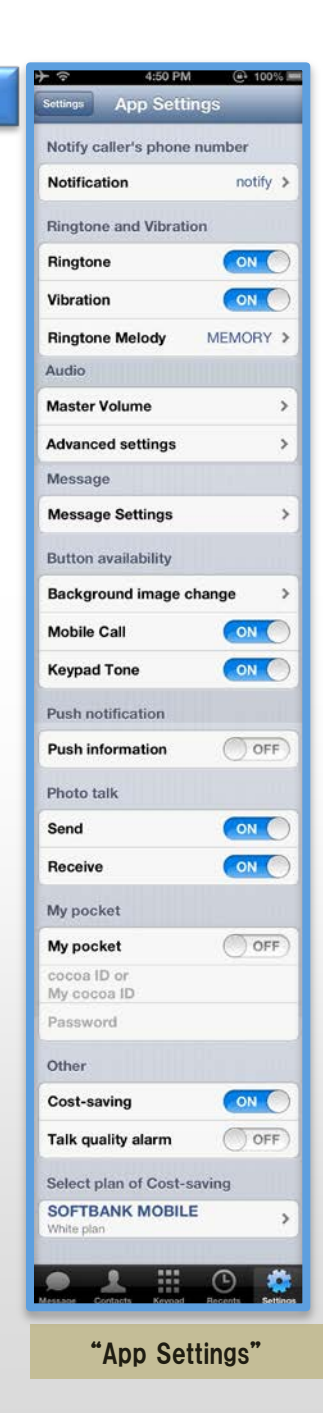

2

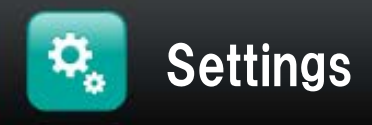

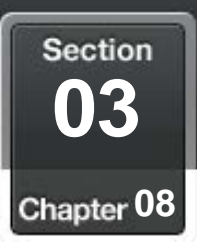

# Confirm own phone number

## Confirm own phone number at "Settings"

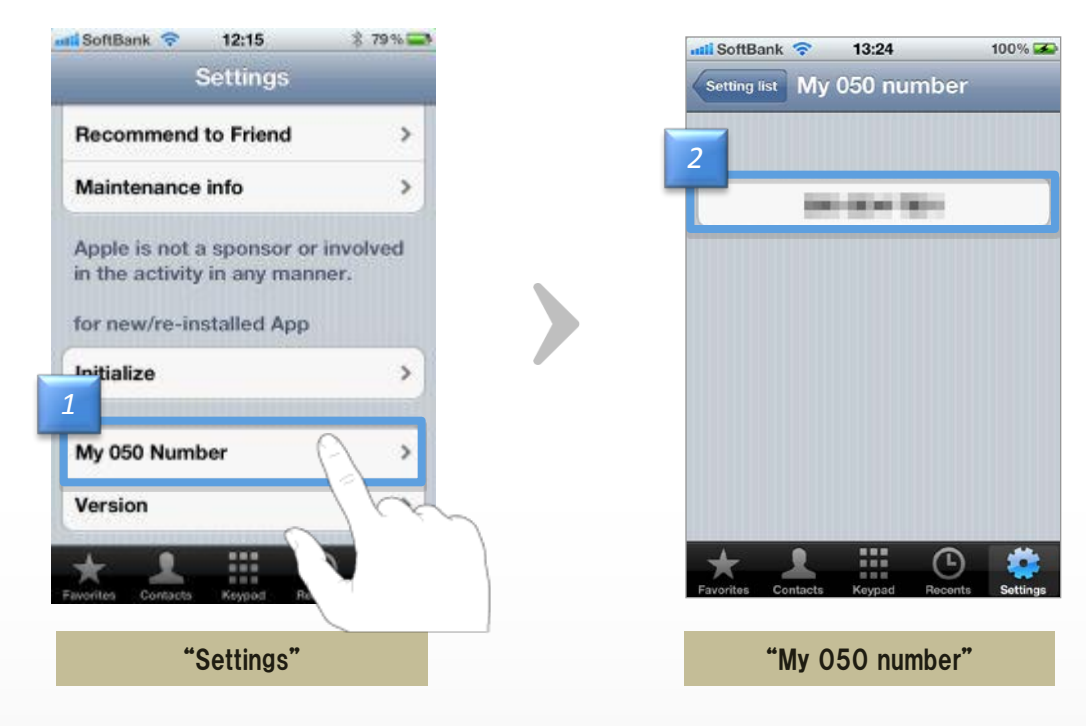

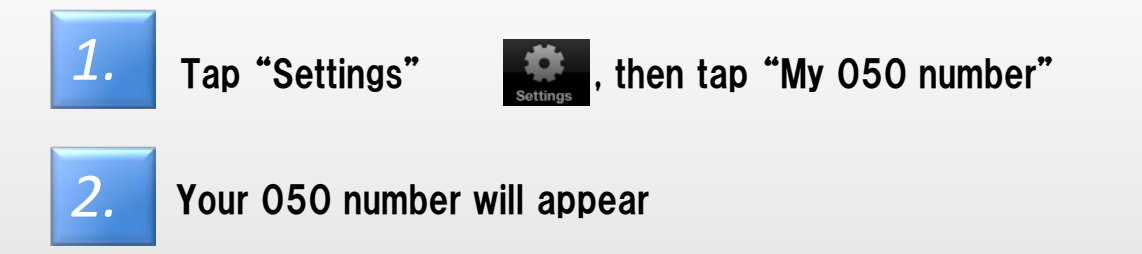

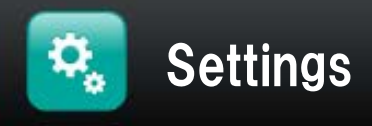

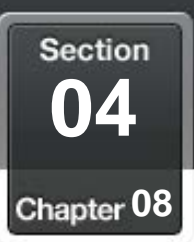

# Adjust the volume

### Adjust the volume of Microphone and Earpiece.

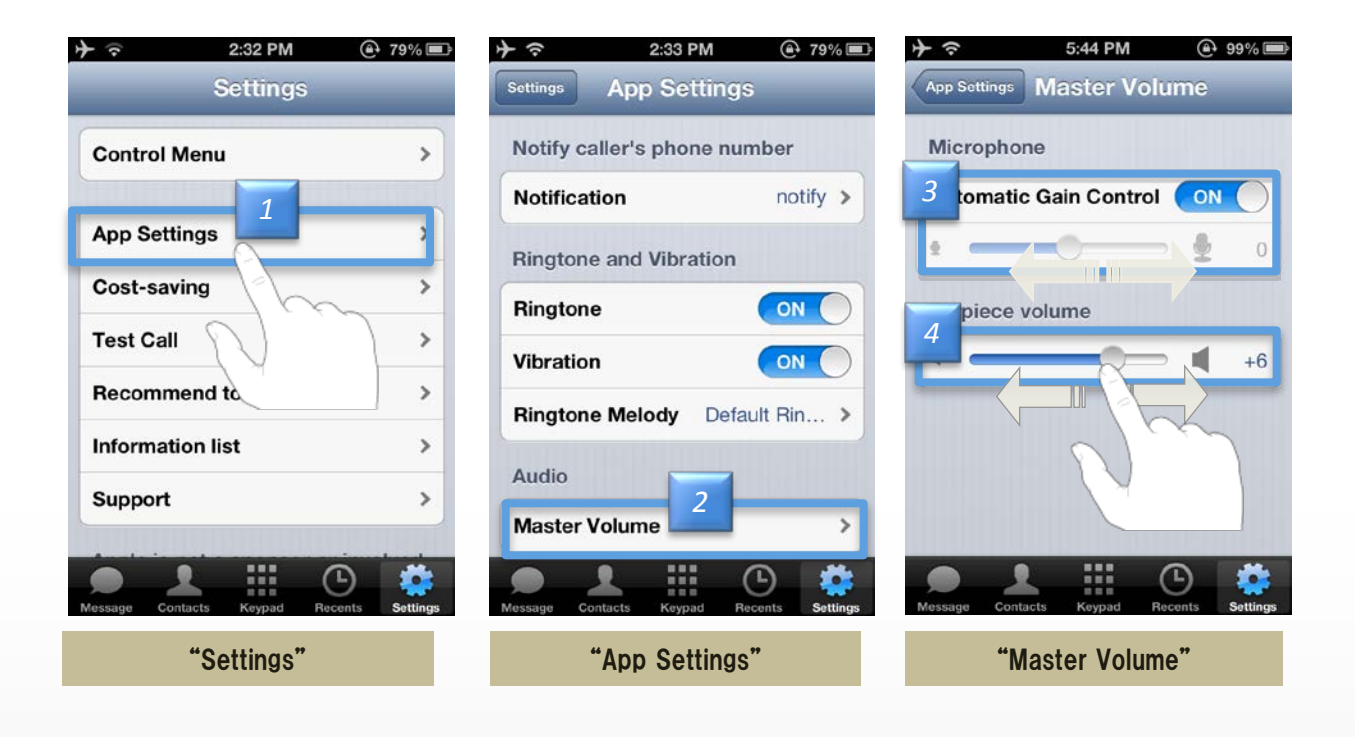

**1.** Tap "Settings" , then tap "App Settings".

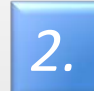

Tap "Master Volume".

3.

Can not be changed manually in the case of on-the "Automatic Gain Control" of the "Microphone".

If it turn "Off" of the "Automatic Gain Control", you can operating the slider. •When you slide to the right, your voice will be heard to the other larger.

•When you slide to the left, your voice will be heard to the other smaller.

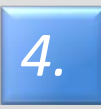

Operating the "Earpiece volume".

•When you slide to the right, the other party's voice be heard larger.

•When you slide to the left, the other party's voice be heard smaller.

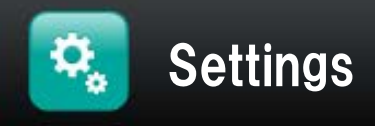

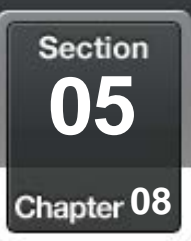

## Change the ringtone

#### Select a ringtone from the music

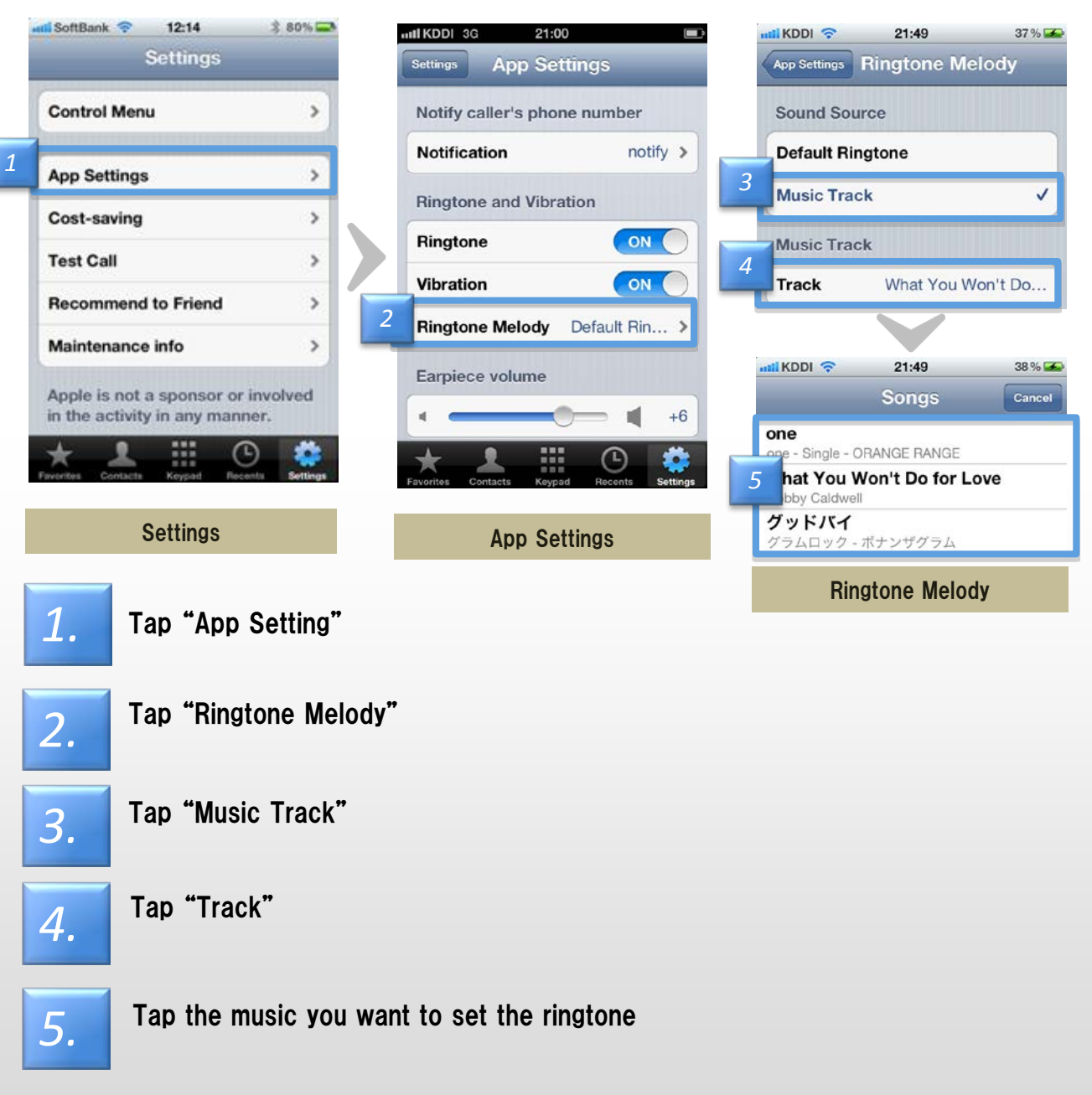

#### notes

Even if the silent switch manners, enabling ringtone 050 plus and setting music to ringtone, ringtone sounds.

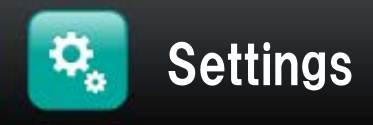

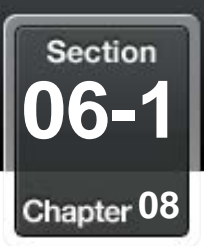

Change the background image and color of the button on the keypad

### Change the background image of the keypad

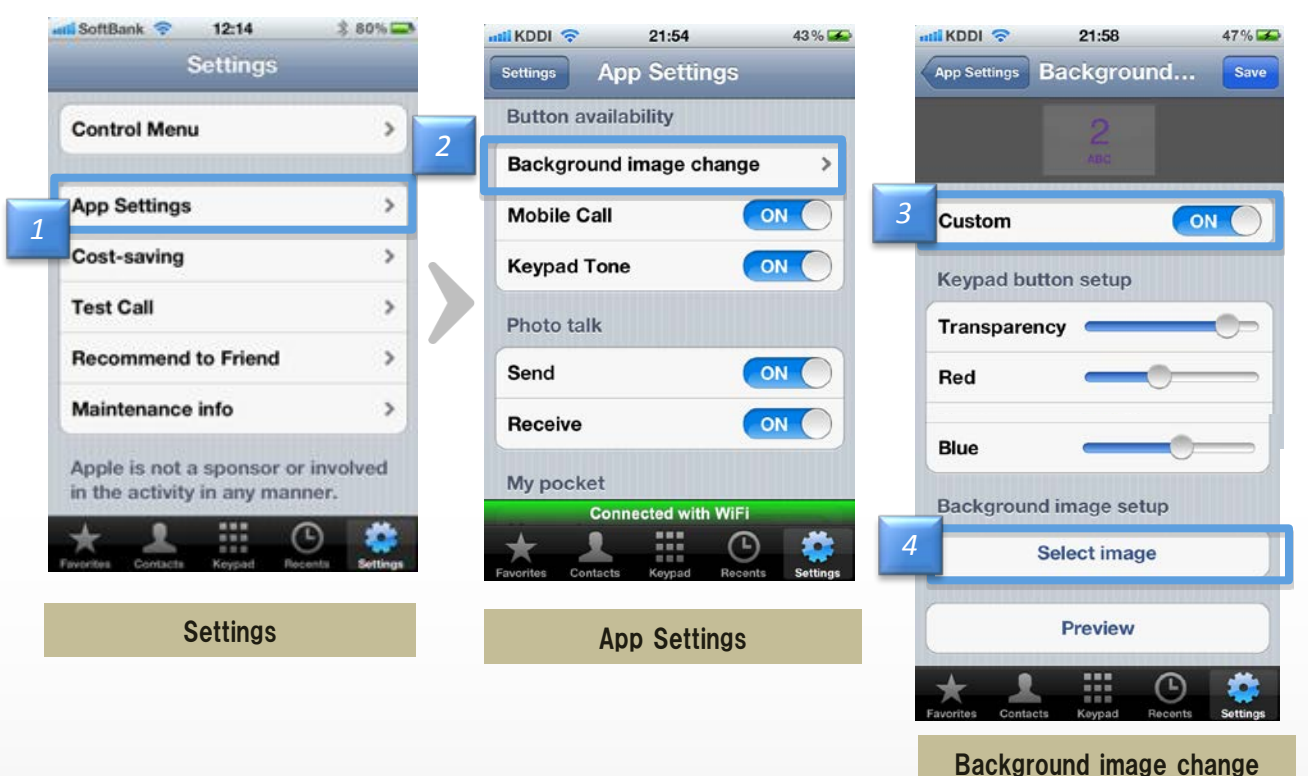

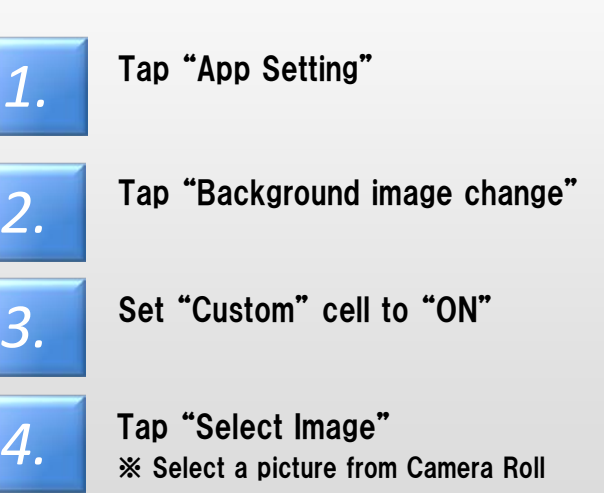

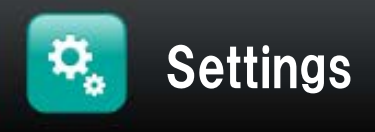

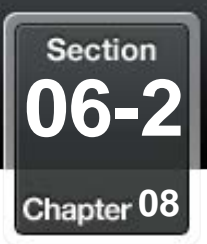

Change the background image and color of the button on the keypad (2)

Adjust the size of image, change the color and transparency of the button

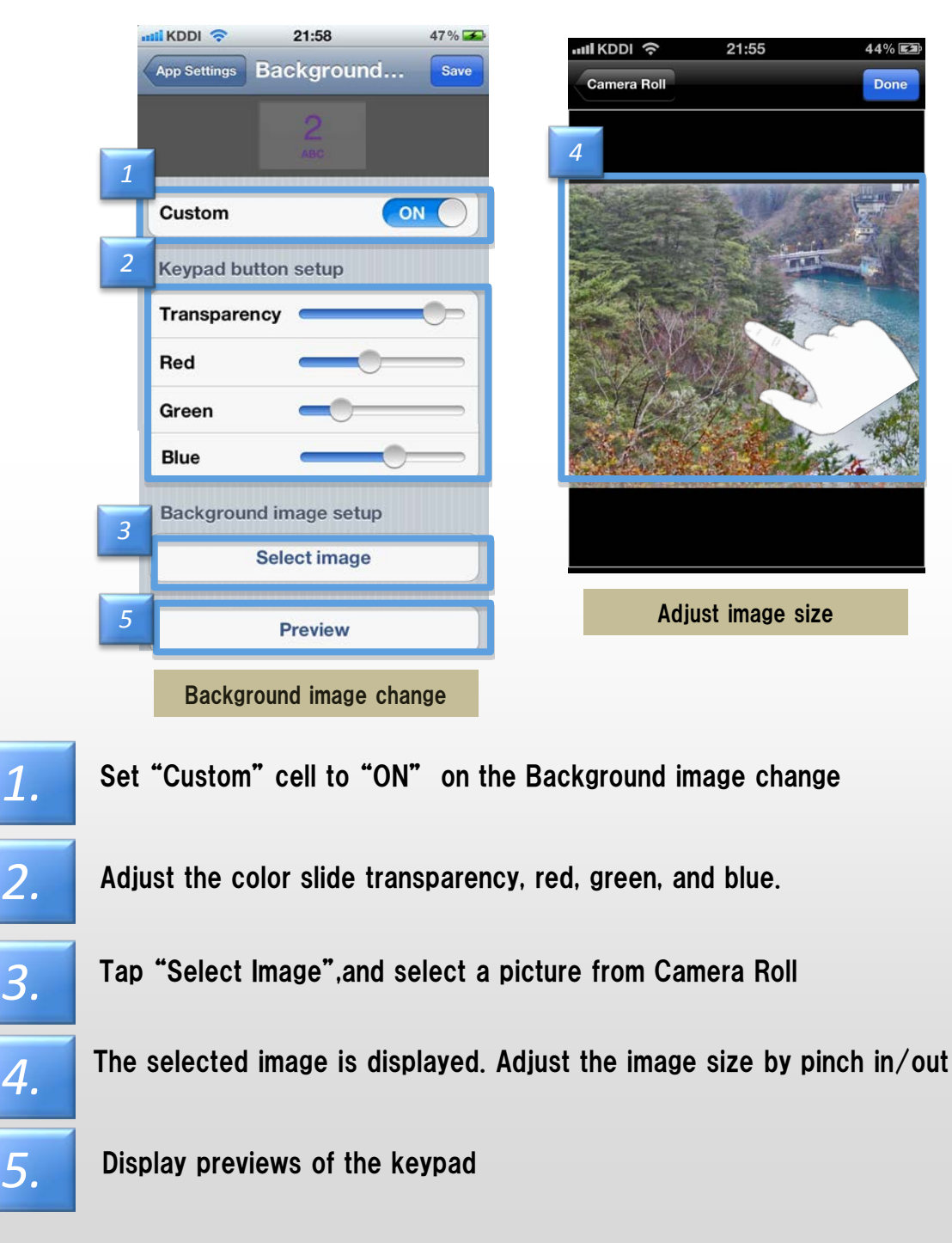

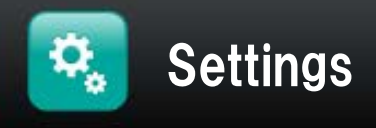

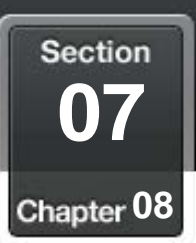

# Change notification settings / Display information list

### •About change notification settings and display information list

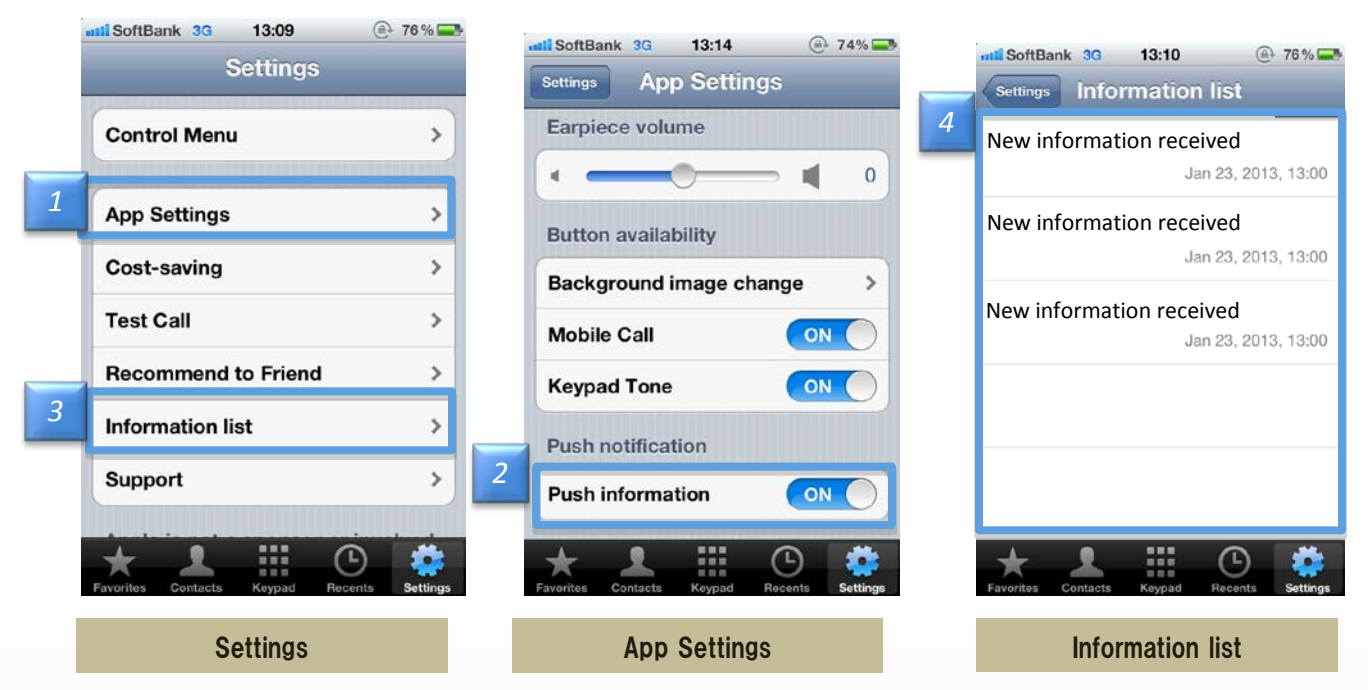

#### < About change notification settings >

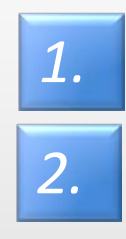

Tap "App Setting"

Set "Push notification" cell to "ON" or "OFF"

#### <About display information list>

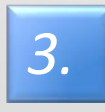

Tap "Information list"

4.

Past Information list of notifications will be displayed

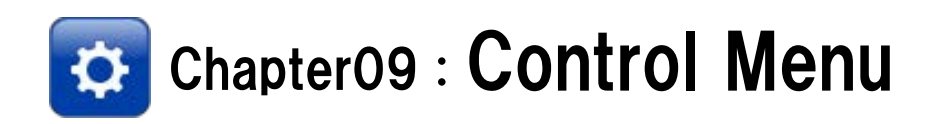

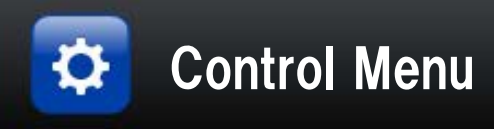

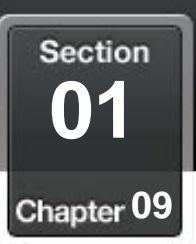

# Log in to the Control Menu

# Registered information can be changed by logging in to the "Control Menu"

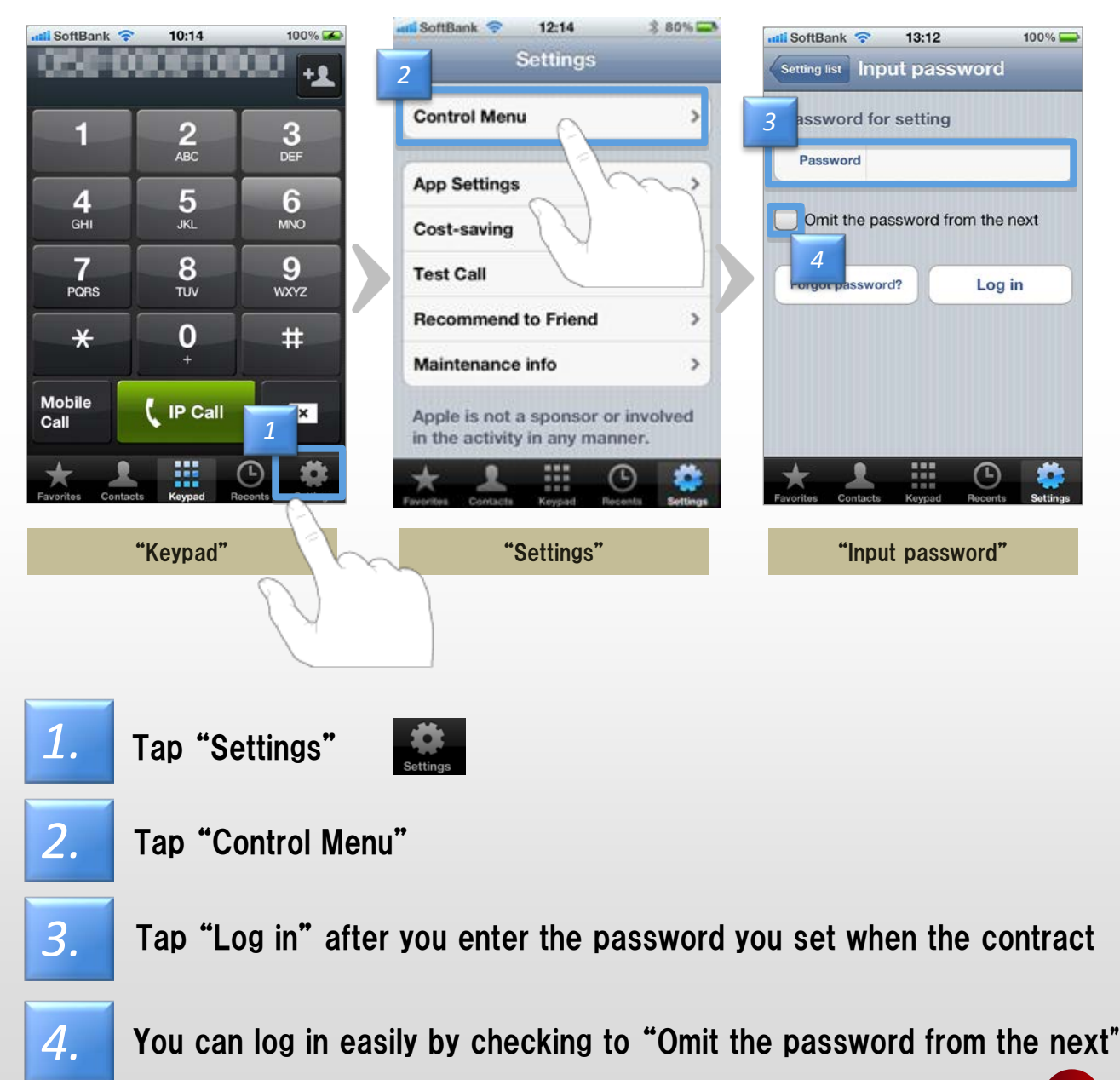

67

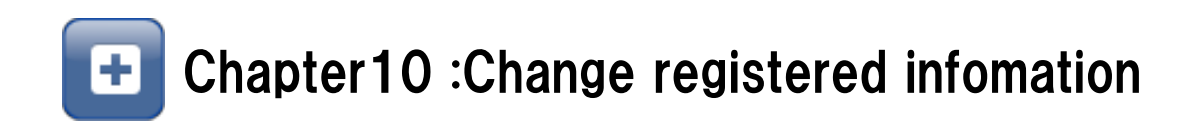

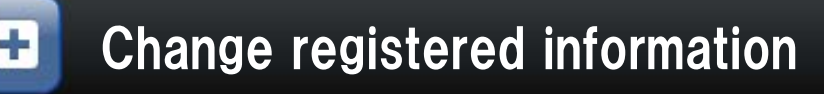

Section 01 Chapter 10

# Change own Address, Phone number ,E-mail adress

SoftBank 📀

15:25

100% 📟

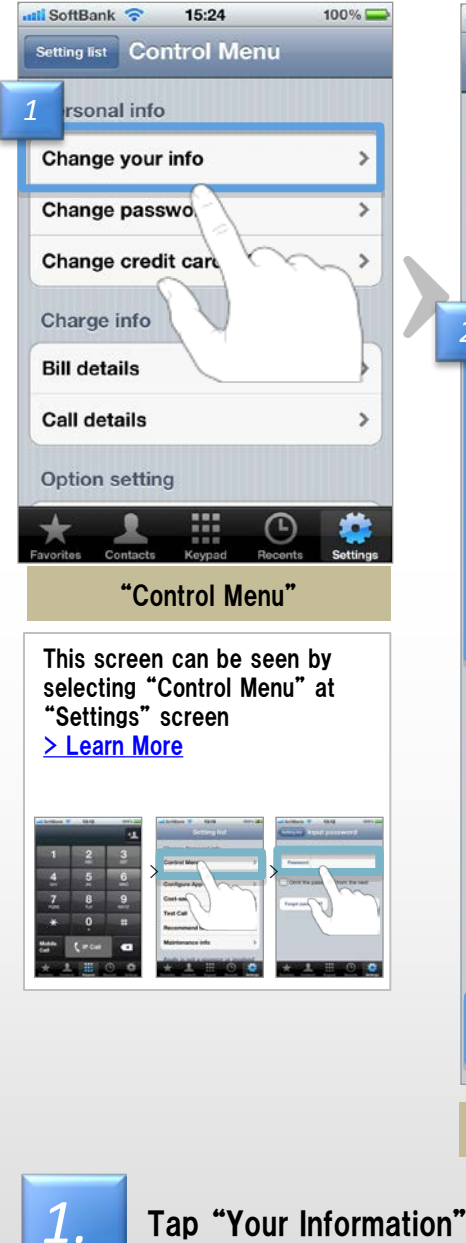

2.

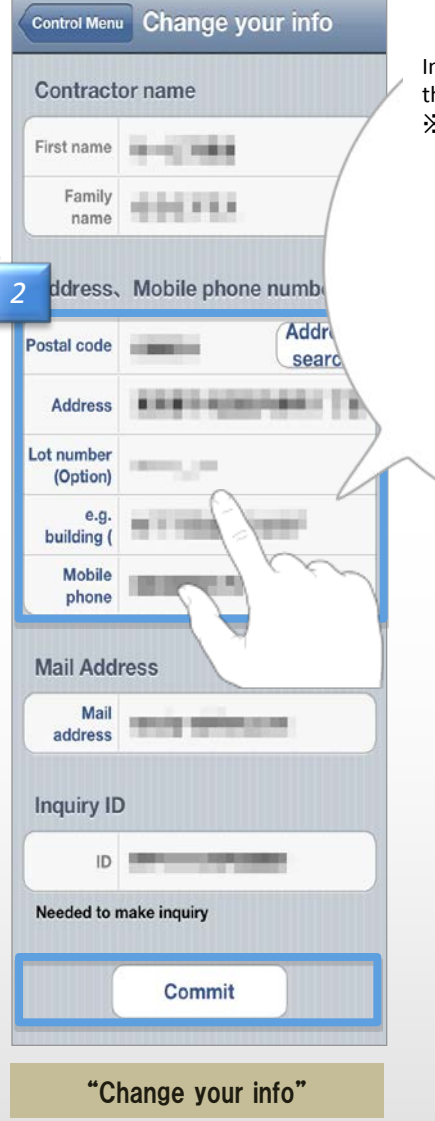

Input mode screen will appear when you tap the item you want to change %The changes are determined to tap "Done"

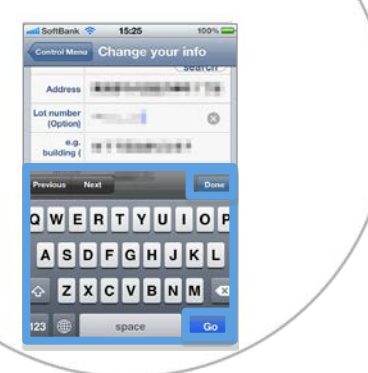

| Гар "Your Information" a | after logging in | "Control Menu" |
|--------------------------|------------------|----------------|
|--------------------------|------------------|----------------|

Tap "Commit" after confirming the changes %Item with gray character is unmodifiable

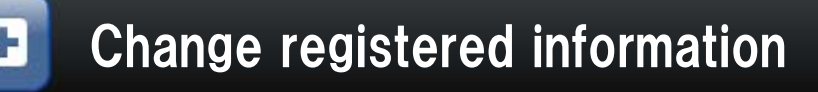

Section 02 Chapter 10

# Change the credit card infomartion for payment

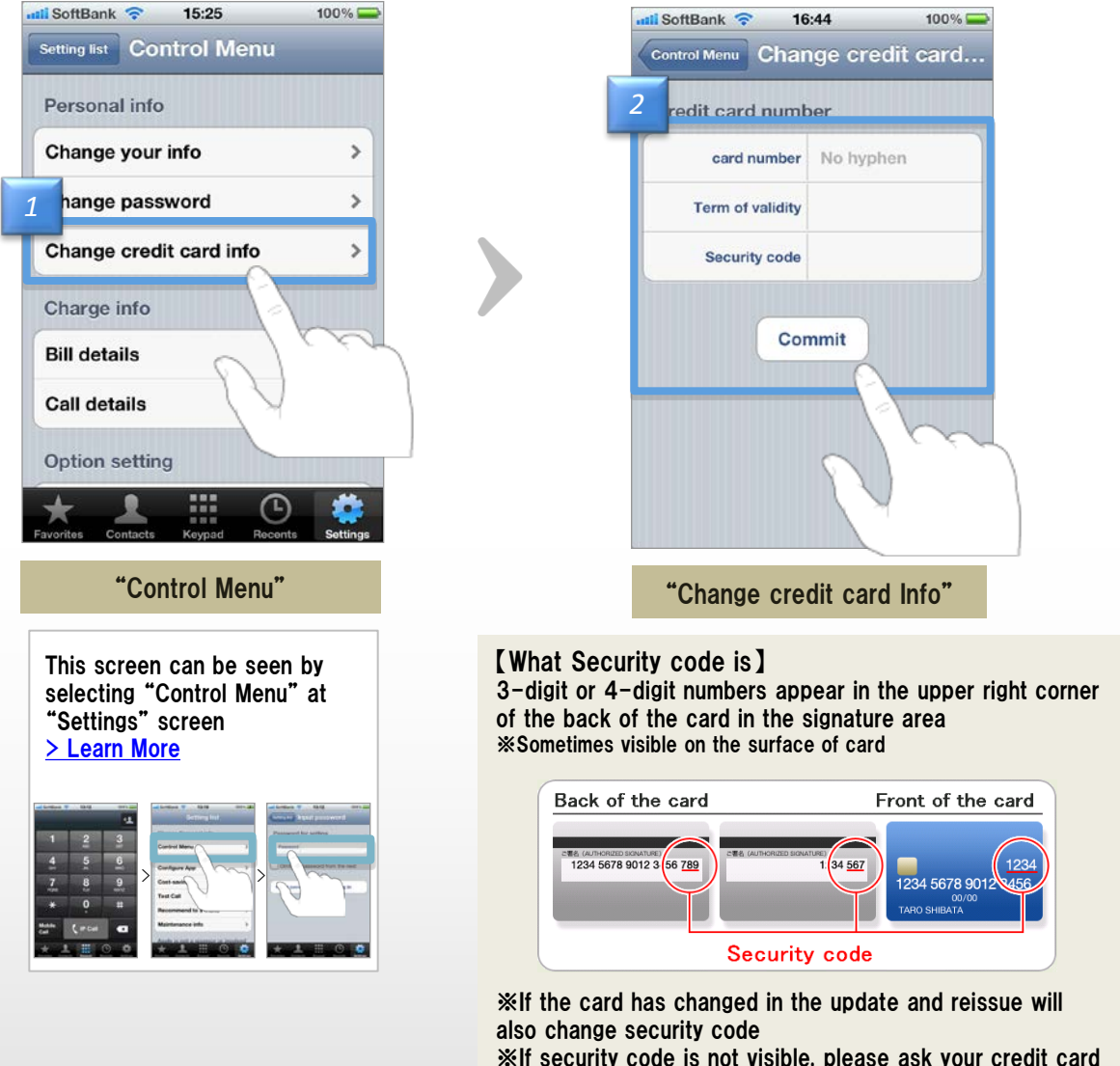

 $\$  If security code is not visible, please ask your credit card company

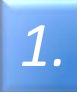

2.

- Tap "Change Card Info" after logging in "Control Menu"
- Tap "Commit" after confirming the changes

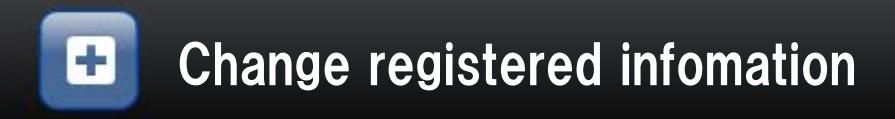

03 <sub>Chapter</sub> 10

Section

# Initial setting when changing the mobile phone

# Even if the device being changed or re-install the application, "050 plus" is available

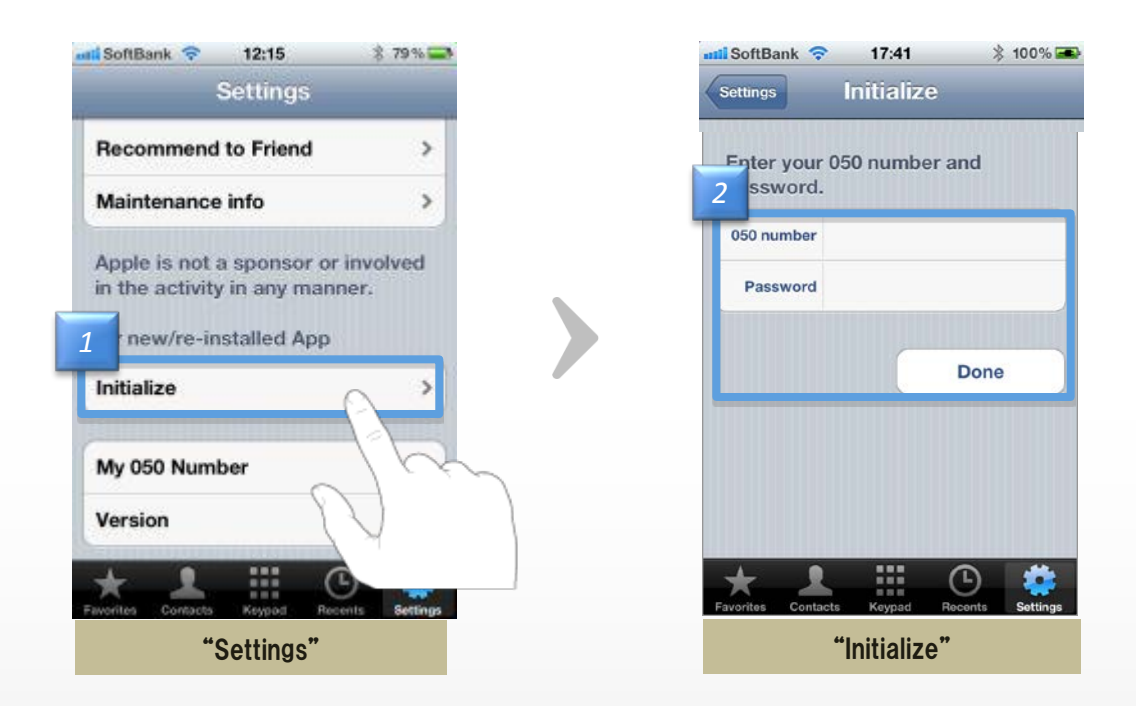

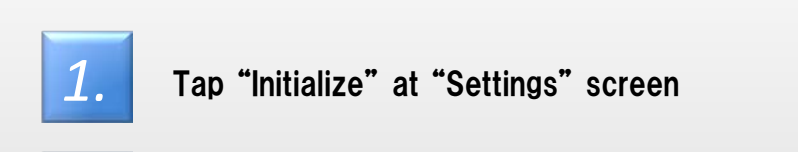

2.

Tap "Done" after you enter 050 number and password
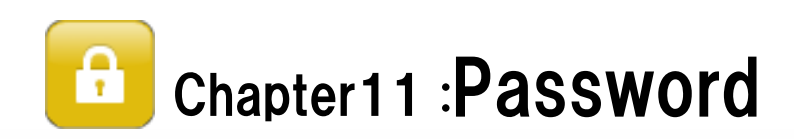

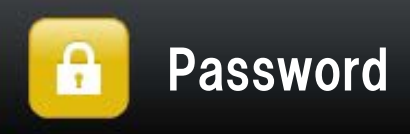

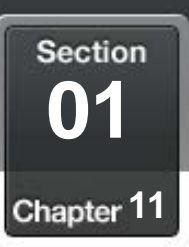

# If you forgat your password

#### Re-issue the password

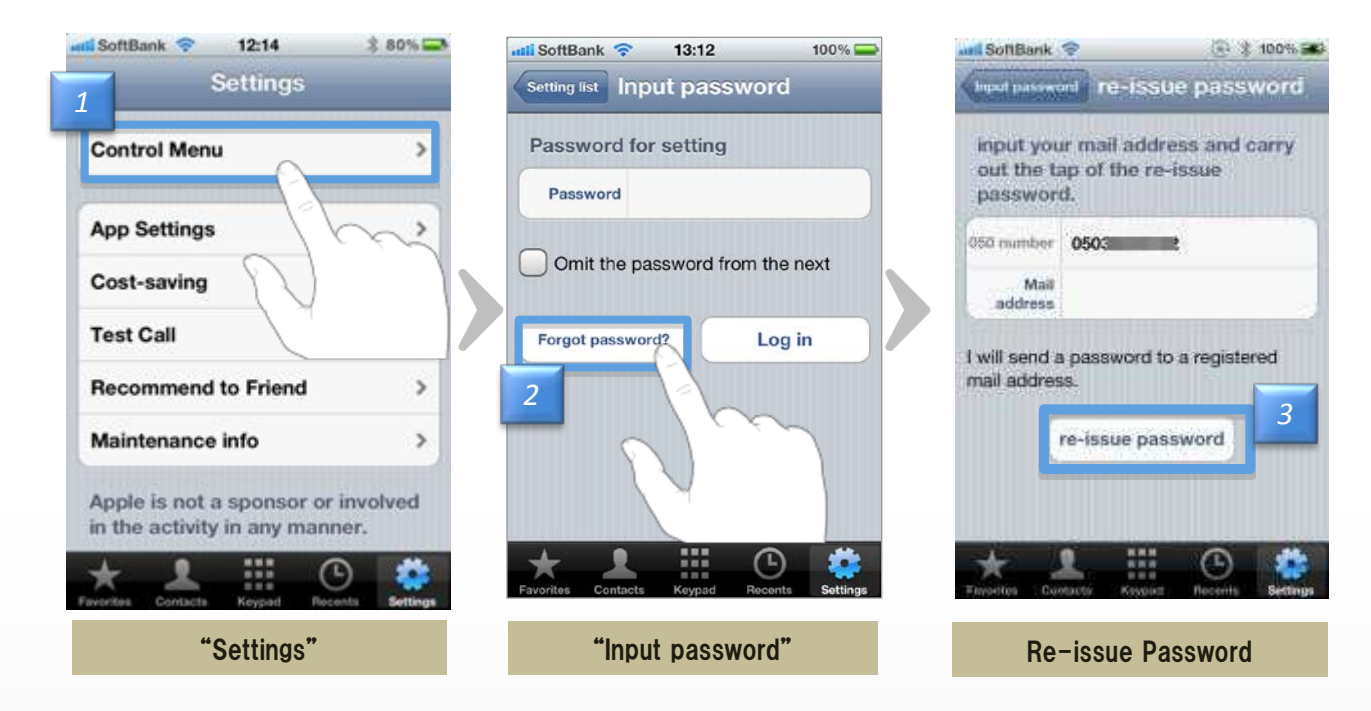

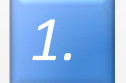

Tap "Control Menu" at "Settings" screen

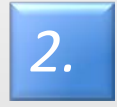

"Re-issue Password" screen will appear when you tap the "Forgot password?"

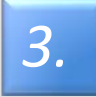

Tap "re-issue password" after entering the e-mail address registered, then temporary password will be send to the e-mail address

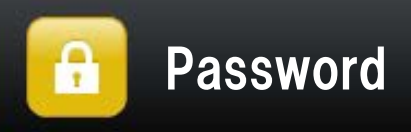

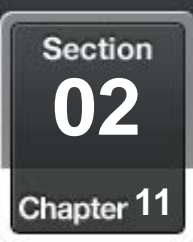

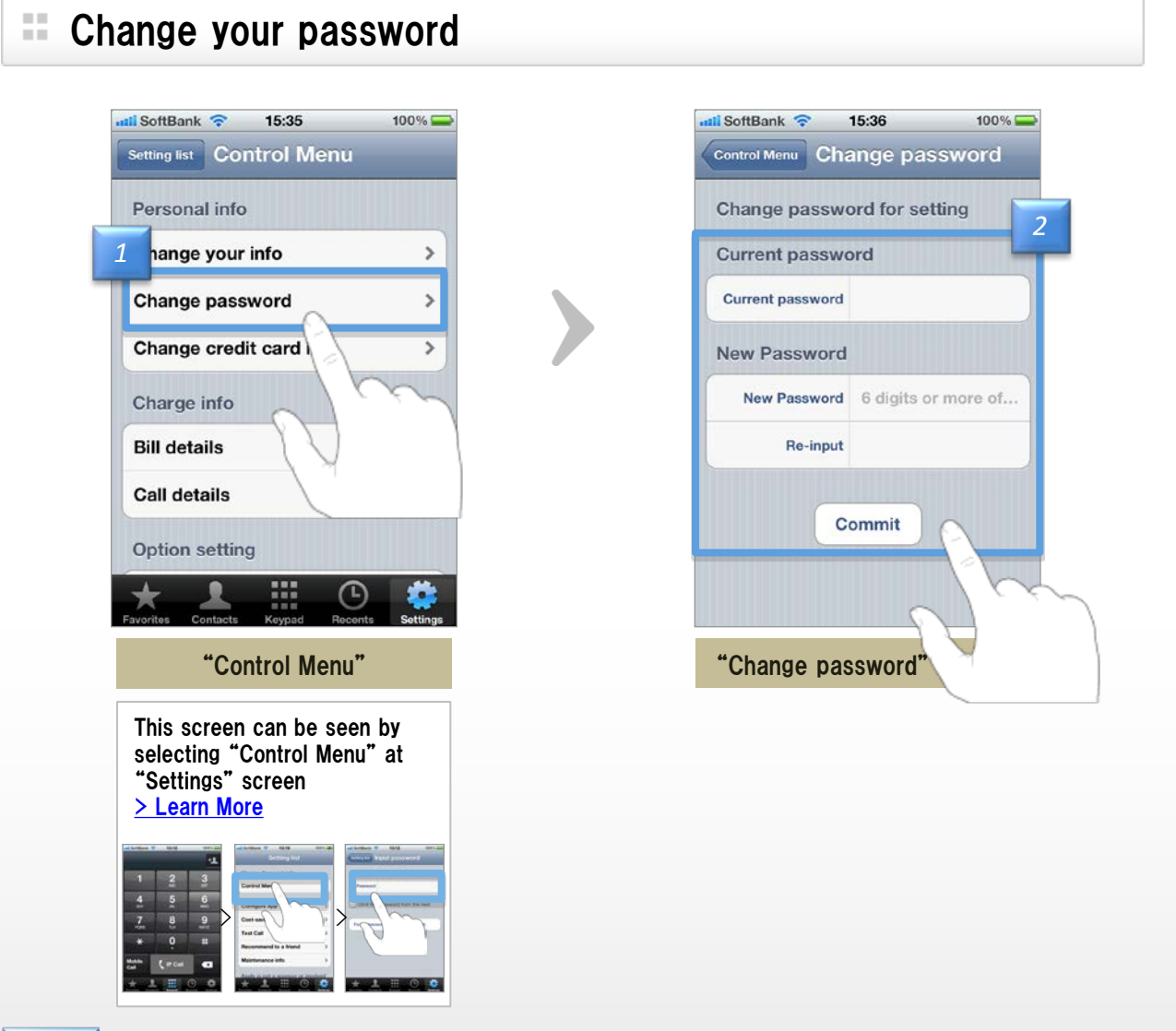

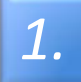

2.

Tap "Change password" at "Control Menu"

Tap "Commit" after entering "Current password" and "New Password"

> If you forgat password..

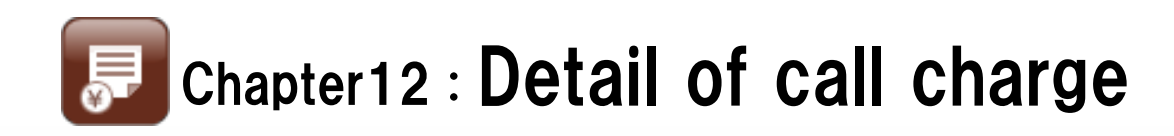

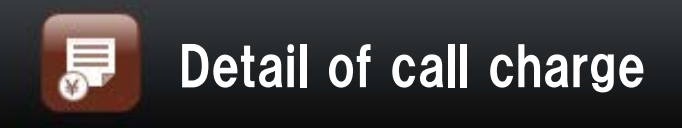

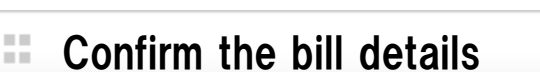

# The total and breakdown of the past three month can be see at "Bill details"

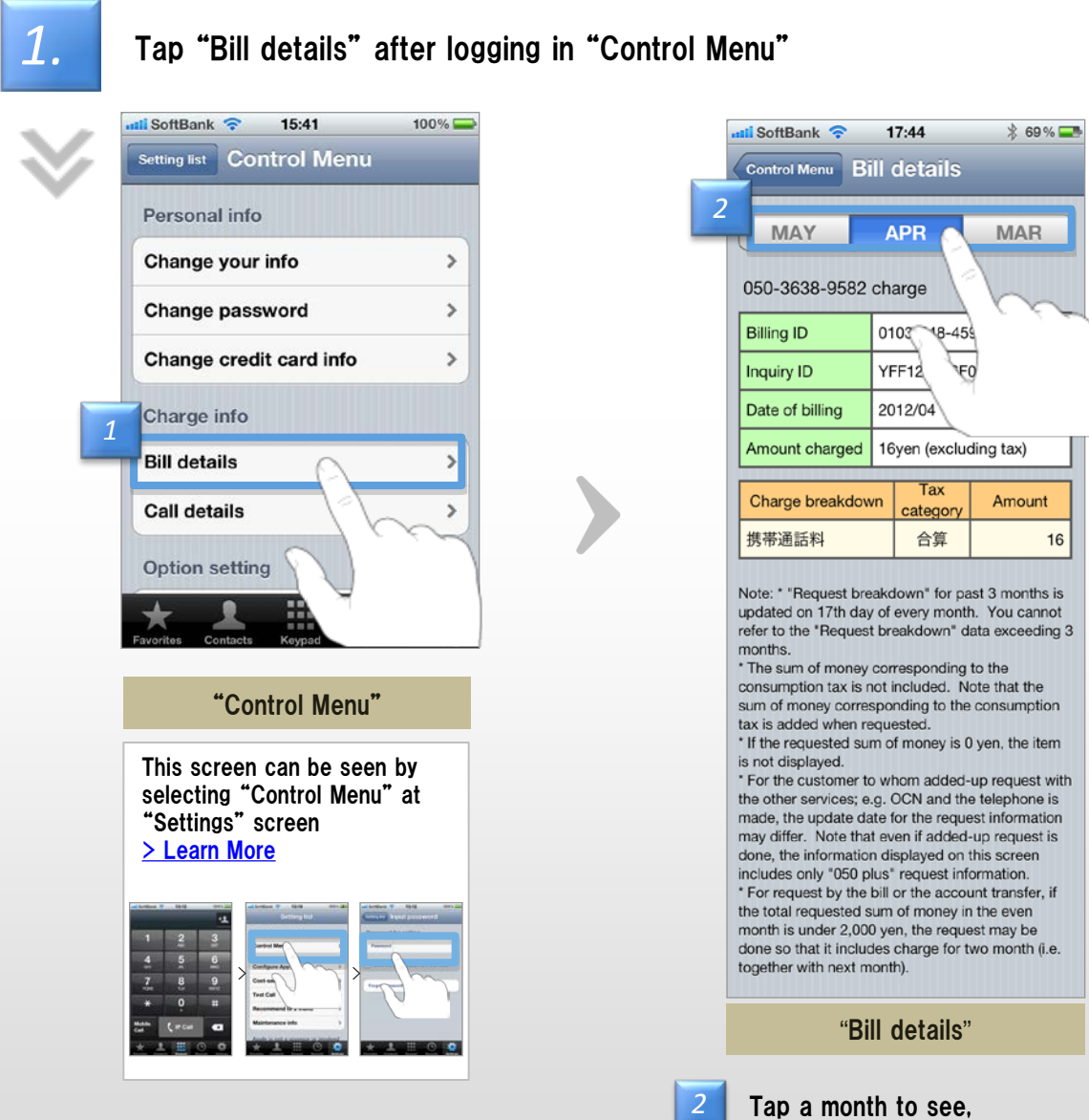

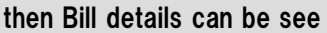

Section

Chapter 12

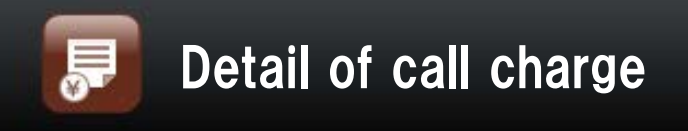

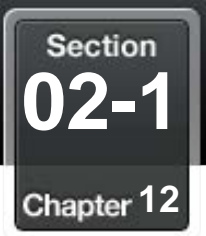

## **Confirm the call details**

# The total and breakdown of the past four month can be see at "Call details"

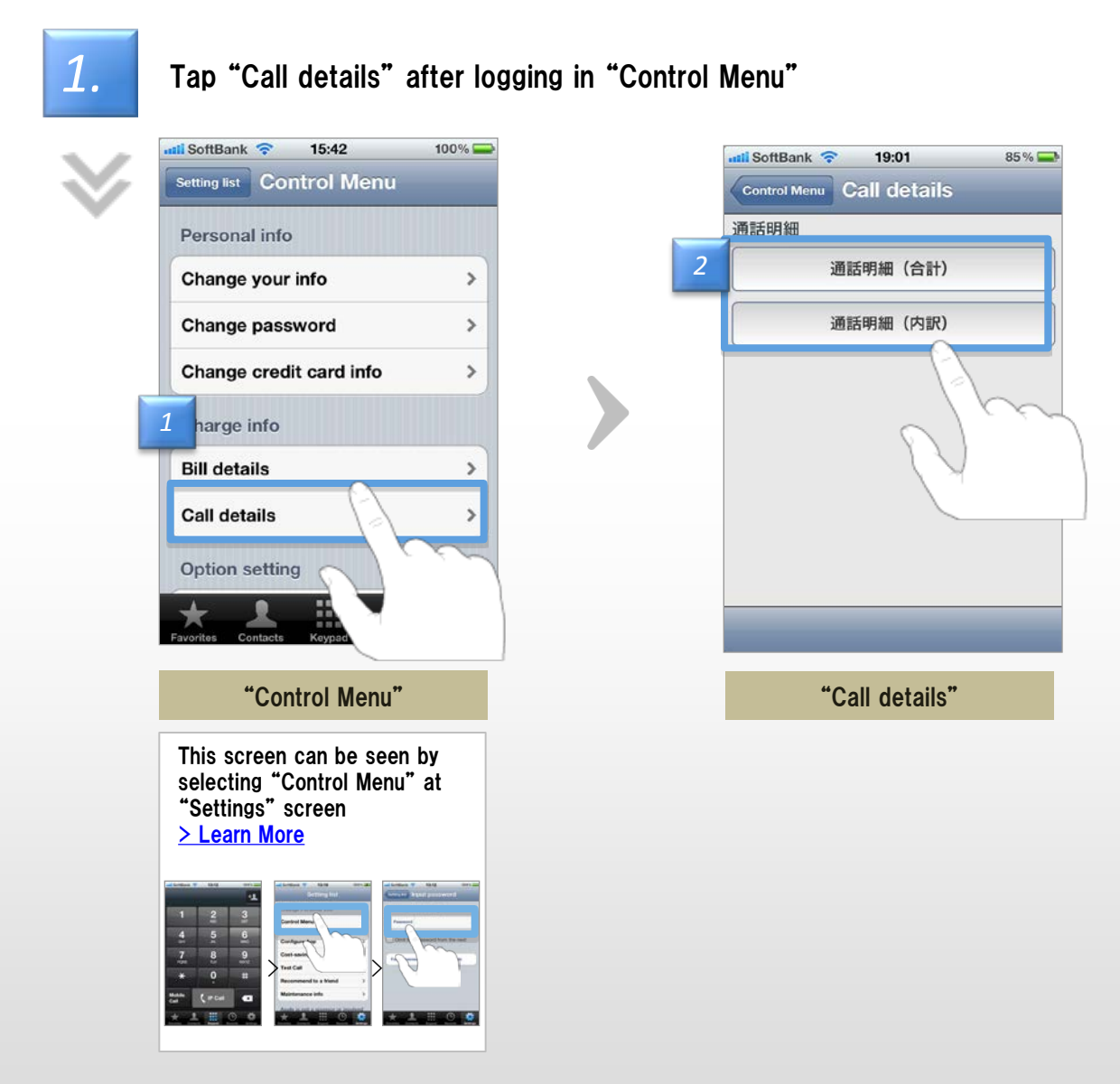

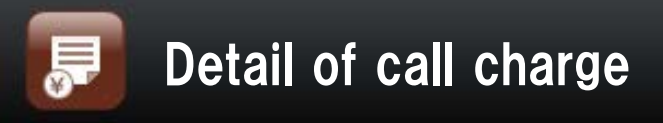

Section 02-2 Chapter 12

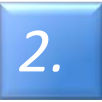

Select "Total of call details" or "Breakdown of call details"

#### Total of call details

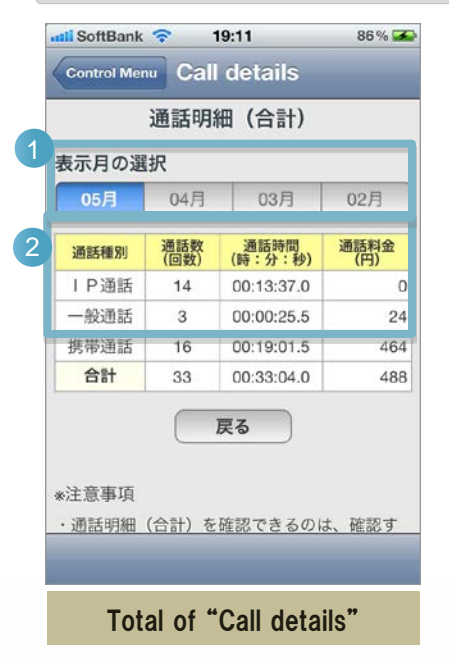

1 Tap a month to see

② "通話数" Number of calls
 "通話時間" Talk time
 "通話料金" The call charges

#### Breakdown of call details

|             | 通話明細        | (内訳)  |               |          |       |
|-------------|-------------|-------|---------------|----------|-------|
| マルトラックス     | 742         |       | _             |          | 詳細    |
| 05月         | 04月         | 03月   | 02 <i>F</i>   | 3        | 通話年月E |
| T affect at |             | -     |               |          | 通話開始時 |
| 下4们开衣       | 小 「4竹衣7     | N     |               | _        | 通話先電調 |
| 日付          | 電話番号        | 利用時刻  | <b>通</b> 1111 |          | 通話先地域 |
| 2012/05/11  | 0503813**** | 16.42 | 0.00          |          | 通話時間  |
| 2012/00/11  | 0505012     | 10.45 | 0 113         | <u> </u> | 通話種別  |
| 2012/05/11  | 0503459**** | 16:43 | 0.0円          | 0        | サービス表 |
| 2012/05/11  | 033506****  | 16:45 | 8.0円          | 0        | 料金    |
| 2012/05/11  | 0503459**** | 17:32 | 0.0円          | 0        |       |
| 2012/05/11  | 033306      | 17:33 | 8.019         | v        |       |

| 通話明細    | (内訳)        |  |
|---------|-------------|--|
| 羊細      | 6           |  |
| 通話年月日   | 2012/05/11  |  |
| 通話開始時刻  | 16:43:03.0  |  |
| 通話先電話番号 | 0503812**** |  |
| 通話先地域   | I P通話       |  |
| 通話時間    | 00:00:09.0  |  |
| 通話種別    | I P通話       |  |
| サービス表示  |             |  |
| 料金      | 0.0         |  |
|         | 次の明細へ       |  |

3 Tap a month to see

| ④"日付"  | Date             |
|--------|------------------|
| "電話番号" | Phone number     |
| "利用時刻" | Time             |
| "通話料"  | The call charges |

(5) Tap to see (6)

| ⑥ "通話 | 年月日"  | Number of calls     |
|-------|-------|---------------------|
| "通話   | 開始時刻" | ' Time to start     |
| "通話   | 洗電話番  | 弓"Phone number      |
| "通話   | 洗地域"  | Area to call        |
| "通話   | 時間"   | Talk time           |
| "通話   | 種別"   | Туре                |
| "サー   | ビス表示" | Display the survice |
| "料金   | "     | The call charges    |

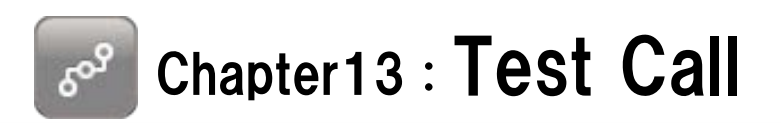

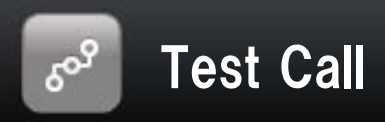

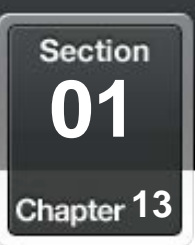

### Test Call

#### Try the app for free

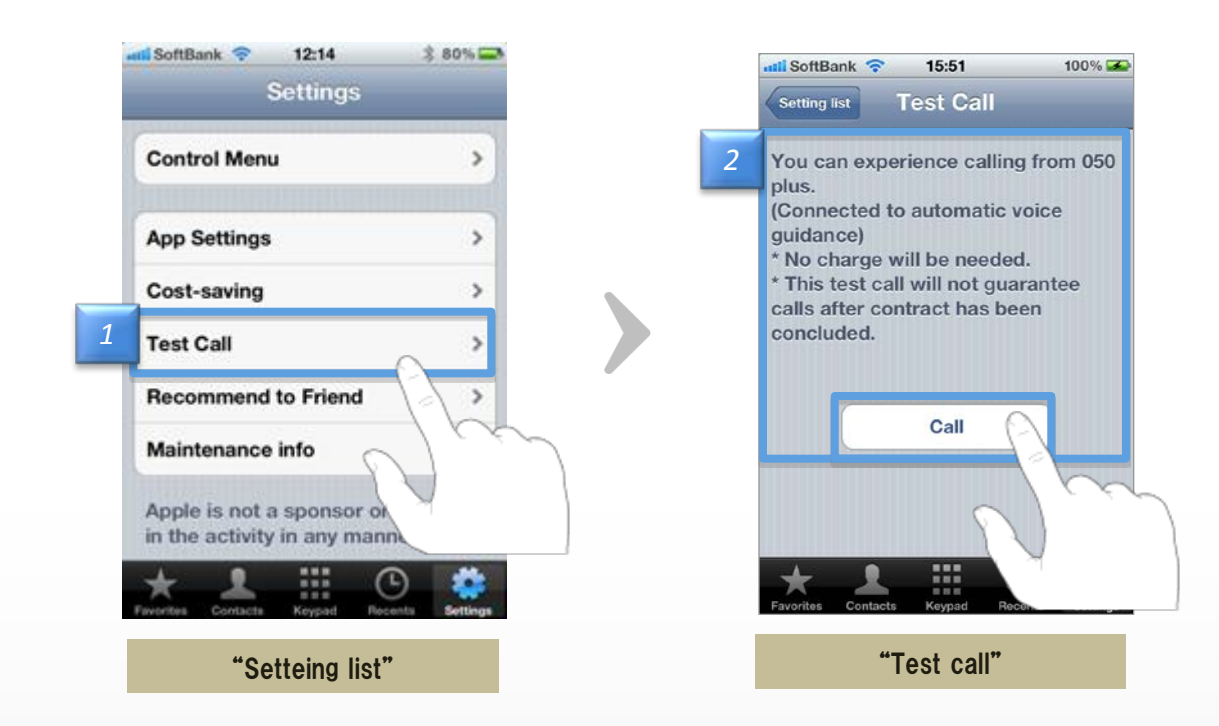

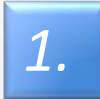

#### Tap "Test Call" at "Control Menu" screen

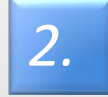

You can experience the call of "050 plus" when you tap "Call"

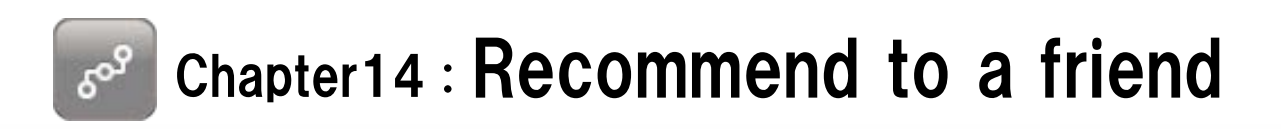

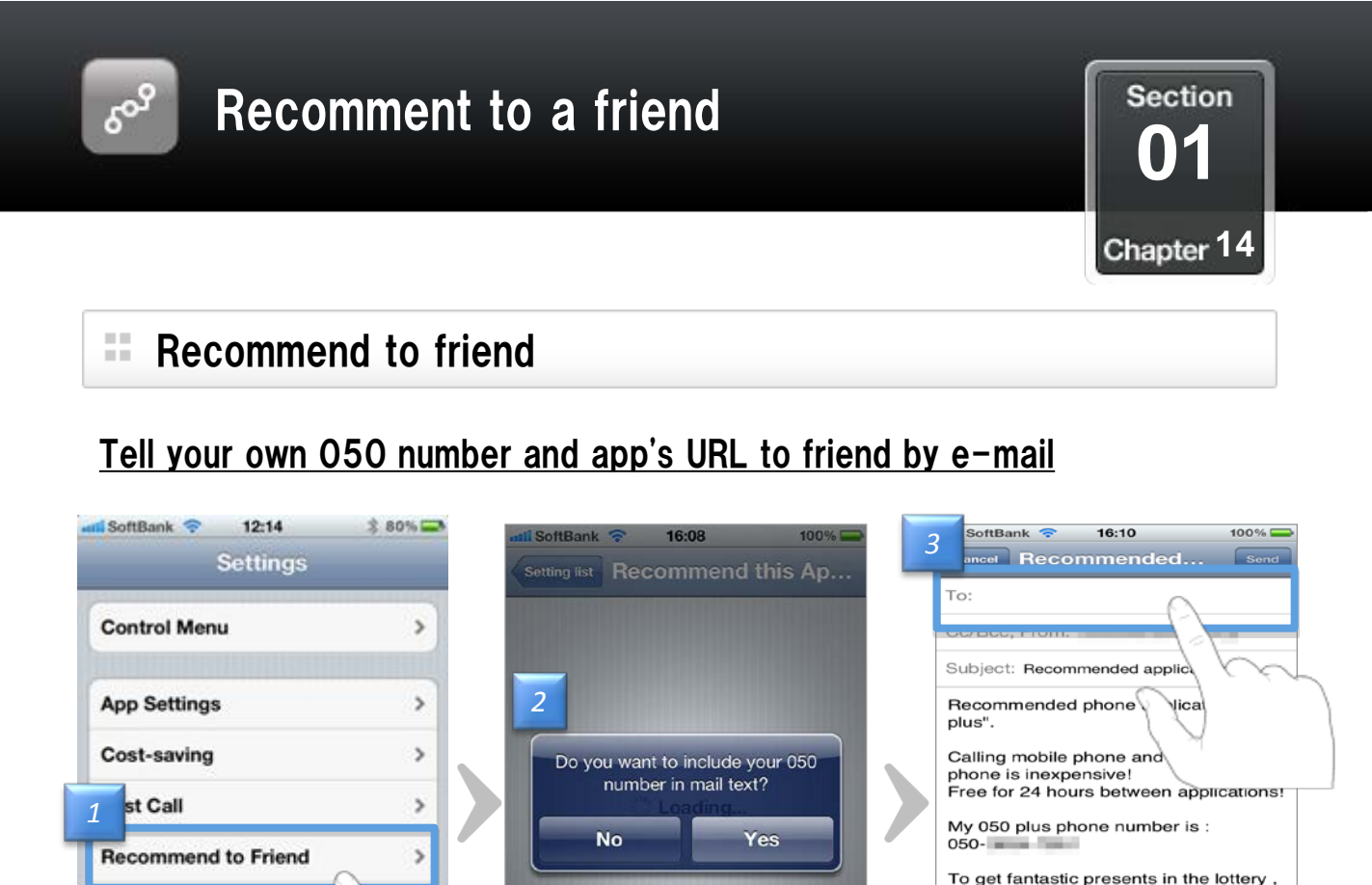

Case of select "describe"

"Recommended this app to friend"

Let's join the campaign with entering

It will be a chance for me too, not just

\*Apple is not a sponsor or involved in

"Friend introduction code"

the activity in any manner.

Sent from my iPhone

you.

Tap "Recommend to friend" at "Control Menu" screen

Choose whether describing your 050 number or not

>

r inv

er.

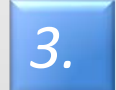

1.

2.

Maintenance info

Apple is not a sponsor

in the activity in any ma

"Settings"

Mail application will launch in a state that subject and content have been described %Please come to recommend because it is free calls between apps

"Recommend this App to friend"

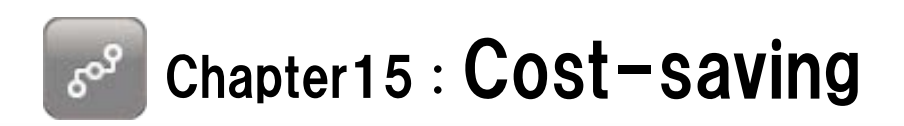

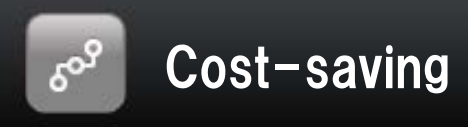

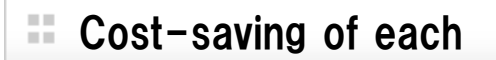

#### <u>After the end of the call,</u> <u>call charges and cost reduction amount and talk time ,</u> <u>such as the sum of them will be displayed</u>

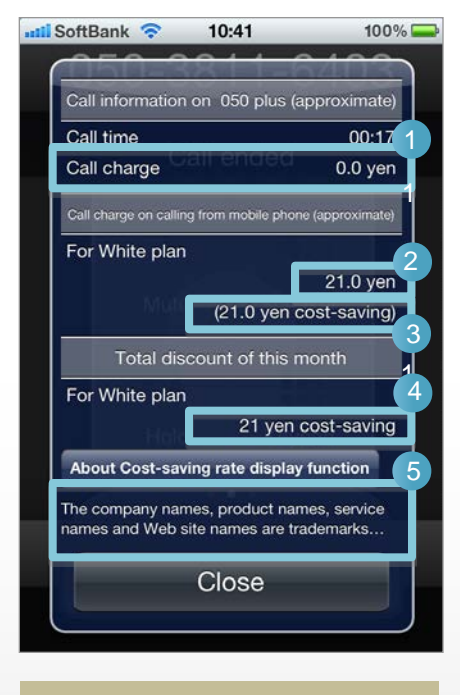

After a call

| 1 | Estimated call charges of "050 plus"                                  |
|---|-----------------------------------------------------------------------|
| 2 | Estimated call charges of iPhone                                      |
| 3 | Difference of the amount above 2<br>(means Cost-saving)               |
| 4 | The total monthly cost savings                                        |
| 5 | Description of cost savings<br>(http://050plus.com/profit/index.html) |

Section

Chapter 15

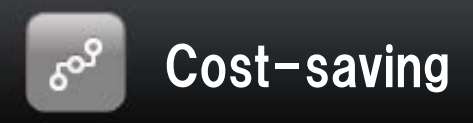

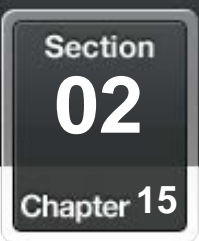

# Cost-saving of monthly

| Setting list                  |               |
|-------------------------------|---------------|
| Change Personal info          |               |
| Control Menu                  | >             |
| Configure App                 | >             |
| Cost-saving                   | >             |
| Test Call                     | >             |
| Recommend to frien            |               |
| Maintenance info              | involved      |
| avorites Contacts Keypad Rece | onts Settings |
| "Sattings"                    |               |

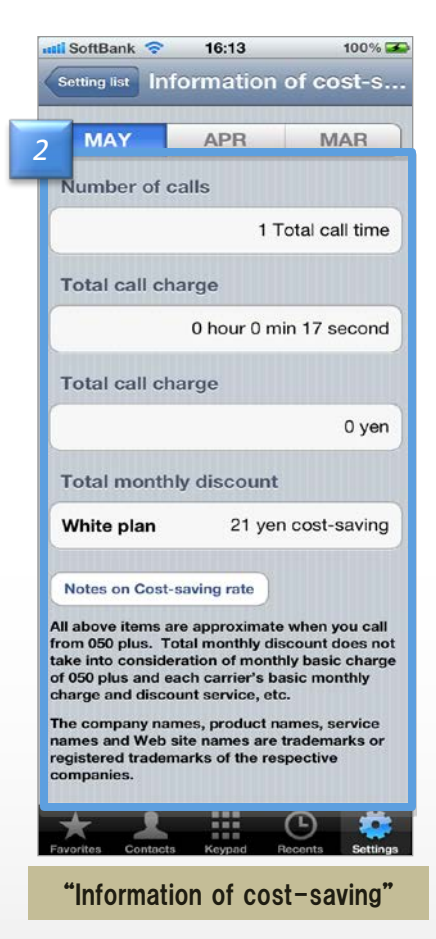

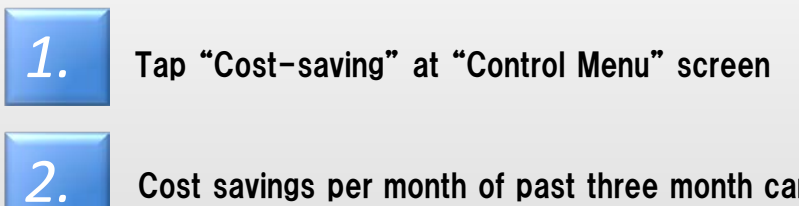

Cost savings per month of past three month can be seen at "Cost-saving"

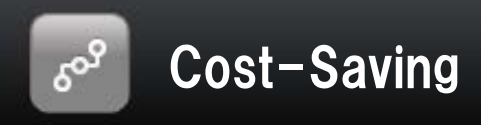

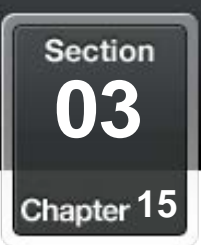

## Select mobile phone company

#### Select a plan that is the basis to calculate Cost-Saving

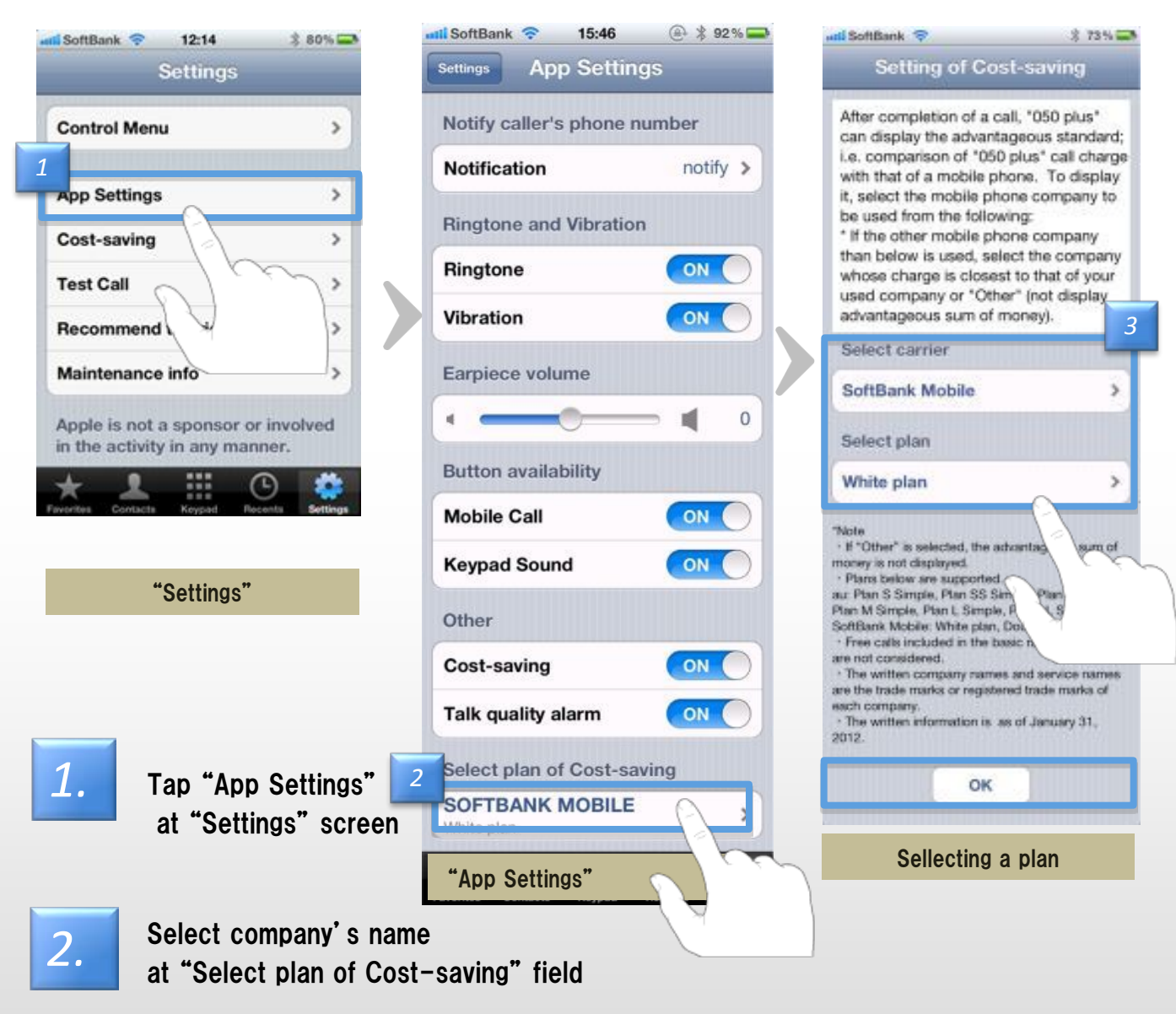

3.

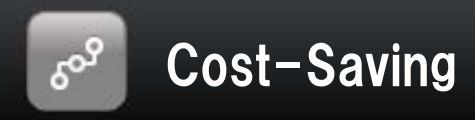

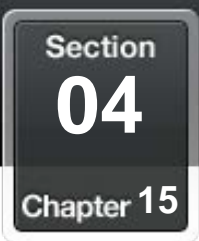

## Reconfigure when you upgrade the app

## After upgrading to version 2.1.0 or higher, you must decide on a single rate plan when you first start the app

| nii SoftBank 😤                                                                                                    | \$ 73% 😅                                                                                                    |                                                                                                    |
|----------------------------------------------------------------------------------------------------|----------------------------------------------------------------------------------------------------|----------------------------------------------------------------------------------------------------|
| Setting of Cost-                                                                                                    | saving                                                                                                    | 📶 SoftBank 🗢 13:05 🕴 56 % 🖬                                                                                                    |
| After completion of a call,<br>can display the advantage<br>i.e. comparison of "050 pl<br>with that of a mobile phone<br>it, select the mobile phone<br>be used from the following<br>" If the other mobile phone<br>than below is used, select<br>whose charge is closest to<br>used company or "Other"<br>detvantageous sum of mod                                                                                               | "050 plus"<br>ious standard;<br>us" call charge<br>e. To display<br>a company to<br>g:<br>company<br>the company<br>the company<br>o that of your<br>(not display<br>new). | Takeover the information of         Select Plan that you want to takeover the information of Cost-saving to this app from previous app.         2         elect one Plan only.         White plan |
| Select carrier                                                                                                    |                                                                                                    | Double White                                                                                                    |
| SoftBank Mobile                                                                                                    | >                                                                                                    | Don't takeover                                                                                                    |
| Select plan<br>White plan                                                                                                    | >                                                                                                    | OK<br>"If you select "Don't takeover".The                                                                                                    |
| Note<br>• If "Other" is selected, the advant<br>noney is not displayed.<br>• Plans below are supported.<br>III: Plans Simple, Plan SS Simple,<br>Plan S Simple, Plan L, Simple, Plan<br>tottBank Mobile: White plan, Do<br>• Free calls iniculated in the basic<br>re not considered.<br>• The written company rearres as<br>re the trade marks or registered<br>sich company.<br>• The written information is as o<br>2012.<br>OK | ntageous sum of<br>e, Plan Z Simple,<br>an LL Simple,<br>uble White<br>rate of each plan<br>ad service names<br>trade marks of<br>f January 31,                            | information of Cost-saving will be reset.<br>The written company names and service<br>names are the trade marks or registered<br>trade marks of each company.                                     |

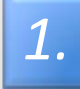

2.

Select a company and a rate plan you use

Tap "OK" after confirming the plan you use

\* This is an operation of only once when you upgrade to ver.2.1.0 or higher \* This operation is not necessary if you didn't select a plan

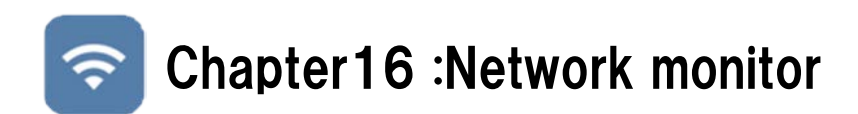

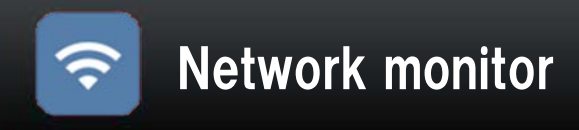

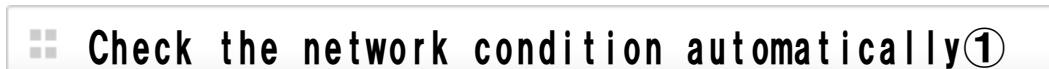

#### You can check the network condition automatically.

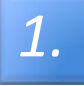

The following screen appears when you updates app or initialize app. Tap "Yes" .

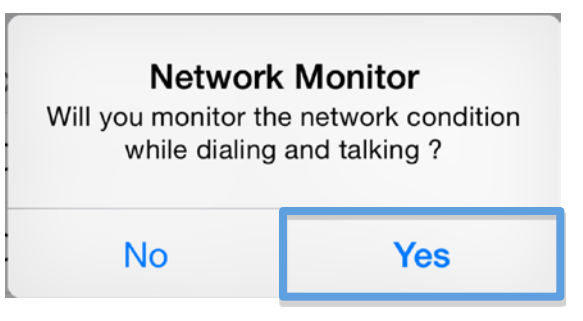

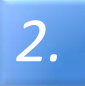

If the connection state is unstable, I will display the (2) to display the status bar at the bottom of.

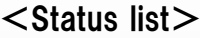

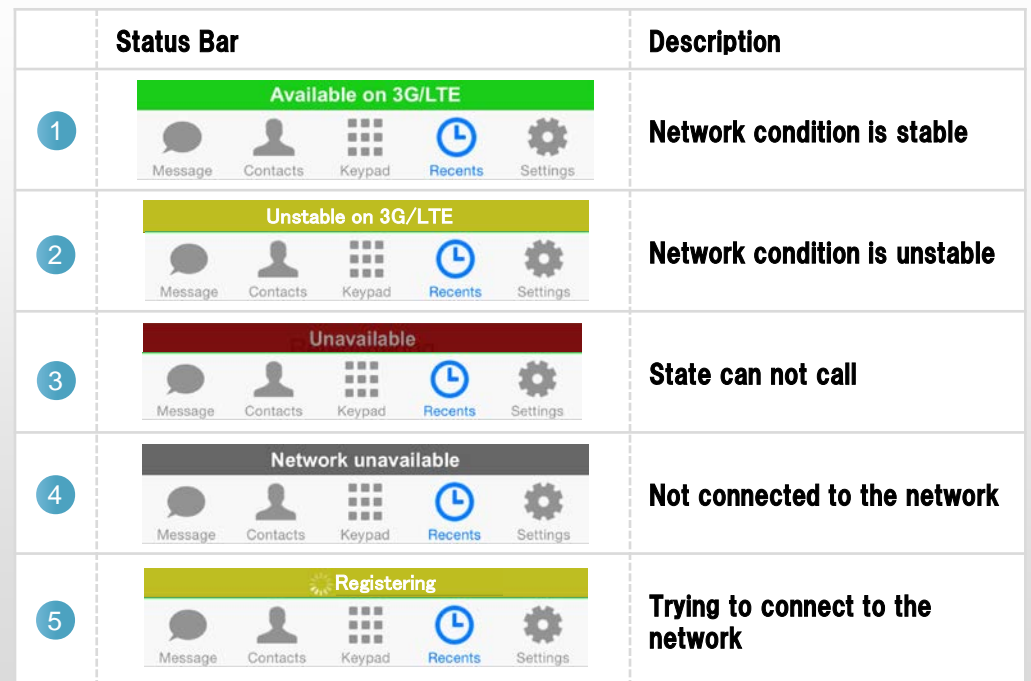

Section

Chapter 16

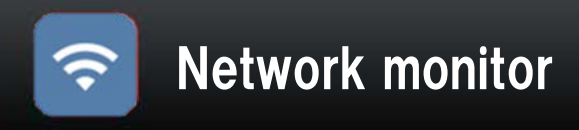

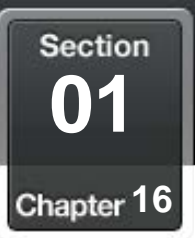

## Check the network condition automatically

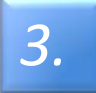

If the connection state becomes unstable during a call, display with [Connection is unstable] on the screen.

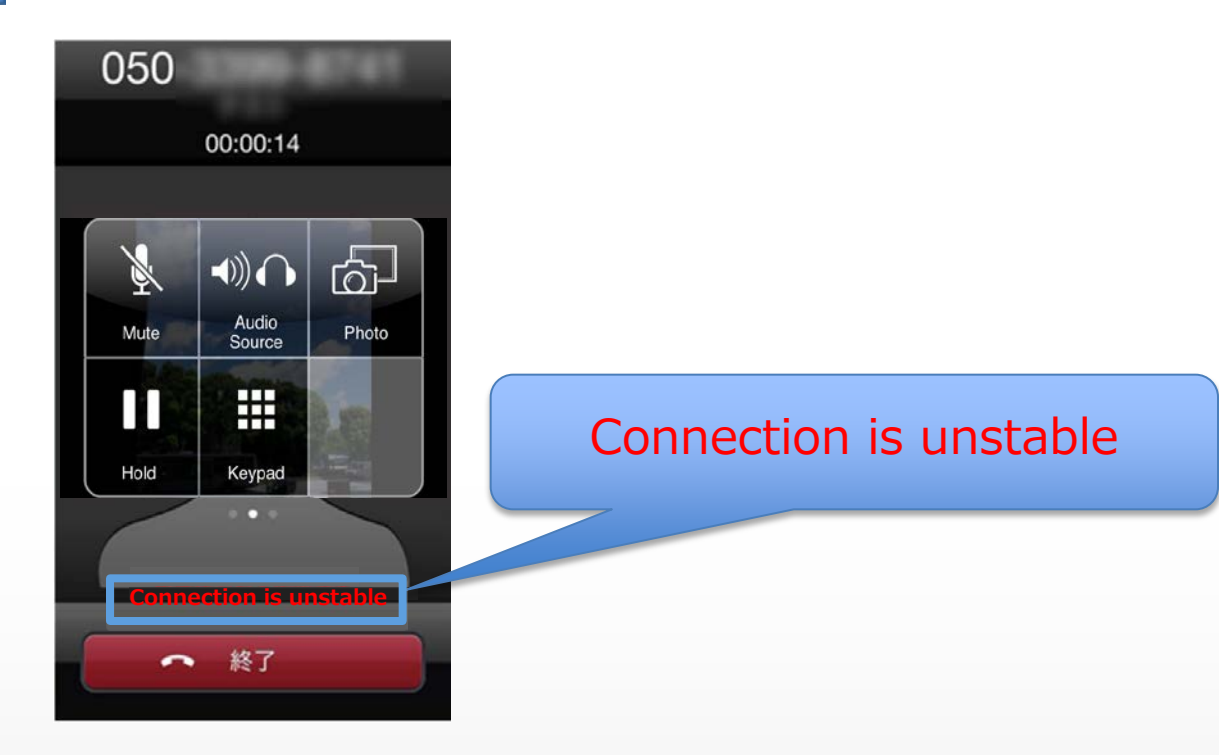

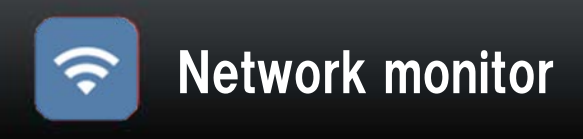

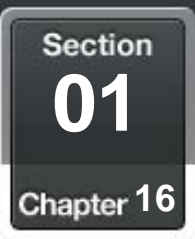

# Check the network condition manually

## You can check the connection status of the network manually.

|   | Settings                                        |          |   | Network Monitor (Manual) Close                                                            |
|---|-------------------------------------------------|----------|---|-------------------------------------------------------------------------------------------|
|   | Control Menu                                    | >        |   | Monitoring the network condition<br>-The result below will be renewed in a<br>few seconds |
|   | App Settings<br>Cost-saving                     | >        |   | -After the stated time, monitoring on this page will be terminated                        |
| 1 | Test Call                                       | >        |   |                                                                                           |
| _ | Network Monitor (Manual)<br>Recommend to Friend | >{       | 2 | Now Monitoring                                                                            |
|   | Information list<br>Support                     | Ś        |   |                                                                                           |
|   | Available on 3G/LTE                             | Settings |   |                                                                                           |
|   | Settings                                        |          |   | Network Monitor (Manual)                                                                  |
|   |                                                 |          |   |                                                                                           |

1.

Tap "Network Monitor (Manual)" at "Settings".

2.

Check the network status is started.

| results               | Description                                |
|-----------------------|--------------------------------------------|
| Stable                | Network condition is stable                |
| Unstable              | Network condition is unstable              |
| Disconnected          | Not connected network (State can not call) |
| Now monitoring        | Monitoring network condition               |
| Monitoring terminated | Network monitoring terminated              |

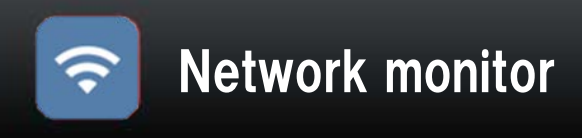

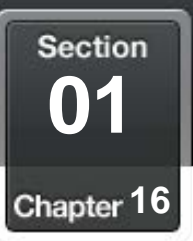

# Setting Network Monitor

## Setting of Network Monitor.

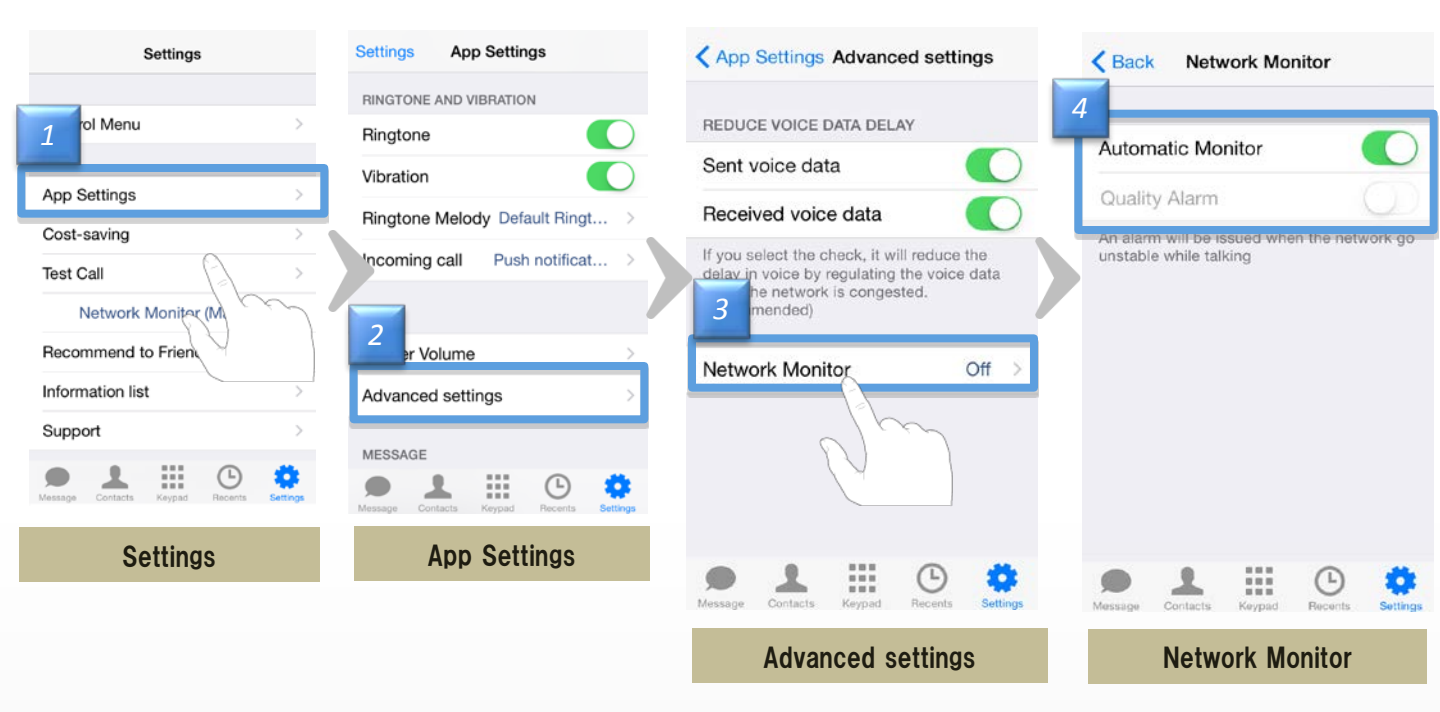

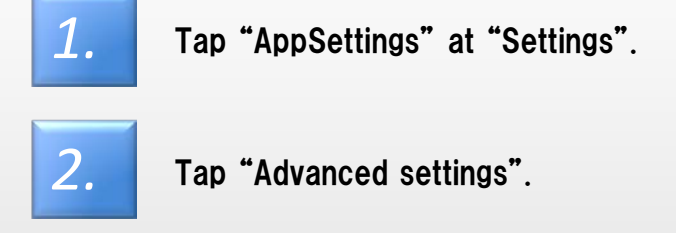

| 3. |
|----|
|----|

4.

Tap "Network Monitor".

<Automatice Monitor> Turn on if you want to check the connection status in automatic.

<Quality Alarm> When the connection state becomes unstable during a call and notify you by alarm. Default setting is off.

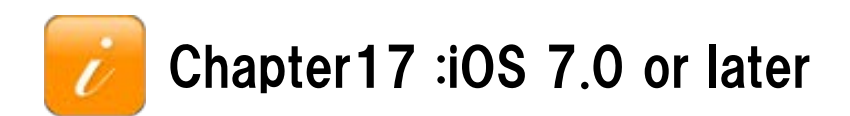

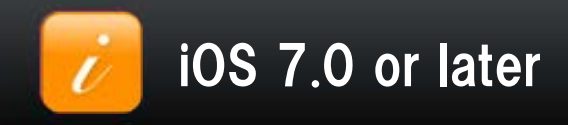

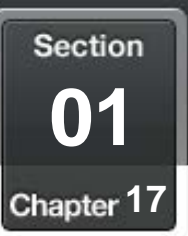

# For redesign of iOS 7.0 or later

#### <u>the design of "050 plus" App iOS 7.0 or later</u> <u>It will be changed</u> ( "050 plus" App Version 4.2.0 or later)

#### Point

- · Part of the button and the color will change
- Function does not change
- No change to previous iOS6.X

#### ■ Main changes

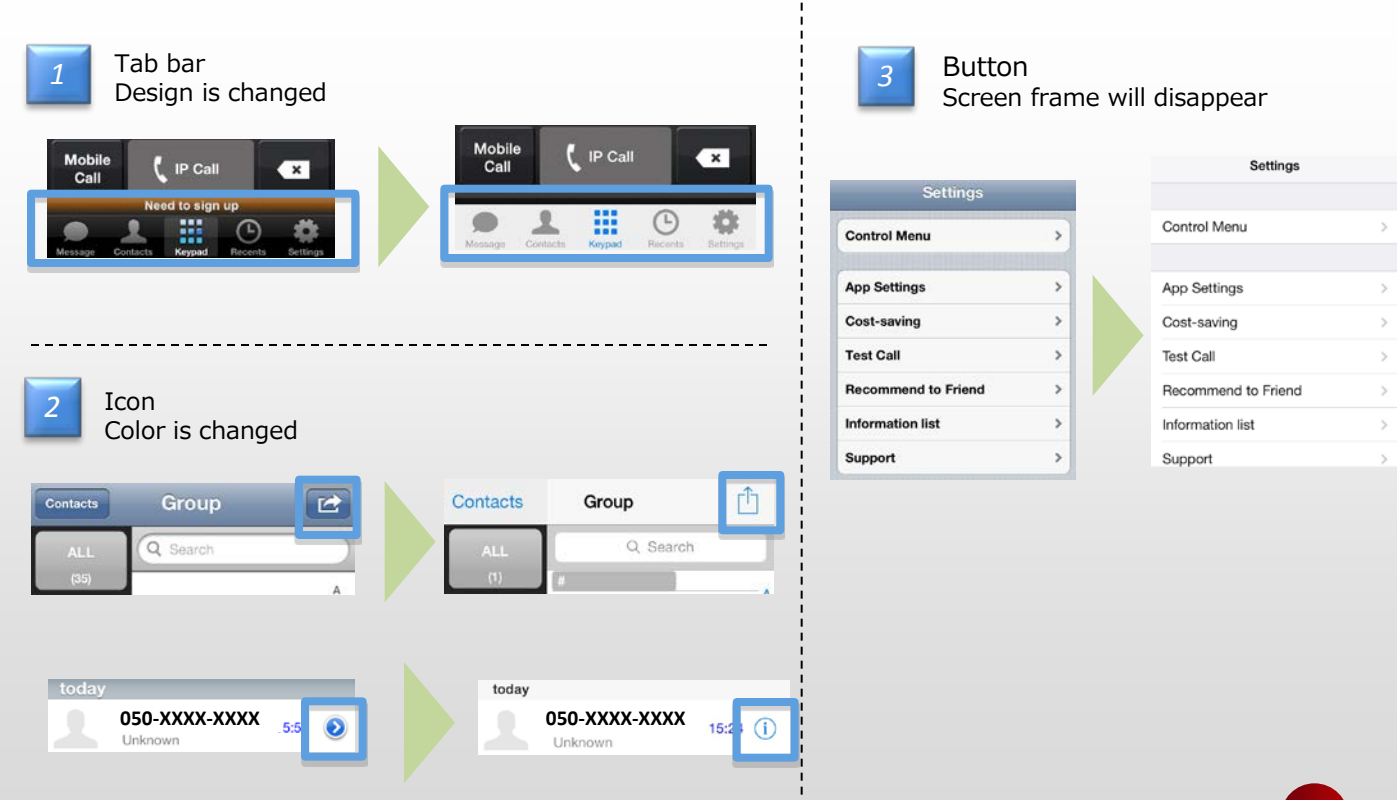

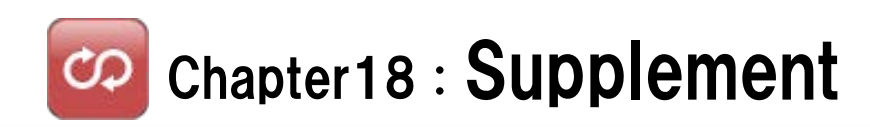

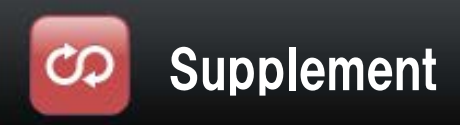

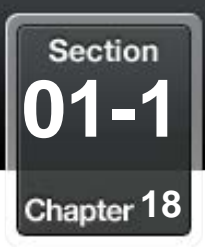

## International call

#### Change the availability of international call

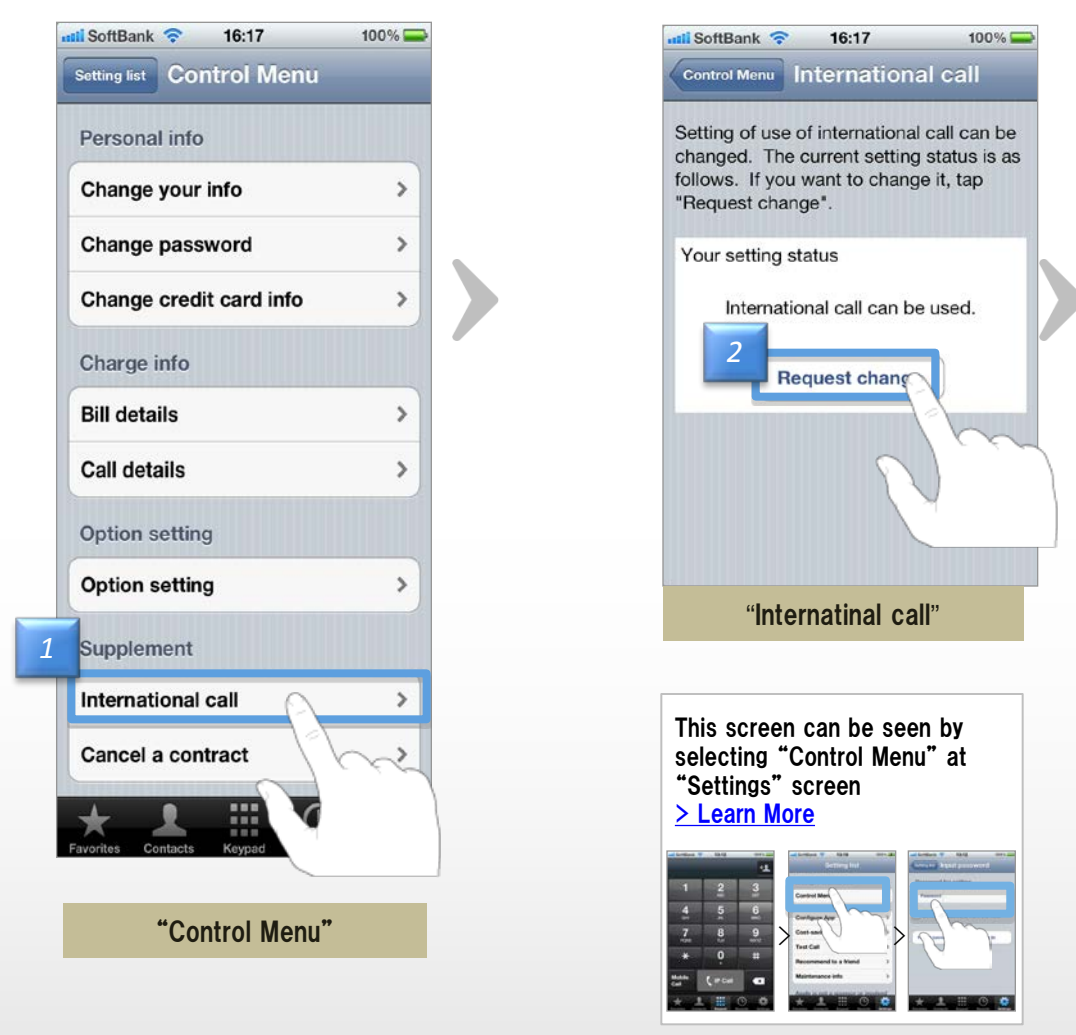

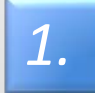

2.

Tap "International call" at "Control Menu" screen

Tap "Request change" after confirming current setting

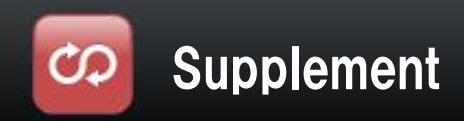

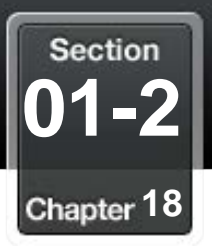

# International call

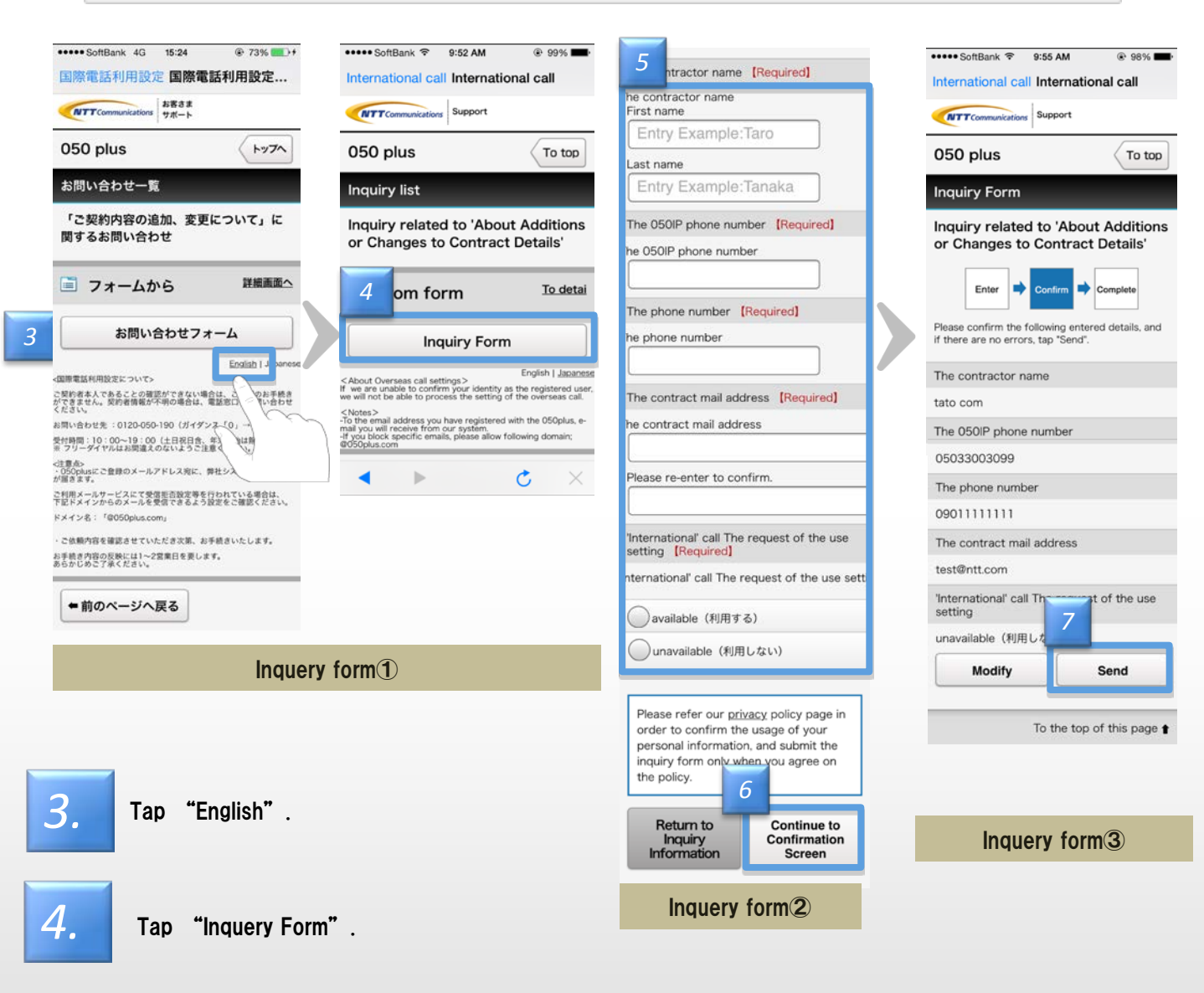

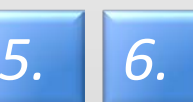

Tap "Continue to Confirmation Screen" after entering information, The contracter name, The 050IP phone number, The phone number, The contract mail address, Select "available" or "unavailable".

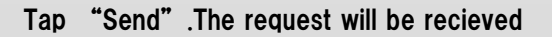

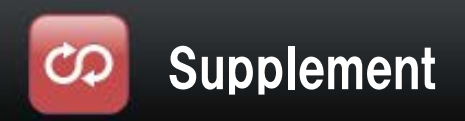

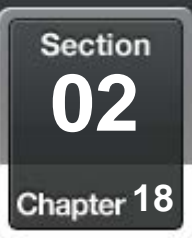

## Termination

## The procedure to terminate the contract

| ntil SoftBank 🗢 16:18     | 100% 🚘  | 📶 SoftBank 🛜 16:19                                                                          | 100% 🚍                           | 👪 SoftBank 🗢 16:19 100% 🚍                                                                                   |
|---------------------------|---------|---------------------------------------------------------------------------------------------|----------------------------------|----------------------------------------------------------------------------------------------------|
| Setting list Control Menu |         | Control Menu Cancel a co                                                                    | ontract                          | Cancel a co Reason for contra                                                                               |
| Personal info             |         | Even if subscription is mac<br>same telephone number sho                                    | de again, the<br>uld not be      | Please tell us your reason for canceling<br>the contract so that 050 plus may be<br>improved in the future. |
| Change your info          | >       | used.                                                                                       | 8 - 20                           | 0: Check an item corresponding                                                                              |
| Change password           | >       | After completion of cancell<br>procedure, all the answering<br>messages and call informatic | lation<br>phone<br>on stored are | Sex:                                                                                                    |
| Change credit card info   | >       | deleted.                                                                                    |                                  | Female                                                                                                    |
| Charge info               |         | After completion of cancell<br>procedure, the cancellation of<br>canceled                   | lation<br>cannot be              | Age:                                                                                                    |
| Bill details              | >       |                                                                                             |                                  | 20s                                                                                                    |
| Call details              | >       | 2 I agree to above.                                                                         |                                  | 0 30s<br>40s                                                                                                |
| Option setting            |         | Next                                                                                        |                                  | 50s<br>60s or older                                                                                         |
| Option setting            | >       |                                                                                             | m                                | change ringtones tilliterer                                                                                 |
| Supplement                |         | #0                                                                                          | )                                | The payment method which can be added together the payment of 050                                           |
| International call        | >       | Cancel a contra                                                                             | act                              | plus to the payment of the your mobile phone                                                                |
| Cancel a contract         | >       | This screen can be see<br>selecting "Control Men                                            | en by<br>u″at                    | <ul> <li>Others</li> <li>Finally, let us know you opinions on this service.</li> </ul>                      |
| Favorites Contacts Keypad |         | > Learn More                                                                                |                                  | Free Answer Field.<br>Up to 256 characters.                                                                 |
| "Control Menu"            |         |                                                                                             |                                  | Cancel a contract                                                                                           |
|                           |         | *1 0 0 *1 0 0                                                                               | * 1 🗏 🔍 🧕                        | "Reason for contract cancellation "                                                                         |
| 1. Tap "Cance             | a contr | act" at "Control Me                                                                         | nu" screen                       |                                                                                                    |

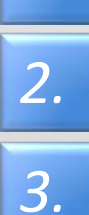

If you agree descriptions of screen, check "I agree to above" and tap "Next"

After answering a questionnaire , the procedure will be complete with tapping "terminate"

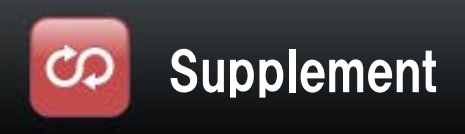

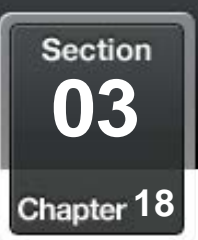

## Use in multiple devices

- 1. Can not be used simultaneously by multiple terminal
- 2. If make a 050 call to the other terminal during a call at one terminal, voice guidance to explain during a call will be played
   ※If Voice mail is set , a call will be connected to the voice mail center
- 3. In order to make a call certainly at the terminal, the app of all other terminals must to be closed, then restart the app in the terminal

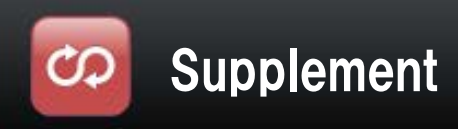

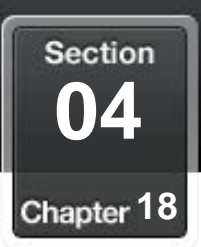

# Use Bluetooth devices

#### 1. Conditions of availability

| iOS version       | 5.0 or higher<br>(except for iPhone 3GS) |
|-------------------|------------------------------------------|
| Bluetooth version | 2.0+EDR or higher                        |
| Profile           | HSP (not HFP)                            |

<About "profile"> HSP (HeadSet Profile) Connect with Headset devices

HFP (Hands Free Profile) Call with hands free Call making operation is possible, such as incoming and outgoing call

**Some devices on this condition may be unavailable** Please read each operation manual before using the device

- 2. By following reasons, a talk might be difficult because of sound is not clear •Compatibility or Distance between devices is not good
  - The battery level is low
  - •Radio interference, such as Wi-Fi
- 3. With Bluetooth devices, call making operation is impossible
- 4. Ringtone sound is depend on A2DP profile during Bluetooth being conected

| A2DP     | Sounds from speaker and bluetooth |
|----------|-----------------------------------|
| not A2DP | Sounds from speaker               |

<About "profile"> A2DP ( Advanced Audio Distribution Profile ) Listen high quality music

- 5. Devices with A2DP profile
  - Please turn off the Bluetooth connection , if you couldn't change device from Bluetooth device during a call
  - •Please try to reconnect the Bluetooth device , if there is no sounds from music app after talking by Bluetooth device

6.Audio source is taken over from the app that had been using until just before

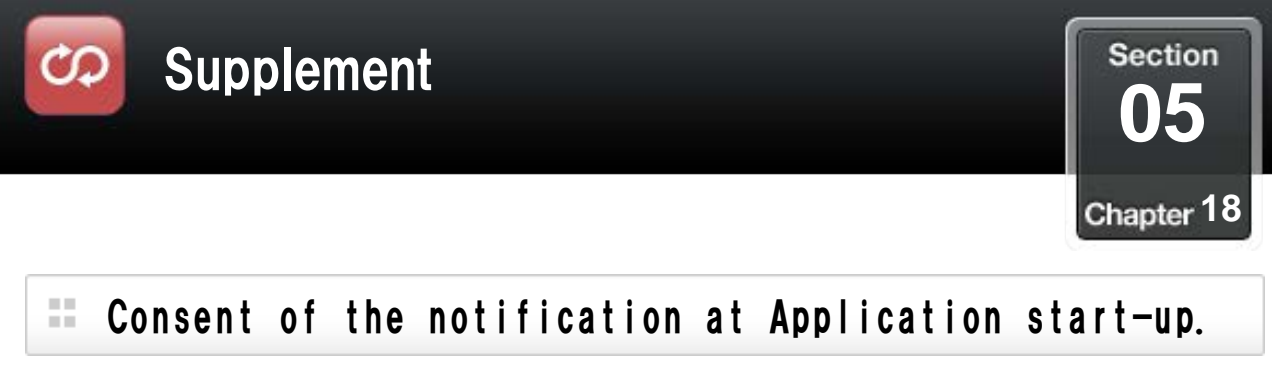

When you first start the app over Ver3.3.0, the following screen is displayed.
If you select "OK", hereafter, we will notify the service information of the "050 plus".

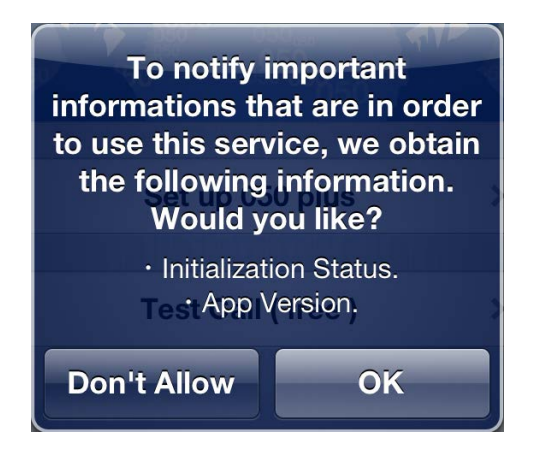

You can change the settings at a later time.  $\approx$  [Settings]  $\Rightarrow$  [App Setting] [Push information]

For more information, please refer to the "Change notification settings" of Chapter07–Section08.

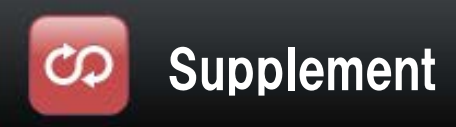

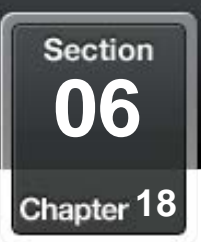

## Frequently Asked Question

# If there is any question, please refer following web site

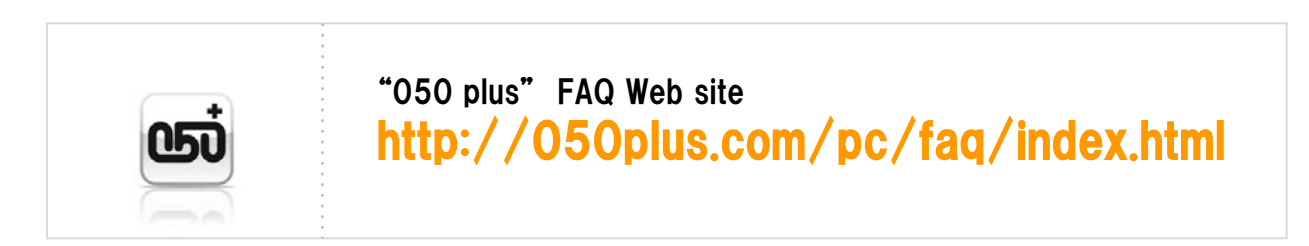

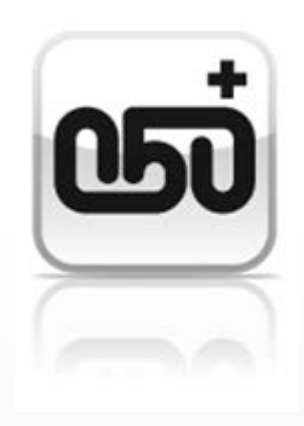